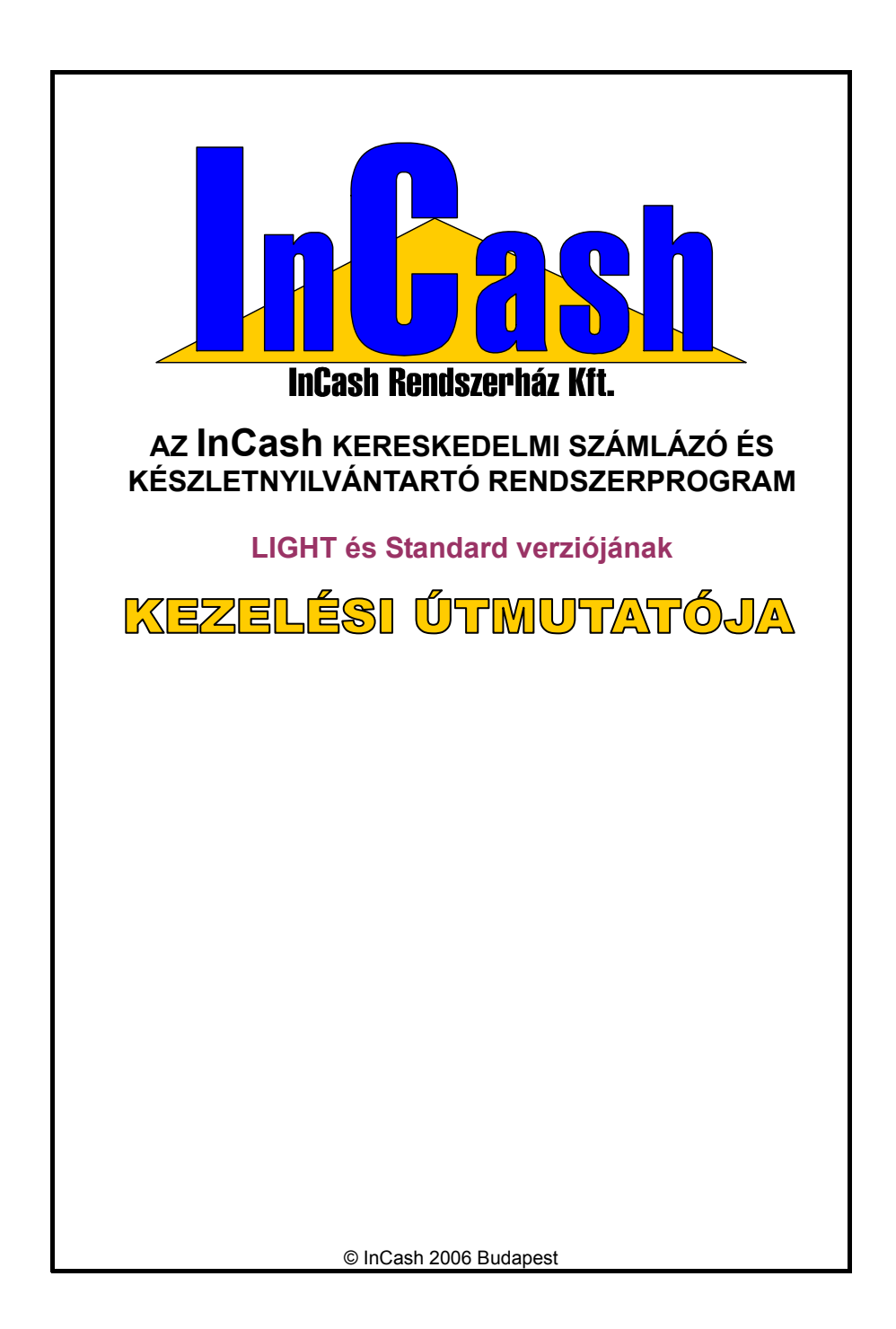

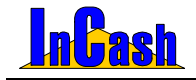

# TARTALOMJEGYZÉK

| ÜDVÖZÖLJÜK!                                             | 7  |
|---------------------------------------------------------|----|
| NYILATKOZAT                                             | 9  |
| BEVEZETÉS                                               | 11 |
| A KEZELÉSI ÚTMUTATÓRÓL                                  | 12 |
| LICENCSZERZŐDÉS                                         | 12 |
| A LICENC FELHASZNÁLÁSA                                  | 12 |
| A HASZNALATI JOG MEGSZUNESE                             | 13 |
| EXPORTKORLATOZASOK<br>Szerzőlige (corveicht)            | 13 |
|                                                         | 13 |
| A BEVEZETÉS JAVASOLT LÉPÉSEI                            | 14 |
| TELEPÍTÉS ÉS ÜZEMBEHELYEZÉS                             | 15 |
| INCASH LIGHT ÉS STANDARD RENDSZERKÖVETELMÉNYEK          | 16 |
| AZ INCASH LIGHT ÉS STANDARD TELEPÍTÉSE                  | 16 |
| A TELEPÍTÉS MENETE                                      | 16 |
| TELEPÍTÉSI TÍPUSOK                                      | 19 |
| REGISZTRÁCIÓ                                            | 21 |
| A KLIENS TELEPITES MENETE                               | 27 |
| AZ INCASH RENDSZERPROGRAM                               | 29 |
| ÁTTEKINTÉSE                                             | 29 |
|                                                         | 20 |
| AZ INCASH RF FELEFITESE<br>PROGRAMBEÁLLÍTÁSOK           | 30 |
| TROORAMDEALENAOOR                                       | •  |
| INFORMÁCIÓVÉDELEM                                       | 32 |
| Felhasználók                                            | 33 |
| A FELHASZNÁLÓ KÓDJÁNAK ÉS JOGOSULTSÁGÁNAK MEGHATÁROZÁSA | 33 |
| BIZONYLAT KIÁLLÍTÓ SZEMÉLY                              | 34 |
| ADATTÁRAK FELTÖLTÉSE                                    | 35 |
| AZ ALAPADATTÁRAK FELTÖLTÉSE                             | 36 |
| A CIKKTÖRZS FELTÖLTÉSE                                  | 36 |
| A RÖGZÍTÉS MENETE                                       | 36 |
| A MÓDOSÍTÁS MENETE                                      | 38 |
| GYORSMENÜ                                               | 38 |
| ARKEPZES                                                | 39 |
| AZ UGYFELTORZS FELTOLTESE                               | 40 |
| SZÁMLÁZÁS                                               | 43 |
| Számlakészítés                                          | 44 |

#### InCash Rendszerház Kft

1139 Budapest, Forgách u. 19. Tel: (+36-1) 238-0815, (+36-20) 425-4868, WEB: www.incash.hu, E-mail: incash@incash.hu

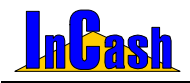

| A SZÁMLAKÉSZÍTÉS MENETE<br>BELSŐ ELSZÁMOLÁSÚ BIZONYLAT<br>VEVŐI RENDELÉS<br>A VEVŐI RENDELÉS MENETE<br>SZÁMLAMÁSOLAT / SZTORNÍROZÁS<br>MÁSOLAT NYOMTATÁSÁNAK MENETE<br>A SZÁMLA SZTORNÍROZÁS MENETE<br>ÁRAJÁNLAT<br>ÁRLISTA KÉSZÍTÉS<br>AZ ÁRLISTA KÉSZÍTÉS MENETE                                                                                                    | 44<br>46<br>46<br>47<br>47<br>47<br>48<br><b>48</b><br>49<br>49                                                                                          |
|----------------------------------------------------------------------------------------------------|----------------------------------------------------------------------------------------------------|
| PÉNZÜGY                                                                                                    | 51                                                                                                    |
| PÉNZÜGYI ZÁRÁSOK                                                                                                    | 52                                                                                                    |
| Kasszazárás                                                                                                    | 52                                                                                                    |
| IDŐSZAKI ZÁRÁS                                                                                                    | 52                                                                                                    |
| LEKÉRDEZÉSEK                                                                                                    | 53                                                                                                    |
| PÉNZFORGALOM                                                                                                    | 54                                                                                                    |
| Forgalomkimutatás                                                                                                    | 54                                                                                                    |
| IDŐSZAKI ÖSSZESÍTŐ                                                                                                    | 54                                                                                                    |
| ÁFA KIMUTATÁS                                                                                                    | 55                                                                                                    |
| TOPLISTÁK                                                                                                    | 55                                                                                                    |
| VEVŐ-TOPLISTA                                                                                                    | 55                                                                                                    |
|                                                                                                    | 55                                                                                                    |
|                                                                                                    | 55                                                                                                    |
|                                                                                                    | 55                                                                                                    |
| KILÉPÉS                                                                                                    | 56                                                                                                    |
| KILÉPÉS<br>Klifi entkezés                                                                                                    | 55<br>56<br>57                                                                                                    |
| KILÉPÉS<br>Kijelentkezés<br>Át iel entkezés                                                                                                    | 55<br>56<br>57<br>57                                                                                                    |
| KILÉPÉS<br>KIJELENTKEZÉS<br>ÁTJELENTKEZÉS                                                                                                    | 55<br>56<br>57<br>57<br>57                                                                                                    |
| KILÉPÉS<br>KIJELENTKEZÉS<br>ÁTJELENTKEZÉS<br>JELSZÓ MÓDOSÍTÁS<br>BE JEL ENTKEZETT EEL HASZNÁLÓK                                                                                                    | 55<br>56<br>57<br>57<br>57<br>57                                                                                                    |
| KILÉPÉS<br>KIJELENTKEZÉS<br>ÁTJELENTKEZÉS<br>JELSZÓ MÓDOSÍTÁS<br>BEJELENTKEZETT FELHASZNÁLÓK                                                                                                    | 55<br>56<br>57<br>57<br>57<br>57<br>57                                                                                                    |
| KILÉPÉS<br>KJELENTKEZÉS<br>ÁTJELENTKEZÉS<br>JELSZÓ MÓDOSÍTÁS<br>BEJELENTKEZETT FELHASZNÁLÓK<br>NYOMKÖVETÉS                                                                                                    | 55<br>57<br>57<br>57<br>57<br>57<br>57                                                                                                    |
| KILÉPÉS<br>KJELENTKEZÉS<br>ÁTJELENTKEZÉS<br>JELSZÓ MÓDOSÍTÁS<br>BEJELENTKEZETT FELHASZNÁLÓK<br>NYOMKÖVETÉS<br>BIZTONSÁGI MENTÉS                                                                                                    | 55<br>57<br>57<br>57<br>57<br>57<br>57<br>58                                                                                                    |
| KILÉPÉS<br>KIJELENTKEZÉS<br>ÁTJELENTKEZÉS<br>JELSZÓ MÓDOSÍTÁS<br>BEJELENTKEZETT FELHASZNÁLÓK<br>NYOMKÖVETÉS<br>BIZTONSÁGI MENTÉS<br>MENTÉS KÉSZÍTÉSÉNEK MENETE                                                                                                    | 55<br>57<br>57<br>57<br>57<br>57<br>57<br>58<br>58<br>58                                                                                                 |
| KILÉPÉS<br>KJELENTKEZÉS<br>ÁTJELENTKEZÉS<br>JELSZÓ MÓDOSÍTÁS<br>BEJELENTKEZETT FELHASZNÁLÓK<br>NYOMKÖVETÉS<br>BIZTONSÁGI MENTÉS<br>MENTÉS KÉSZÍTÉSÉNEK MENETE<br>MODULOK                                                                                                    | 55<br>57<br>57<br>57<br>57<br>57<br>58<br>58<br>58<br>58                                                                                                 |
| KILÉPÉS<br>KJELENTKEZÉS<br>ÁTJELENTKEZÉS<br>JELSZÓ MÓDOSÍTÁS<br>BEJELENTKEZETT FELHASZNÁLÓK<br>NYOMKÖVETÉS<br>BIZTONSÁGI MENTÉS<br>MENTÉS KÉSZÍTÉSÉNEK MENETE<br>MODULOK<br>ELŐLEGSZÁMLA KÉSZÍTÉS                                                                                                    | 53<br>56<br>57<br>57<br>57<br>57<br>57<br>58<br>58<br>58<br>58<br>58<br>59<br>60                                                                         |
| KILÉPÉS<br>KJELENTKEZÉS<br>ÁTJELENTKEZÉS<br>JELSZÓ MÓDOSÍTÁS<br>BEJELENTKEZETT FELHASZNÁLÓK<br>NYOMKÖVETÉS<br>BIZTONSÁGI MENTÉS<br>MENTÉS KÉSZÍTÉSÉNEK MENETE<br>MODULOK<br>ELŐLEGSZÁMLA KÉSZÍTÉSÉNEK MENETE                                                                                                    | 53<br>56<br>57<br>57<br>57<br>57<br>57<br>58<br>58<br>58<br>58<br>58<br>58<br>59<br>60<br>60                                                             |
| KILÉPÉS         KIJELENTKEZÉS         ÁTJELENTKEZÉS         JELSZÓ MÓDOSÍTÁS         BEJELENTKEZETT FELHASZNÁLÓK         NYOMKÖVETÉS         BIZTONSÁGI MENTÉS         MENTÉS KÉSZÍTÉSÉNEK MENETE         MODULOK         ELŐLEGSZÁMLA KÉSZÍTÉSÉNEK MENETE         A VÉGSZÁMLA KÉSZÍTÉSÉNEK MENETE                                                                                                    | 53<br>56<br>57<br>57<br>57<br>57<br>57<br>58<br>58<br>58<br>58<br>58<br>58<br>59<br>60<br>60<br>60<br>60                                                 |
| KILÉPÉS         KIJELENTKEZÉS         ÁTJELENTKEZÉS         JELSZÓ MÓDOSÍTÁS         BEJELENTKEZETT FELHASZNÁLÓK         NYOMKÖVETÉS         BIZTONSÁGI MENTÉS         MENTÉS KÉSZÍTÉSÉNEK MENETE         MODULOK         ELŐLEGSZÁMLA KÉSZÍTÉSÉNEK MENETE         A VÉGSZÁMLA KÉSZÍTÉSÉNEK MENETE         A VÉGSZÁMLA KÉSZÍTÉSÉNEK MENETE         ELŐLEGSZÁMLA SZTORNÍROZÁS/ NYOMTATÁS                                                                                                    | 53<br>56<br>57<br>57<br>57<br>57<br>57<br>58<br>58<br>58<br>58<br>58<br>58<br>59<br>60<br>60<br>60<br>60<br>60                                           |
| KILÉPÉS         KIJELENTKEZÉS         ÁTJELENTKEZÉS         JELSZÓ MÓDOSÍTÁS         BEJELENTKEZETT FELHASZNÁLÓK         NYOMKÖVETÉS         BIZTONSÁGI MENTÉS         MENTÉS KÉSZÍTÉSÉNEK MENETE         MODULOK         ELŐLEGSZÁMLA KÉSZÍTÉS         ELŐLEGSZÁMLA KÉSZÍTÉSÉNEK MENETE         A VÉGSZÁMLA KÉSZÍTÉSÉNEK MENETE         ELŐLEGSZÁMLA KÉSZÍTÉSÉNEK MENETE         ELŐLEGSZÁMLA KÉSZÍTÉSÉNEK MENETE         ELŐLEGSZÁMLA KÉSZÍTÉSÉNEK MENETE         ELŐLEGSZÁMLA KÉSZÍTÉSÉNEK MENETE         ELŐLEGSZÁMLA KÉSZÍTÉSÉNEK MENETE         A VÉGSZÁMLA KÉSZÍTÉSÉNEK MENETE         ELŐLEGSZÁMLA KÉSZÍTÉSÉNEK MENETE         ELŐLEGSZÁMLA KÉSZÍTÉSÉNEK MENETE                                                                                                    | 55<br>57<br>57<br>57<br>57<br>57<br>58<br>58<br>58<br>58<br>58<br>58<br>58<br>59<br>60<br>60<br>60<br>60<br>60<br>60<br>60<br>60<br>60<br>60<br>60       |
| KILÉPÉS         KIJELENTKEZÉS         ÁTJELENTKEZÉS         JELSZÓ MÓDOSÍTÁS         BEJELENTKEZETT FELHASZNÁLÓK         NYOMKÖVETÉS         BIZTONSÁGI MENTÉS         MENTÉS KÉSZÍTÉSÉNEK MENETE         MODULOK         ELŐLEGSZÁMLA KÉSZÍTÉS         ELŐLEGSZÁMLA KÉSZÍTÉSÉNEK MENETE         A VÉGSZÁMLA KÉSZÍTÉSÉNEK MENETE         ELŐLEGSZÁMLA KÉSZÍTÉSÉNEK MENETE         ELŐLEGSZÁMLA KÉSZÍTÉS         EXPORT SZÁMLA KÉSZÍTÉS         EXPORT SZÁMLA KÉSZÍTÉS                                                                                                    | 55<br>57<br>57<br>57<br>57<br>57<br>58<br>58<br>58<br>58<br>58<br>59<br>60<br>60<br>60<br>60<br>60<br>60<br>60<br>60<br>60<br>60<br>60<br>60<br>60       |
| KILÉPÉS         KIJELENTKEZÉS         ÁTJELENTKEZÉS         JELSZÓ MÓDOSÍTÁS         BEJELENTKEZETT FELHASZNÁLÓK         NYOMKÖVETÉS         BIZTONSÁGI MENTÉS         MENTÉS KÉSZÍTÉSÉNEK MENETE         MODULOK         ELŐLEGSZÁMLA KÉSZÍTÉS         ELŐLEGSZÁMLA KÉSZÍTÉSÉNEK MENETE         A VÉGSZÁMLA KÉSZÍTÉSÉNEK MENETE         ELŐLEGSZÁMLA KÉSZÍTÉSÉNEK MENETE         ELŐLEGSZÁMLA KÉSZÍTÉSÉNEK MENETE         ELŐLEGSZÁMLA KÉSZÍTÉSÉNEK MENETE         ELŐLEGSZÁMLA KÉSZÍTÉSÉNEK MENETE         ELŐNEGSZÁMLA KÉSZÍTÉSÉNEK MENETE         ELŐNEGSZÁMLA KÉSZÍTÉSÉNEK MENETE         ELŐNEGSZÁMLA KÉSZÍTÉSÉNEK MENETE         SZÁMLA KÉSZÍTÉS         EXPORT SZÁMLA KÉSZÍTÉSE         SZÁMLAKEGYENLÍTÉS                                                              | 55<br>57<br>57<br>57<br>57<br>57<br>58<br>58<br>58<br>58<br>58<br>58<br>59<br>60<br>60<br>60<br>60<br>60<br>60<br>60<br>60<br>60<br>60<br>60<br>60<br>60 |
| KILÉPÉS         KIJELENTKEZÉS         ÁTJELENTKEZÉS         JELSZÓ MÓDOSÍTÁS         BEJELENTKEZETT FELHASZNÁLÓK         NYOMKÖVETÉS         BIZTONSÁGI MENTÉS         MENTÉS KÉSZÍTÉSÉNEK MENETE         MODULOK         ELŐLEGSZÁMLA KÉSZÍTÉSÉNEK MENETE         A VÉGSZÁMLA KÉSZÍTÉSÉNEK MENETE         ELŐLEGSZÁMLA KÉSZÍTÉSÉNEK MENETE         ELŐLEGSZÁMLA KÉSZÍTÉSÉNEK MENETE         ELŐLEGSZÁMLA KÉSZÍTÉSÉNEK MENETE         ELŐLEGSZÁMLA KÉSZÍTÉSÉNEK MENETE         ELŐLEGSZÁMLA KÉSZÍTÉSÉNEK MENETE         ELŐLEGSZÁMLA KÉSZÍTÉSÉNEK MENETE         ELŐLEGSZÁMLA KÉSZÍTÉSÉNEK MENETE         ELŐLEGSZÁMLA KÉSZÍTÉSÉNEK MENETE         SZÁMLA KÉSZÍTÉS         EXPORT SZÁMLA KÉSZÍTÉS         SZÁMLAKEGYENLÍTÉS         ÁTUTALÁSOK KIEGYENLÍTÉSÉNEK NYILVÁNTARTÁSA | 55<br>57<br>57<br>57<br>57<br>57<br>58<br>58<br>58<br>58<br>59<br>60<br>60<br>60<br>60<br>60<br>60<br>60<br>60<br>60<br>60<br>60<br>60<br>60             |
| KILÉPÉS         KIJELENTKEZÉS         ÁTJELENTKEZÉS         ÁTJELENTKEZÉS         JELSZÓ MÓDOSÍTÁS         BEJELENTKEZETT FELHASZNÁLÓK         NYOMKÖVETÉS         BIZTONSÁGI MENTÉS         MENTÉS KÉSZÍTÉSÉNEK MENETE         MODULOK         ELŐLEGSZÁMLA KÉSZÍTÉS         ELŐLEGSZÁMLA KÉSZÍTÉSÉNEK MENETE         A VÉGSZÁMLA KÉSZÍTÉSÉNEK MENETE         ELŐLEGSZÁMLA KÉSZÍTÉSÉNEK MENETE         ELŐLEGSZÁMLA KÉSZÍTÉSÉNEK MENETE         ELŐLEGSZÁMLA KÉSZÍTÉSÉNEK MENETE         ELŐLEGSZÁMLA KÉSZÍTÉSÉNEK MENETE         ELŐLEGSZÁMLA KÉSZÍTÉSÉNEK MENETE         SZÁMLA KÉSZÍTÉS         EXPORT SZÁMLA KÉSZÍTÉSE         SZÁMLAKESZÍTÉS         SZÁMLAKEGYENLÍTÉS         ÁTUTALÁSOK KIEGYENLÍTÉSÉNEK NYILVÁNTARTÁSA         PÉNZTÁRKEZELÉS                         | 55<br>57<br>57<br>57<br>57<br>57<br>58<br>58<br>58<br>58<br>59<br>60<br>60<br>60<br>60<br>60<br>60<br>60<br>60<br>60<br>60<br>60<br>60<br>60             |
| KILÉPÉS         KIJELENTKEZÉS         ÁTJELENTKEZÉS         JELSZÓ MÓDOSÍTÁS         BEJELENTKEZETT FELHASZNÁLÓK         NYOMKÖVETÉS         BIZTONSÁGI MENTÉS         MENTÉS KÉSZÍTÉSÉNEK MENETE         MODULOK         ELŐLEGSZÁMLA KÉSZÍTÉS         ELŐLEGSZÁMLA KÉSZÍTÉSÉNEK MENETE         A VÉGSZÁMLA KÉSZÍTÉSÉNEK MENETE         ELŐLEGSZÁMLA KÉSZÍTÉSÉNEK MENETE         ELŐLEGSZÁMLA KÉSZÍTÉSÉNEK MENETE         ELŐLEGSZÁMLA KÉSZÍTÉSÉNEK MENETE         ELŐLEGSZÁMLA KÉSZÍTÉSÉNEK MENETE         SZÁMLA KÉSZÍTÉS         EXPORT SZÁMLA KÉSZÍTÉSE         SZÁMLAKÉSZÍTÉS         ÉSZÁMLA KÉSZÍTÉSE         SZÁMLAKEGYENLÍTÉS         ÁTUTALÁSOK KIEGYENLÍTÉSÉNEK NYILVÁNTARTÁSA         PÉNZTÁRKEZELÉS         BEÁLLÍTÁSOK ÉRTELMEZÉSE                              | 55<br>57<br>57<br>57<br>57<br>57<br>58<br>58<br>58<br>58<br>59<br>60<br>60<br>60<br>60<br>60<br>60<br>60<br>60<br>60<br>60<br>60<br>60<br>60             |
| KILÉPÉS         KIJELENTKEZÉS         ÁTJELENTKEZÉS         JELSZÓ MÓDOSÍTÁS         BEJELENTKEZETT FELHASZNÁLÓK         NYOMKÖVETÉS         BIZTONSÁGI MENTÉS         MENTÉS KÉSZÍTÉSÉNEK MENETE         MODULOK         ELŐLEGSZÁMLA KÉSZÍTÉS         ELŐLEGSZÁMLA KÉSZÍTÉSÉNEK MENETE         A VÉGSZÁMLA KÉSZÍTÉSÉNEK MENETE         ELŐLEGSZÁMLA KÉSZÍTÉSÉNEK MENETE         ELŐLEGSZÁMLA SZTORNÍROZÁS/ NYOMTATÁS         EXPORT SZÁMLA KÉSZÍTÉS         EXPORT SZÁMLA KÉSZÍTÉS         EXPORTSZÁMLA KÉSZÍTÉS         SZÁMLAKEGYENLÍTÉS         ÁTUTALÁSOK KIEGYENLÍTÉSÉNEK NYILVÁNTARTÁSA         PÉNZTÁRKEZELÉS         BEÁLLÍTÁSOK ÉRTELMEZÉSE         SZÁMLÁK KEGYENLÍTÉSE                                                                                            | 55<br>57<br>57<br>57<br>57<br>57<br>58<br>58<br>58<br>59<br>60<br>60<br>60<br>60<br>60<br>60<br>60<br>60<br>60<br>60<br>60<br>60<br>60                   |
| KILÉPÉS         KIJELENTKEZÉS         ÁTJELENTKEZÉS         JELSZÓ MÓDOSÍTÁS         BEJELENTKEZETT FELHASZNÁLÓK         NYOMKÖVETÉS         BIZTONSÁGI MENTÉS         MENTÉS KÉSZÍTÉSÉNEK MENETE         MODULOK         ELŐLEGSZÁMLA KÉSZÍTÉS         ELŐLEGSZÁMLA KÉSZÍTÉSÉNEK MENETE         A VÉGSZÁMLA KÉSZÍTÉSÉNEK MENETE         ELŐLEGSZÁMLA KÉSZÍTÉSÉNEK MENETE         ELŐLEGSZÁMLA KÉSZÍTÉSÉNEK MENETE         ELŐLEGSZÁMLA KÉSZÍTÉS         EXPORT SZÁMLA KÉSZÍTÉS         EXPORT SZÁMLA KÉSZÍTÉS         SZÁMLAK KÉSZÍTÉS         SZÁMLAK KÉSZÍTÉS         BEALLÍTÁSOK KIEGYENLÍTÉSÉNEK NYILVÁNTARTÁSA         PÉNZTÁRKEZELÉS         BEÁLLÍTÁSOK ÉRTELMEZÉSE         SZÁMLÁK KIEGYENLÍTÉSE         AKADÁSOK/BEVÉTELEK NYILVÁNTARTÁSA                            | 556<br>57<br>57<br>57<br>57<br>57<br>58<br>58<br>58<br>58<br>58<br>59<br>60<br>60<br>60<br>60<br>60<br>60<br>60<br>60<br>60<br>60<br>60<br>60<br>60      |

#### InCash Rendszerház Kft

4. oldal

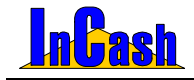

| KÉSZPÉNZ KIFIZETÉSEK ELLENŐRZÉSE     | 66 |
|--------------------------------------|----|
| ZÁRÁS FELHASZNÁLÓNKÉNT               | 67 |
| Költségnyilvántartás                 | 69 |
| A FASTRUKTÚRA KIALAKÍTÁSÁNAK MENETE  | 69 |
| A KÖLTSÉGEK RÖGZÍTÉSÉNEK MENETE      | 70 |
| A KÖLTSÉGLEKÉRDEZÉSEK MENETE         | 71 |
| SULINET EXPRESSZ SZÁMLÁZÁS           | 71 |
| PROJEKT KEZELÉSE                     | 73 |
| JÁRMŰVEK NYILVÁNTARTÁSÁNAK KITÖLTÉSE | 74 |
| ÜGYNÖKÖK KEZELÉSE                    | 77 |

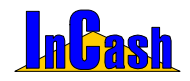

#### InCash Rendszerház Kft

6. oldal

1139 Budapest, Forgách u. 19. Tel: (+36-1) 238-0815, (+36-20) 425-4868, WEB: www.incash.hu, E-mail: incash@incash.hu

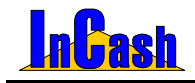

# ÜDVÖZÖLJÜK!

Üdvözöljük az "InCash Számlázó és Nyilvántartó Rendszer" felhasználói körében! Megtiszteltetés számunkra, hogy munkájához termékünket választotta. Az Őn által vásárolt szoftver egy 1998-óta tartó fejlesztés eredménye.

A szoftver alapgondolata: minden adatot csak egyszer dolgozzunk fel, a lehető legegyszerűbben jelenítsük meg, és tegyünk lekérdezhetővé minden fontos információt.

A rendszerfejlesztés folyamán egy számítástechnikai kiskereskedelmi üzlet és egy nagykereskedelmi vállalkozás szolgált alapul.

#### A szoftvercsalád elemei:

| InCash Light        | <ul> <li>A csak szolgáltatásokat számlázó cégek szoftvere.</li> <li>Egy felhasználós verzió, modulokkal nem bővíthető.</li> </ul>      |
|---------------------|----------------------------------------------------------------------------------------------------|
| InCash Standard     | <ul> <li>A csak szolgáltatásokat számlázó cégek szoftvere. Több<br/>felhasználós verzió, modulokkal is bővíthető.</li> </ul>           |
| InCash Trade        | <ul> <li>A kiskereskedők számára készült verzió, raktárkezeléssel<br/>és számlázással ill. néhány modul kapcsolhatóságával.</li> </ul> |
| InCash Professional | <ul> <li>A kiskereskedők számára készült verzió, raktárkezeléssel,<br/>számlázással és valamennyi modul kapcsolhatóságával.</li> </ul> |
| InCash GOLD         | <ul> <li>A nagykereskedők ill. négynél több klienssel rendelkezők<br/>számára készült szoftver.</li> </ul>                             |

A szoftvercsalád Light és Standard tagját ajánljuk azoknak a cégeknek, akik készletnyilvántartás nélkül, egyszerűen és gyorsan szeretnének számlázásokat elvégezni, a bevételekről pontos adatokat nyerni. Ez a szoftver a szolgáltató cégek ideális kiszolgálója.

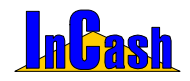

#### InCash Rendszerház Kft

8. oldal

1139 Budapest, Forgách u. 19. Tel: (+36-1) 238-0815, (+36-20) 425-4868, WEB: www.incash.hu, E-mail: incash@incash.hu

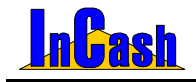

### **NYILATKOZAT**

A rendszerrel kibocsátott számla megfelel a hatályos jogszabályi előírásoknak és APEH iránymutatásoknak:

1992. évi LXXIV. tv. és módosításai 24/1995.(XI.22) PM rendelet 2000/19, 2001/9. APEH iránymutatás

Az InCash vállalkozásirányítási rendszer a mindenkori hatályos jogszabályok szerint működik. A jogszabályok változását a cég folyamatosan nyomon követi, a frissítésekről ügyfeleit a lehetséges eszközökkel tájékoztatja, azokat igény esetén ügyfelei rendelkezésére bocsátja.

Az InCash rendszer alkalmas a szigorú számadású bizonylatok készítésére és kezelésére. A rendszerben biztosított a bizonylatok visszakereshetősége, valamint az eredeti bizonylat azonosító módosíthatatlansága. A bizonylatok utólagos nyomtatása megengedett, de csak az eredeti bizonylatazonosítóval, annak mintegy hiteles másolataként.

A program megfelel a 8/1999. (III. 5.) PM rendelet 2.§ -ában meghatározott feltételeknek, a rendszerhez szállított elektronikus vagy papír alapú felhasználói kézikönyvben, a számlák kezeléshez szükséges leírás is megtalálható.

Az adatbázisok tartalmáért a cég felelősséget nem vállal. A hibás adatbevitelből, a szoftver nem rendeltetésszerű használatából eredő károkkal kapcsolatos felelősséget az InCash Rendszerház Kft. a felhasználóra hárítja át. A károk elhárításában a fejlesztő cég szakemberei készséggel állnak a megbízó rendelkezésére.

Budapest, 2006. június 20.

Petrovics András Ügyvezető Igazgató

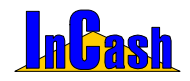

#### InCash Rendszerház Kft

10. oldal

1139 Budapest, Forgách u. 19. Tel: (+36-1) 238-0815, (+36-20) 425-4868, WEB: www.incash.hu, E-mail: incash@incash.hu

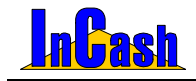

# BEVEZETÉS

### A kezelési útmutatóról

### Licencszerződés

A licenc felhasználása A használati jog megszűnése Exportkorlátozások Szerzői jog (copyright)

#### A szoftver bevezetése

A bevezetés javasolt lépései

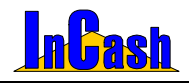

### A kezelési útmutatóról

A kezelési útmutató összefoglaló jelleggel bemutatja az InCash számlázó szoftverének Light és Standard verzióját. Ismerteti a telepítés és üzembe helyezés menetét, bemutatja a beállítási lehetőségeket, a munkafolyamatok feldolgozásának lépéseit, a lekérdezéseket stb. A kezelési útmutató összefoglaló jellege miatt nem tudja részletezni a program valamennyi sajátosságát és funkcióját.

### Licencszerződés

**<u>FONTOS</u>**: Kérjük, hogy a szoftver használata előtt **figyelmesen olvassa el** az alábbi licencszerződés feltételeit. az InCash Rendszerház Kft. (a továbbiakban: "InCash R. Kft.") Önt - mint természetes személyt, vállalatot vagy jogi személyt (a továbbiakban: "Önt") - csak az alábbi licencszerződés feltételeinek elfogadása mellett jogosítja fel a szoftver használatára.

A szoftvertermék licence a szerzői jog és a szellemi tulajdonra vonatkozó jogszabályok védelme alatt áll.

A szoftvertermék telepítésével, másolásával, letöltésével, hozzáférésével illetve bármilyen egyéb módon történő használatával Ön vállalja a jelen licencszerződés előírásaiból fakadó kötelezettségeket.

A szoftvertermék számítógépes szoftvert tartalmaz és annak kiegészítőjeként tartalmazhat kapcsolódó adathordozókat, nyomtatott anyagokat és "online" vagy elektronikus dokumentációt is.

A szoftver végleges regisztrálása előtt több féle lehetőséget is biztosítunk arra, hogy a Ön kipróbálhassa szoftverünket. A végleges aktiválást csak abban az esetben hajtsa végre, ha szoftverünket megfelelőnek találta és elfogadja licencszerződésünket.

#### A licenc felhasználása

Jelen licencszerződés az alábbi jogokat biztosítja Önnek:

#### <u>Ön jogosult:</u>

 a szoftvertermék egy példányát a számítógépre telepíteni, azon használni, szolgáltatásaihoz hozzáférni, megjeleníteni és működtetni.

 a szoftverről egyetlen példányban biztonsági másolatot készíteni vagy a szoftvert a számítógép merevlemezére másolni és az eredeti példányt biztonsági célból megőrizni. A jelen licencszerződésben kifejezetten engedélyezetten kívül nem készíthet másolatot a szoftvertermékről, ide értve a szoftvertermékhez tartozó nyomtatott anyagokat is.

 - a szoftverterméket az adatbázis kivételével korlátlan számú számítógépre telepíteni és a megvásárolt licencek szerint egy időben használni.

- az InCash R. Kft. írásbeli engedélye alapján a szoftvert véglegesen átruházni egy másik magán- vagy jogi személyre, feltéve, hogy a szoftverből Ön nem tart meg másolatot és a vevő elfogadja a jelen szerződés feltételeit. Az átruházásra csak az Ön cégének megszűnése, átalakulása esetén kerülhet sor. Az InCash R. Kft. az átalakulás illetve megszűnés tényét, csak érvényes cégbírósági végzés bemutatásával fogadja el.

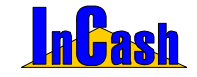

#### <u>Ön nem jogosult:</u>

- a szoftverhez tartozó dokumentációról másolatot készíteni.

- a szoftvert az InCash R. Kft. írásos engedélye nélkül jogutód v. más cég illetve magánszemély részére átruházni.

 - a szoftver bármely részét továbbértékesíteni vagy bérbe adni, a szoftvert vagy adatbázisát részeire bontani, módosítani, visszaalakítani, lefordítani, a szoftver forráskódjának visszafejtésére bárminemű kísérletet tenni vagy a szoftverből más szoftvert származtatni.

 helyettesítő lemezkészlet vagy frissített változat kézhezvétele után a szoftver korábbi változatát használni. A szoftver frissítése után a korábbi változatokat meg kell semmisíteni.

 - a szoftver jelen szerződésben engedélyezett változatánál újabb változatokat használni, kivéve, ha a szoftvertermék használatához megfelelő hasznosítási joggal rendelkező, a jogtulajdonos által a frissítésre jogosítóként elismert termékkel ("jogosító termék") rendelkezik.

 abban az esetben, ha a szoftver más InCash R. Kft. termékeket is tartalmazó adathordozón kerül Önhöz, az adathordozóról olyan InCash R. Kft. szoftvert használni, amelyhez nincs engedélye vagy licence.

- a szoftvert a jelen szerződésben nem engedélyezett módon használni.

#### A használati jog megszűnése

A jogtulajdonos minden más jogról való lemondás nélkül megszüntetheti a jelen licencszerződés hatályát, amennyiben Ön nem tartja be a licencszerződésben foglalt feltételeket és kikötéseket. Ebben az esetben Ön köteles megsemmisíteni a szoftvertermék összes másolatát és alkotórészét.

#### Exportkorlátozások

Jelen szerződés szerint Ön elfogadja, hogy a szoftverterméket (vagy annak részeit) nem exportálja természetes vagy jogi személyeknek.

#### Szerzői jog (copyright)

Az InCash szoftvertermékben felhasznált, illetve az ahhoz kapcsolódó anyagok tartalma és szellemi tulajdonjoga, beleértve a szoftvertermékben szereplő megvalósításokat és ötleteket az InCash Rendszerház Kft. tulajdona, amelyet a hatályos szerzői jog vagy a szellemi alkotásokra vonatkozó egyéb jogszabályok és nemzetközi egyezmények védenek. Ezek megsértése közjegyző által hitelesített anyagok és dokumentumok alapján bírósági peres eljárás indítását vonhatja maga után.

#### Az InCash Rendszerház Kft. az összes, a jelen licencszerződésben kifejezetten nem átengedett jogot magának fenntartja.

A jelen szoftver licencszerződésre a Magyar Köztársaság jogszabályai és az ide vonatkozó nemzetközi szerződések az irányadók.

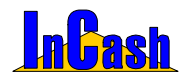

### A szoftver bevezetése

Tisztelt Partnerünk! A szoftver megvásárlásával Ön kinyilvánította változtatási vagy cégépítési szándékát, de tudnia kell, hogy az Ön szándékai csak akkor lesznek eredményesek, ha a szoftver bevezetésében végig kitartó marad.

A szoftver rendszeres, következetes és pontos feladatokat ró minden használójára.

Folyamatos tanulást kíván a felhasználóktól és azt, hogy az eddig megszokott feladataikat másképpen lássák el. A változás gyakran ellenállást vált ki az alkalmazottakból.

Amennyiben problémák jelentkeznek a bevezetés során, az alábbiakat ajánljuk segítségül:

- Bízzon a szoftverben. Az alkalmazottak gyakran hárítják át hibáikat a szoftverre. A szoftver évek óta használatban van több mint 1000 cégnél, soha egyetlen esetben sem számolt rosszul, könyvelt rossz helyre vagy módosított készletet ok nélkül stb.
- Órtesse meg dolgozóival, hogy a szoftver használatával munkájuk kiegyensúlyozott, átlátható lesz, a hibázások lehetősége csökkenni fog és elkerülhetővé teszi az esetleges gyanúsítgatásokat.
- A bevezetés előtt jelöljön ki egy személyt, aki megtanulja a szoftver kezelését és aki segíteni tud a többi dolgozónak a tanulásban.
- Amennyiben nem boldogul a bevezetéssel, bízza külső cégre. Egy külső cég, érzelmi érdekellentétek hiányában mindig hatékonyabban tudja képviselni a kitűzött célokat.

#### A bevezetés javasolt lépései

- Válasszon ki egy alkalmazottat, aki megtanulja a szoftver kezelését és a kapcsolatot tartja a szoftver forgalmazójával. Amíg a kapcsolattartó személy nem ismeri a szoftver kezelését ne próbálja bevezetni a szoftvert.
- o Tartson tanfolyamot a dolgozóknak a szoftver használatáról. Minden dolgozóval csak az általa használandó részt kell megtanítani.
- Alakítson ki egy szigorú bizonylati rendet és tárolási útvonalat, ami tartalmazza a bizonylatok kezelésének sorrendjét és útját. Célszerű a bizonylaton jelölni, hogy a bizonylat a feldolgozás során milyen fázisokon esett már át. A bizonylatok kezelésére és feldolgozására jelöljön ki felelősöket, akiken a feladatok elvégzését számon kérheti.
- Az átállás időpontja előtt a dolgozók töltsék fel az adattárakat. A feltöltéssel is tanulják a szoftver használatát.
- Alakítsa ki a jogosultsági szinteket. Legyen szigorú, a jogosultságok legyenek személyre és munkakörre szabottak. Csak olyan jogosultságokat engedélyezzen, amire a munkavégzés során dolgozójának szüksége lesz.
   A jogosultságok beállítását és megváltoztatását ne engedélyezze másnak, sőt helyes, ha erre egy külön rendszergazda-jelszót hoz létre. Ezzel elkerülhető, ha Ön ottfelejti kijelentkezés nélkül a gépét, más visszaéljen a helyzettel. A lekérdezések használata a vezetők privilégiuma, számukra is csak a szükséges lekérdezéseket engedélyezze.
- o Az átállás ideje alatt le kell állítsa a tranzakciókat (adás-vétel), vagy az átállást ütemezze pl. hétvégére.
- o Tudnia kell, amennyiben pontos lekérdezési adatokat, összegeket vár el a szoftvertől, ehhez pontos alapadatokra van szükség.

Amennyiben a szoftver bevezetése sikerült, sok sikert kívánunk Önnek és cégének, amennyiben a bevezetés nem volt sikeres, keresse meg cégünket, hogy a bevezetésben szerzett tapasztalatainkkal segítsünk Önnek.

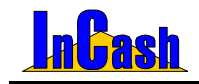

# TELEPÍTÉS ÉS ÜZEMBEHELYEZÉS

### InCash Light és Standard rendszerkövetelmények

### Az InCash Light és Standard telepítése

A telepítés menete Telepítési típusok Regisztráció A kliens telepítés menete

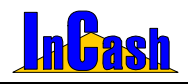

Rendszerkövetelmények - Telepítés

### InCash Light és Standard rendszerkövetelmények

A program telepítéséhez és üzemeltetéséhez legalább a következő jellemzőkkel rendelkező konfiguráció (és hálózat) szükséges:

- o Egy IBM kompatibilis személyi számítógép Intel pentium II vagy ekvivalens processzorral.
- o Microsoft Windows 98 SE, Windows Millennium, Windows NT4.0, Windows 2000, Windows XP operációs rendszer.
- o 128MB memória
- o 50 MB szabad hely a merevlemezen a számla illetve egyéb feldolgozott dokumentumtól függően.
- o VGA monitor, nyomtató (laser vagy tintasugaras), egér, CD-ROM meghajtó a telepítéshez
- o 100Mbps adatátviteli sebességű hálózat a program többfelhasználós változata esetén

### Az InCash Light és Standard telepítése

#### A telepítés menete

Az InCash RP. telepítését a telepítő CD behelyezésekor elinduló menüből, illetve kézi telepítés esetén a CD–n található **Telepítés** menü elindításával kezdeményezheti. (A kliens telepítését a Szoftvereink menüpont alatt találja.)

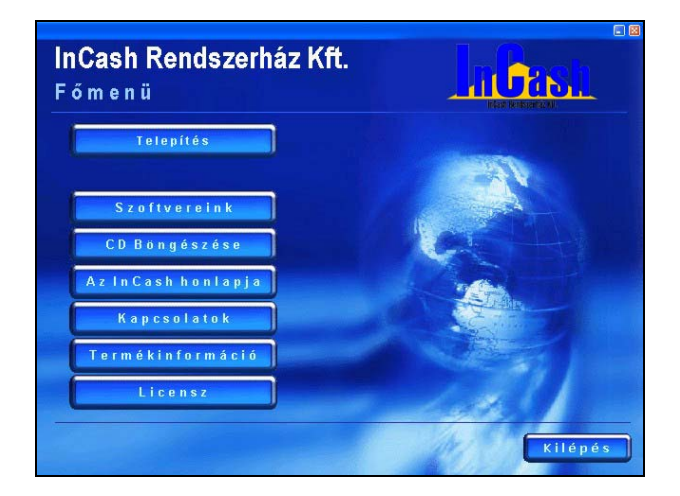

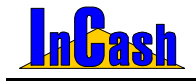

Ezután a nyelv beállítása következik.

Válassza ki a megfelelőt, majd kattintson az OK gombra.

| 2 | Válasszon egy nyelvet a telepítéshez az alábbiak közül. |
|---|---------------------------------------------------------|
| - | manuar 😯                                                |

A számítógép előkészíti magát a telepítésre automatikusan:

| InstallShield Wizard |                                                                                                    |
|----------------------|----------------------------------------------------------------------------------------------------|
|                      | Előkészítés a telepítésre                                                                                                    |
|                      | A(z) IC Rendszercsomag telepítő előkészíti az InstallShield<br>Wízard, amely végigvezeti önt a programtelepítés<br>folyamatán, Várjon. |
|                      | A Windows Installer beállitása                                                                                                    |
|                      | Mégse                                                                                                    |

Ezután indítsa el a telepítést a Következő> gombra kattintva:

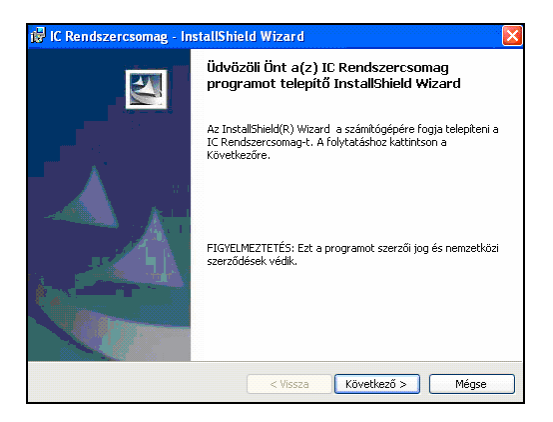

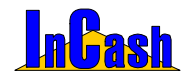

Amennyiben Ön elfogadja a Licence szerződésben foglaltakat, meg kell adnia a program telepítési helyét, amely alapértelmezésként a **C:\InCash** könyvtár.

| y it. Kendszertsomag - insta                                                                                                    | ismetu wizaru                                                                                                    |                                                                                                    |
|----------------------------------------------------------------------------------------------------|----------------------------------------------------------------------------------------------------|----------------------------------------------------------------------------------------------------|
| Olvassa el figyelmesen az alábbi                                                                                                    | lcencszerződést.                                                                                                    |                                                                                                    |
| Végfelha                                                                                                    | sználói licencszerző                                                                                                    | idés                                                                                                 |
| FONTOS: Kérjük, hogy a<br>el az alábbi licencszerződés l<br>továbbiakban: "InCash R Kf<br>vagy jogi személyt (a tovább<br>feltételemek efforadáca melle | szoftver használata előtt fi<br>feltételeit. az InCash Renv<br>") önt – mint természetes<br>jakban: "önt") – csak az al<br>tt jogosítia fel a szoftver h | gyelmesen olvassa<br>dszerház Kft (a<br>személyt, vállalatot<br>lábbi licencszerződés<br>accmálatára |
| Efogadom a Licencszerződés felt<br>Nem fogadom el a Licencszerződé<br>nem fogadom el a Licencszerződé                                                   | ételeit<br>s feitételeit                                                                                                    | Nyomtatás                                                                                            |
|                                                                                                    | < Vissza                                                                                                    | etkező > Mégse                                                                                       |

Ha nem a **C:\InCash** könyvtárba szeretné menteni a programot, akkor a **Módosítás...** gombra kattintva változtatható, hogy melyik mappába telepítse.

| 🛃 IC Rend                                | szercsomag - Ins                              | tallShield V                | Vizard        |                     | ×         |
|------------------------------------------|-----------------------------------------------|-----------------------------|---------------|---------------------|-----------|
| <b>Célmappa</b><br>Kattintso<br>hogy egy | n a Következőre, hog<br>/ másik mappába telep | jy ide telepítse<br>pítsen. | en, vagy katt | intson a Módosítási | (a)       |
|                                          | A IC Rendszercsoma<br>C:\InCash\              | ag telepítése,              | ide:          |                     | Módositás |
| InstallShield                            |                                               |                             | < Vissza      | Következő >         | Mégse     |

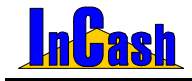

A Következő> gombra kattintva bejön a Telepítés fajta oldal:

#### Telepítési típusok

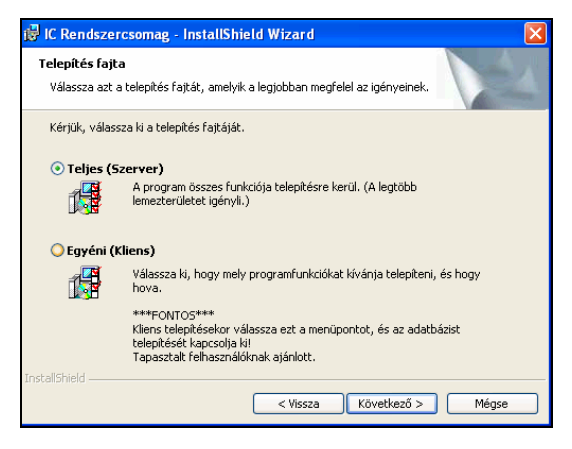

- o Teljes telepítés (Szerver) egygépes változat esetén
- o Minimális telepítés (Kliens) csak InCash munkaállomás telepítése esetén

Miután kiválasztotta a megfelelőt a Következő> gombra kattintson.

A program felajánlja a beállítások módosítását (Vissza gomb), illetve a kilépést is (Mégse gomb). Ha mindent jól beállított a Telepítés gombbal elindíthatja a program installálását.

| 👹 IC Rendszercsomag - InstallShield Wizard                                                                                                    | X                            |
|----------------------------------------------------------------------------------------------------|------------------------------|
| Készen áll a program telepítésére<br>A varázsló készen áll a telepítés megkezdésére.                                                                                  |                              |
| A telepítés megkezdéséhez kattintson a Telepítésre.                                                                                                    |                              |
| Ha le akarja ellenőrizni, vagy meg akarja változtatni bármelyik a telepitéssel ka<br>beállítást, kattintson a Visszára. Kattintson a Mégse gombra, ha ki akar lépni a | apcsolatos<br>ı varázslóból. |
| Instalishield                                                                                                    | Mégse                        |

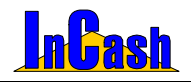

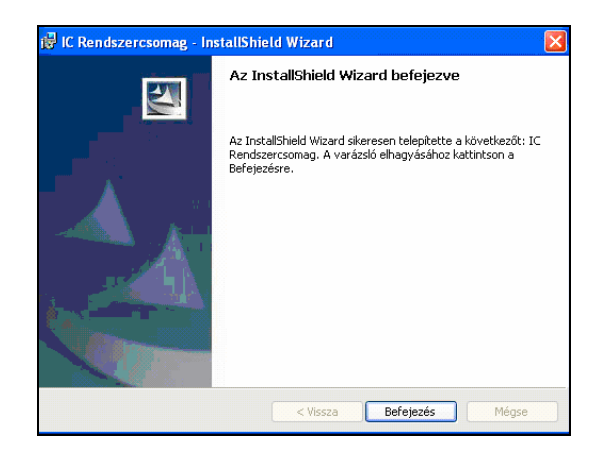

A telepítés befejezése után a képernyőn megjelenik az **InCash Számlázó (IC) és Iktató (ICI)** indítóikonja. (Az iktató szoftverünket 30 napig kipróbálhatja telepítéstől számítva! Nem tartozik alapban a számlázóhoz, külön megvásárolható!)

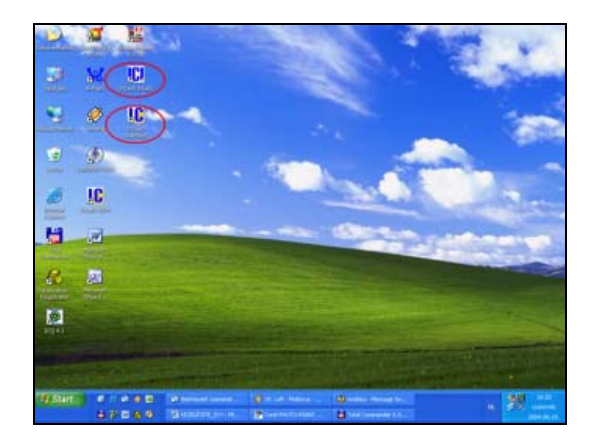

InCash Rendszerház Kft

20. oldal

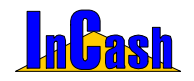

#### Regisztráció

Több módja is van a Regisztrációnak:

- 1., 3\*6 számjegyből álló azonosító kóddal és internet kapcsolattal is rendelkezik;
- 2., nem rendelkezik internet kapcsolattal és/vagy azonosító kóddal;
- 3., regisztrációs állománnyal rendelkezik melyet cégünk küldött el Önnek elektronikusan.

#### 1., Amennyiben 3\*6 számjegyből álló azonosító kóddal és internet kapcsolattal is rendelkezik lehetősége van az internetes regisztrációra. Ez esetben nem kell felvennie a kapcsolatot cégünkkel.

Kérjük válassza a első opciót: "Internet kapcsolattal és Azonosító kóddal rendelkezem", majd kattintson a Tovább gombra:

| InCas                                                                                                    | InCash Számlázó Gold                                                        |                                                                                                    |   |                                                                                                    |  |  |
|----------------------------------------------------------------------------------------------------|-----------------------------------------------------------------------------|----------------------------------------------------------------------------------------------------|---|----------------------------------------------------------------------------------------------------|--|--|
|                                                                                                    | InCash Szánlázó Gold. Ezt a licenszet regisztrálta. InCash Rendszerház Kit. |                                                                                                    |   |                                                                                                    |  |  |
| Jele<br>1<br>2<br>3<br>4<br>5<br>6<br>7<br>7<br>8<br>9<br>10<br>11<br>12<br>13<br>14<br>15<br>16<br>17<br>8 = F<br>N = F<br>0<br>17<br>12<br>13<br>14<br>15<br>16<br>17<br>17<br>18<br>19<br>10<br>11<br>12<br>13<br>14<br>15<br>16<br>16<br>17<br>17<br>18<br>19<br>10<br>11<br>12<br>13<br>14<br>15<br>16<br>16<br>17<br>17<br>18<br>18<br>18<br>18<br>18<br>18<br>18<br>18<br>18<br>18 | Regist                                                                      | léfhető modulok<br>18 hető nere<br>Totor ratio rezeles<br>Enostaránia<br>Elősszária<br>Petrtáviczelés<br>Nitend nyiltáli szának<br>Nitend nyiltáli szának<br>Analissá nyiltáli szának<br>Szeros Iszelés<br>Szeros Iszelés<br>Saka Iszelés<br>Saka Iszelés<br>Saka Iszelés<br>Szeros Iszelés<br>Szeroszesze<br>Szeroszesze<br>Szerosze<br>Szeroszesze<br>Szerosze<br>Szeros | × | Válasszon az alábbi lehetőségek közül: <ul> <li>Internet kapcsolattal és Azonosító kóddal<br/>rendekezen             </li> <li>Armekezen             </li></ul> |  |  |
|                                                                                                    |                                                                             |                                                                                                    |   | 🚯 Segitség 🔰 🚳 Mégsem 🚺 💿 Program indítása                                                                                                    |  |  |

Töltse ki a cégadatokat pontosan! (Később nem tudja módosítani ha már beregisztrálta a rossz adattal!) Kattintson a Tovább gombra:

|                                                                                                    | InCasi                                                                                       | h Szár                                 | mlázó Gold                                                                                                    | -      |                                                                                                    |
|----------------------------------------------------------------------------------------------------|----------------------------------------------------------------------------------------------|----------------------------------------|----------------------------------------------------------------------------------------------------|--------|----------------------------------------------------------------------------------------------------|
| Jelenieg siefnetiš modulok       Tölte ki z adatokat       Licerz dolatik         Image: Siefnetiš modulok       Tölte ki z adatokat       Licerz dolatik         Image: Siefnetiš modulok       Tölte ki z adatokat       Licerz dolatik         Image: Siefnetiš modulok       Tölte ki z adatokat       Licerz dolatik         Image: Siefnetiš modulok       Tölte ki z adatokat       Licerz dolatik         Image: Siefnetiš modulok       Ciej neve (1, soff; modulok       Ciej neve (2, soff; modulok         Image: Siefnetiš modulok       Siefnetiš modulok       Siefnetiš modulok         Image: Siefnetiš modulok       Siefnetiš modulok       Siefnetiš modulok         Image: Siefnetiš modulok       Siefnetiš modulok       Siefnetiš modulok         Image: Siefnetiš modulok       Siefnetiš modulok       Siefnetiš modulok         Image: Siefnetiš modulok       Siefnetiš modulok       Siefnetiš modulok         Image: Siefnetiš modulok       Siefnetiš modulok       Siefnetiš modulok         Image: Siefnetiš modulok       Siefnetiš modulok       Siefnetiš modulok         Image: Siefnetiš modulok       Siefnetiš modulok       Siefnetiš modulok         Image: Siefnetiš modulok       Siefnetiš modulok       Siefnetiš modulok         Image: Siefnetiš modulok       Siefnetiš modulok       Siefnetiš modulok <t< th=""><th></th><th>nCash</th><th>Számlázó Gold. Ezt a licenszet n</th><th>egiszt</th><th>ráta: InCash Rendszerház Kit.</th></t<>                                                                                                    |                                                                                              | nCash                                  | Számlázó Gold. Ezt a licenszet n                                                                                                    | egiszt | ráta: InCash Rendszerház Kit.                                                                                                    |
| Image: Second Second | Jeler<br>1<br>2<br>3<br>4<br>5<br>6<br>7<br>8<br>9<br>10<br>11<br>12<br>13<br>14<br>15<br>16 |                                        | elimitation de la construcción de la construcción de la construcc |        | District of the second second secon |
|                                                                                                    | R = R<br>N = N<br>B = B                                                                      | egiszti<br>lincs re<br>érelve<br>Regis | Gyártás kézeles<br>rálva<br>egisztrálva<br>iztrált modulok aktualizásása                                                                                                    |        | Moglogyzés:<br>A celgolatickał cisał egyszer kel kłódenie,<br>metyck a regisztricki klár mór nem módosthradok<br>A skrga mezik kłódese kłódereż                                                                                                    |

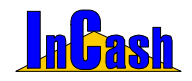

Írja be a CD tokon található 3\*6 számjegyből álló azonosító kódot, majd kattintson a Tovább gombra:

| nCash Számlázó Gold     |                                          |                                                    |        |                                                                                                    |  |
|-------------------------|------------------------------------------|----------------------------------------------------|--------|----------------------------------------------------------------------------------------------------|--|
|                         | InCash                                   | Számlázó Gold. Ezt a licenszet r                   | egiszt | tráta InCash Rendszerház Kit.                                                                                                    |  |
| Jele                    | nleg ei                                  | lérhető modulok:                                   |        | www.bcash.hu                                                                                                    |  |
|                         | RN                                       | B Modul neve                                       | ~      | Gepelje be az azonosito kodot:                                                                                                    |  |
| 1                       | ×                                        | Több raktár kezelés                                | 11     |                                                                                                    |  |
| 2                       | Х                                        | Exportszámia                                       |        |                                                                                                    |  |
| 3                       | х                                        | Előlegszámla                                       |        |                                                                                                    |  |
| 4                       | X                                        | Pénztárkezelés                                     |        |                                                                                                    |  |
| 5                       | х                                        | Költségnyilvántartás                               |        |                                                                                                    |  |
| 6                       | Х                                        | Kimenő ayártási számok                             |        |                                                                                                    |  |
| 7                       | x                                        | Átutalások figyelése                               |        | A regisztrációs kártyán található azonosító kód:                                                                                  |  |
| 8                       | X                                        | Árukiadó raktér                                    |        |                                                                                                    |  |
| 9                       | x                                        | Szerviz kezelés (nagyker)                          |        |                                                                                                    |  |
| 10                      | Х                                        | Pénztárgép kezelés                                 |        |                                                                                                    |  |
| 11                      | x                                        | SMS küldés                                         |        |                                                                                                    |  |
| 12                      | х                                        | Készlet kezelés                                    |        |                                                                                                    |  |
| 13                      | x                                        | Bejővő gyártási számok                             |        |                                                                                                    |  |
| 14                      | X                                        | Számlakészítés                                     |        |                                                                                                    |  |
| 15                      | х                                        | Sulinet Expressz                                   |        |                                                                                                    |  |
| 16                      | X                                        | Elkülönitett számlák                               |        |                                                                                                    |  |
| 17                      | x                                        | Gyártás kezelés                                    | ~      |                                                                                                    |  |
| R = F<br>N = M<br>D = E | Regisztr<br>Nincs re<br>Bérelve<br>Regis | álva<br>gisztrálva<br>ztrált modulok aktualizásása | -      | Meglegyzés:<br>Regiszikácis állomány igényilése esetén,<br>emenyebe nem mindelkist azonodó kidálal,<br>nyönye neg a Tovébb genedi |  |
|                         |                                          |                                                    |        | 😨 Segitség 🔹 🙆 Mégsem 🔹 🕥 Program indítása                                                                                        |  |

A regisztráció végén kattintson a Regisztráció Interneten gombra:

| InCas                   | h Szár<br>InCash                        | n <b>lázó Gold</b><br>Sz <i>iml</i> ázó Gold. Ezt a licenszet r                            | regiszt | ville: In:Cash Rendszerház Kit.                                                                                              |
|-------------------------|-----------------------------------------|--------------------------------------------------------------------------------------------|---------|----------------------------------------------------------------------------------------------------|
| Jele                    | nleg e<br>R N<br>X                      | lérhető modulok:<br>B Modul neve<br>Több rektér kezelés                                    | Â       | Nyomja meg a Regisztráció Interneten gombot                                                                                  |
| 4<br>5<br>6             | x<br>x<br>x<br>x<br>x<br>x              | Előlegszámla<br>Pénztárkezelés<br>Kötségnyilvántartás                                      |         |                                                                                                    |
| 7<br>8<br>9             | XXXX                                    | Átutalások figyelése<br>Árukiadó raitár<br>Szervíz kezelés (nagyker)<br>Dionticsán kezelés |         | 🔒 Regisztráció Interneten                                                                                                    |
| 11<br>12<br>13          | x<br>X<br>X                             | SMS küldés<br>Készlet kezelés<br>Dejövő gyártási számok                                    |         |                                                                                                    |
| 14<br>15<br>16<br>17    | X<br>X<br>X                             | Szamawesztes<br>Sulnet Expressz<br>Elkülöntett számlák<br>Gyártás kezelés                  |         |                                                                                                    |
| R = F<br>N = F<br>B = E | Regiszh<br>lincs re<br>lérelve<br>Regis | álva<br>gisztrálva<br>ztrált modulok aktualizásása                                         |         | Megegyzás:<br>Ha rendelszk teternet kapcsolattal és azonosiló kódsak,<br>akkor nyonija meg a Regiszdráció Interneten gombol. |
|                         |                                         |                                                                                            |         | 🖗 Segitség 🔹 🙆 Mégsem 🔹 🕥 Program inditása                                                                                   |

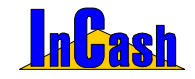

2., Amennyiben nem rendelkezik azon a gépen internet kapcsolattal ahova telepítette a szoftvert és/vagy Azonosító kóddal a cd tokon válassza a második opciót: "Internet kapcsolattal és/vagy Azonosító kóddal nem rendelkezem" majd kattintson a Tovább gombra:

| Szerviz kezelés (nagyker)<br>-énztőrajó kezelés<br>SAS küldés<br>Készlet kezelés<br>Belövő gyletási számok<br>Számlakésztés<br>Jakinet Eszenessz<br>Ekülörttet számlák |                                                                                                    | internet kapcsolattal esivägy Azonosto koddal     nen rendelkezen     Hennet nedekszikiternet lasocabitti vagy Azonosto kiddal,     akor titud registräkköki deminist igierisette e-anäben vagy stetoron     Regiszträció állomány (DEBSC1 z/j) betőltése     Anae e-anaben vagy teleforon giavy (di (diss golo)),     ét meg is lapott Regisztráció állományt     ti bala telőteri. |
|----------------------------------------------------------------------------------------------------|----------------------------------------------------------------------------------------------------|----------------------------------------------------------------------------------------------------|
| Gyártás kezelés                                                                                                    | Y                                                                                                    |                                                                                                    |
|                                                                                                    | zerviz kezelés (naryker)<br>éntárádo kezelés<br>MS küldés<br>észtet kezelés<br>télnő gydrifási számok<br>izérnlakészkés<br>Júlnet Esparessz<br>küldönet számák<br>hydrás kezelés<br>alla | zervzk lezelés (nanýver)<br>krátýciak kezelés<br>Mis krátési<br>krátek kezelés<br>krátek kezelés<br>krátek tezelés<br>krátek tezelés<br>vytátis kezelés<br>vytátis kezelés<br>vytátis kezelés<br>vytátis kezelés<br>vytátis kezelés                                                                                                    |

Töltse ki a cégadatokat pontosan (ha beregisztrálja rossz cégadatokkal később nem tudja módosítani!), majd kattintson a Tovább gombra:

| InCas                   | h Szár                                    | nlázó Gold                                         |        |                                                                                                    |
|-------------------------|-------------------------------------------|----------------------------------------------------|--------|----------------------------------------------------------------------------------------------------|
|                         | InCash                                    | Számlázó Gold. Ezt a licenszet i                   | egiszt | ráta: krCash Rendszerház KR.                                                                                                    |
| Jele                    | nieg ei                                   | lérhető modulok:                                   |        | www.noash.nu                                                                                                    |
|                         | RN                                        | B Modul neve                                       |        | Töltse ki az adatokat Licensz GOLD                                                                                                    |
| 1                       | ×                                         | Több roktór kezelés                                |        | Aktivátási kód: DE68C1                                                                                                    |
| 2                       | x                                         | Exportszámia                                       | -1-5-1 | Cégazonositó:0582                                                                                                    |
| 3                       | x                                         | Előlegszártla                                      | 11     | Felhasználókorlát Korlátlan                                                                                                    |
| 4                       | x                                         | Pénztárkezelés                                     |        |                                                                                                    |
| 5                       | x                                         | Költséanyilvántartás                               |        |                                                                                                    |
| 6                       | x                                         | Kinenő gyártási számok                             |        | Cég neve (1. sor): InCash Rendszerház Kft.                                                                                                  |
| 7                       | X                                         | Átutelások figyelése                               |        | Classes (2 and 1 and 1 and 1                                                                                                    |
| Û                       | x                                         | Árukiadó raktár                                    |        | Ceg neve (2. sor): www.incasn.nu                                                                                                    |
| 9                       | x                                         | Szerviz kezelés (nagyker)                          |        | Székbely adatok                                                                                                    |
| 10                      | x                                         | Pénztárgép kezelés                                 |        | Scenaroly Salaron                                                                                                    |
| 11                      | X                                         | SMS küldés                                         |        | tránitószám: 1139                                                                                                    |
| 12                      | x                                         | Készlet kezelés                                    |        | Hake day Figurest                                                                                                    |
| 13                      | X                                         | Bejővő gyártási számok                             |        | unikedt formenne                                                                                                    |
| 14                      | x                                         | Számlakésztés                                      |        | Utca: Forgách utca 19.                                                                                                    |
| 15                      | х                                         | Suinet Expressz                                    |        | Ez a karakter a számlaszán elején fog megjelenni.                                                                                           |
| 16                      | X                                         | Ekülönitett számlák                                |        | Belső azonosító: PI: F2005/00256 Használata nem kötelező.                                                                                   |
| 17                      | X                                         | Gyártás kezelés                                    | ~      |                                                                                                    |
| R = F<br>N = N<br>B = E | Regisztr<br>Nincs re<br>Bérelve<br>Regis: | álva<br>gisztrálva<br>ztrált modulok aktualizásáse |        | Megingyzén:<br>A cépsetőkét csek egyszer kel kötterie,<br>mélyk a regizzítációu dáln már nem nődosthutóak<br>A sárga mezők köteles lötelező |
|                         |                                           |                                                    |        | 🐼 Segitség 💦 🙆 Mégsem 📄 💿 Program Indítása                                                                                                  |

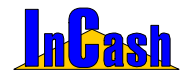

Írja be a CD tokon található 3x6 számjegyű azonosító kódot (ha rendelkezik vele) és kattintson a Tovább gombra. Ha nem rendelkezik azonosító kóddal kattintson a Tovább gombra:

| nCas                    | h Számi                                        | lázó Gold                                     |        |                                                                                                    |
|-------------------------|------------------------------------------------|-----------------------------------------------|--------|----------------------------------------------------------------------------------------------------|
|                         | InCash S                                       | zámlázó Gold. Ezt a licenszet r               | egiszl | tráta InCosh Rendszerház Kit.                                                                                                    |
| Jele                    | nien elé                                       | rhető modulok:                                |        | www.itcash.hu                                                                                                    |
|                         |                                                | Modul news                                    | Tal    | Gépelje be az azonosító kódot:                                                                                                    |
| 1                       | ×                                              | Több rektér kezelés                           | 18     |                                                                                                    |
| 2                       | X                                              | Evnortezánia                                  | - 121  |                                                                                                    |
| 3                       | Ω.                                             | Evicentia                                     |        |                                                                                                    |
| 4                       | X                                              | Pénztárkezelés                                |        |                                                                                                    |
| 5                       | x                                              | Kotskonvävärtattäs                            | 11     |                                                                                                    |
| 6                       | X                                              | Kimenő avártási számok                        |        |                                                                                                    |
| 7                       | 1 V                                            | Stutelisch timelise                           |        | A regisztrációs kártván található azonosító kód:                                                                                                |
| 8                       | x                                              | Án kindó roktór                               |        |                                                                                                    |
| 9                       | x                                              | Szerviz kezelés (nagyker)                     |        |                                                                                                    |
| 10                      | x                                              | Pénttérnén kezelés                            |        |                                                                                                    |
| 11                      | ×                                              | SMS küldés                                    |        |                                                                                                    |
| 12                      | x                                              | Készlet kezelés                               |        |                                                                                                    |
| 13                      | x                                              | Beiővő gyártási számok                        |        |                                                                                                    |
| 14                      | x                                              | Számlakásztás                                 |        |                                                                                                    |
| 15                      | X                                              | Subset Expressor                              |        |                                                                                                    |
| 16                      | x                                              | Elkülönitett számlák                          |        |                                                                                                    |
| 17                      | x                                              | Gvártás kezelés                               | ~      |                                                                                                    |
| B = F<br>N = F<br>B = E | Tegisztrál<br>Vincs regi<br>lérelve<br>Regiszt | va<br>inztrálva<br>zált modulok aktualizásász |        | Megjegyzés:<br>Regulzikácia ákonány igényése esetén,<br>menenyében nem merekezik azaronató kidálal,<br>nyonja meg a Tovikib gankot<br>Tovibib 🔕 |
|                         |                                                |                                               |        | 🐼 Segitség 🔹 🎱 Mégsem 🔹 🔍 🔍 Program indítása                                                                                                    |

Majd válasszon az e-mailben vagy telefonon történő regisztrációs állomány igénylés között, melynek végén elküldjük Önnek a regisztrációs állományt e-mailben. (Miután megkapja a zip fájlt a 3. pontban leírtak alapján kell beregisztrálnia a szoftvert!)

| Cast                    | h Számli                                        | izó Gold                                  |        |                                                                                                    |
|-------------------------|-------------------------------------------------|-------------------------------------------|--------|----------------------------------------------------------------------------------------------------|
| ľ                       | nCash Sa                                        | olmilázó Gold. Ezt a licenszet r          | egiszt | ráða: InCash Rendszerház Kit.                                                                                                    |
|                         |                                                 |                                           |        | www.incash.hu                                                                                                    |
| Jeler                   | nleg elér                                       | hető modulok:                             |        |                                                                                                    |
|                         | RNB                                             | Modul neve                                | ^      | Valassza ki a regisztrációs allomány igénylésének módját:                                                                                                    |
| 1                       | x                                               | Több raktár kezelés                       | 11     |                                                                                                    |
| 2                       | x                                               | Exportszámia                              |        |                                                                                                    |
| 3                       | x                                               | Előlegszámla                              |        |                                                                                                    |
| 4                       | X                                               | Pénztárkezelés                            |        |                                                                                                    |
| 5                       | х                                               | Kötségnyilvántartás                       |        |                                                                                                    |
| 6                       | х                                               | Kimenő ayártási számok                    |        | 🕞 lgénylés e-mail-ben                                                                                                    |
| 7                       | X                                               | Átutalások figyelése                      |        |                                                                                                    |
| 8                       | х                                               | Árukiadó raktár                           |        |                                                                                                    |
| 9                       | x                                               | Szerviz kezelés (nagyker)                 |        | S loénslés telefonon                                                                                                    |
| 10                      | X                                               | Pénztárgép kezelés                        |        |                                                                                                    |
| 11                      | х                                               | SMS küldés                                |        |                                                                                                    |
| 12                      | х                                               | Készlet kezelés                           |        |                                                                                                    |
| 13                      | х                                               | Bejövő gyártási számok                    |        |                                                                                                    |
| 14                      | х                                               | Számlakésztés                             |        |                                                                                                    |
| 15                      | х                                               | Sulnet Expressz                           |        | Megjegyzés:                                                                                                    |
| 16                      | X                                               | Elkülönített számlák                      |        | Ha rendelkezik Internet kapcsolattal de nincs azonostó kódja,                                                                                                    |
| 17                      | х                                               | Gyártás kezelés                           | -      | akkor nyomja meg az Igénylés e-mail-ben gombot.                                                                                                    |
| R = R<br>N = N<br>B = B | legisztrák<br>lincs regis<br>érelve<br>Regisztr | a<br>ztráiva<br>ált modulok aktualizásása |        | és ekudguk Conex a regisztrácios atományák.<br>Ha nem nendelkezik kérentél vagy azonosáló lódáal,<br>viálasza az ljénylés telefonon gamból,<br>és eludáják Conex a regisztrácia köndennyák. |
|                         |                                                 |                                           |        |                                                                                                    |
|                         |                                                 |                                           |        | Segitség                                                                                                    |

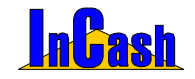

3., Amennyiben Regisztrációs állománnyal rendelkezik, melyet cégünk juttatott el Önhöz (egy zip fájl!) válasza a harmadik opciót: "Regisztrációs állomány betöltése" majd kattintson a Tovább gombra:

| 4 X<br>5 X<br>6 X<br>7 X<br>0 X<br>9 X<br>10 X<br>10 X<br>11 X<br>12 X<br>13 X<br>14 X<br>15 X<br>15 X<br>15 X<br>17 X<br>2 Registri | Pérditékezekék<br>Költ-érany-beloratás<br>Költenő ovjetási szános<br>Antukisok tyretette<br>Antukisok tyretette<br>Antukisok tyretette<br>Antukisok tyretette<br>Antukisok tyretette<br>Szártakos<br>Belivő gyötési szánok<br>Szártakosztés<br>Belivő gyötési szánok<br>Szártakosztés<br>Belivő gyötési szánok<br>Szártakosztés<br>Belivő gyötési szánok<br>Szártakosztés<br>Belivő gyötési szánok<br>Szártakosztés<br>Belivő gyötési szánok | 2 | Herrodekszk fermi kspcsolatial és e<br>3° sziegegyőd áló szonostó kódola,<br>alós missze a nyegyesztászi.<br>Internet kapcsolattal és/vagy Azonositó kóddal<br>nem rendelikeztem<br>Heren redekizet feren kapcsolattal vagy Azonositó kódda,<br>alós misszerő kapcsolattal és/vagy Azonositó kódda,<br>alós misszerő kapcsolattal és/vagy Azonositó kódda,<br>alós misszerő kapcsolattal és/vagy Azonositó kódda,<br>alós misszerő kapcsolattal és/vagy Azonositó kódda,<br>alós misszerő kapcsolattal és/vagy Azonositó kódda,<br>alós misszerő kapcsolattal és/vagy Azonositó kódda<br>Ande e-naklen vagy lekitoron járjenyel (kiszö opcol),<br>és meg is kapot flegszáráció alósnávy<br>tá vás zelegyetőt kös azonositó kódd a dukoz betesjében talája, |
|----------------------------------------------------------------------------------------------------|----------------------------------------------------------------------------------------------------|---|----------------------------------------------------------------------------------------------------|
| 17 X                                                                                                    | Gyártás kezelés                                                                                                    | ~ | Meglegyzés:                                                                                                    |

Kattintson a Regisztrációs állomány betöltése gombra:

| elen               | leg el                                  | lérhető modulok:                                 | 171 | Töltse be a Regisztrációs állományt                                                                          |
|--------------------|-----------------------------------------|--------------------------------------------------|-----|----------------------------------------------------------------------------------------------------|
|                    | x                                       | Töblo raktár kezelés                             | 11  |                                                                                                    |
|                    | X                                       | Exportszámia                                     |     |                                                                                                    |
|                    | x                                       | Előlegszámla                                     |     | 🔗 Regisztrációs állomány betöltése                                                                           |
|                    | X                                       | Pénztárkezelés                                   |     |                                                                                                    |
|                    | x                                       | Kötségnyilvártartás                              |     | Keresse meg az atauna kudott regisztrációs állományt (DE68C1 zip) és töttse be.                              |
|                    | X                                       | Kimenő ayártási számok                           |     |                                                                                                    |
|                    | х                                       | Atutalások figyelése                             |     | Regisztrációs kódok:                                                                                         |
|                    | x                                       | Árukiadó rektér                                  |     | A                                                                                                    |
|                    | x                                       | Szerviz kezelés (nagyker)                        |     |                                                                                                    |
| 0                  | х                                       | Pénztárgép kezelés                               |     |                                                                                                    |
| 1                  | x                                       | SMS küldés                                       |     |                                                                                                    |
| 2                  | X                                       | Készlet kezelés                                  |     |                                                                                                    |
| 3                  | x                                       | Bejővő gyártási számok                           |     |                                                                                                    |
| 4                  | X                                       | Számlakészítés                                   | - 1 |                                                                                                    |
| 5                  | X                                       | Sulinet Expressz                                 | - 1 |                                                                                                    |
| 6                  | X                                       | Elkülönitett számlák                             |     | ×                                                                                                    |
| 7                  | х                                       | Gyártás kezelés                                  | ¥   |                                                                                                    |
| = H<br>= N<br>= Br | egisztr<br>incs re<br>firelve<br>Tegisz | ava<br>giszliáva<br>ztrált modulok aktualizásása |     | Meglegyzás:<br>Mulán mojsapta tölünk a regisztrációs átományt,<br>töttse be mejd nyonja meg a Toviább gombot |

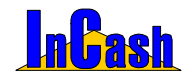

Megjelenik a Megnyitás ablak, ahol ki kell keresnie a lementett zip fájlt, majd a Megnyitás gombra kattintson:

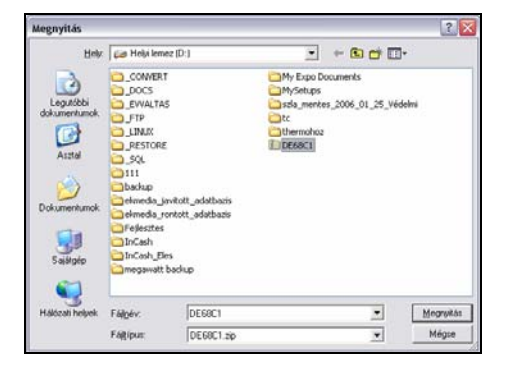

Ellenőrizze le a cégadatokat regisztrálás előtt, mivel később nem fogja tudni módosítani őket!!!

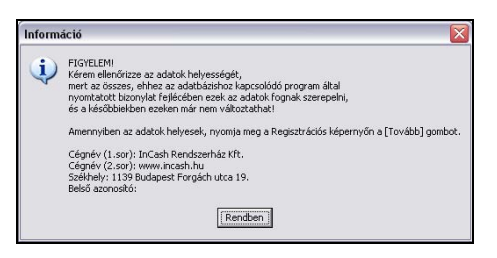

A legvégén kattintson a Regisztráció gombra ha minden adat rendben van:

| Cas               | h Számi                                       | lázó Gold                                      |            | ville britach Barrakarahás VII                                            |
|-------------------|-----------------------------------------------|------------------------------------------------|------------|---------------------------------------------------------------------------|
|                   | incash s                                      | zamazo Gold. Ezt a icenszet i                  | egisza     | nan incash recaszernaz kit.                                               |
| Jelei             | nleg elé                                      | rhető modulok:                                 |            | Www.nosn.n                                                                |
| _                 | RNS                                           | 3 Modul neve                                   | <u> </u> ^ | Kerem nyomja meg a Regisztralas gombot                                    |
|                   | X                                             | Több rektér kezelés                            | 1          |                                                                           |
|                   | x                                             | Exportszámia                                   | - 11       |                                                                           |
|                   | х                                             | Előlegszámla                                   |            |                                                                           |
|                   | X                                             | Pénztárkezelés                                 |            |                                                                           |
|                   | х                                             | Költségnyilvántartás                           |            |                                                                           |
|                   | х                                             | Kimenő gyártási számok                         |            |                                                                           |
|                   | х                                             | Átutalások figyelése                           |            |                                                                           |
|                   | x                                             | Árukiadó raktár                                |            |                                                                           |
|                   | х                                             | Szerviz kezelés (nagyker)                      |            | 👌 Regisztrálás                                                            |
| 0                 | x                                             | Pénztárgép kezelés                             |            |                                                                           |
| 1                 | X                                             | SMS küldés                                     |            |                                                                           |
| 2                 | х                                             | Készlet kezelés                                |            |                                                                           |
| 3                 | X                                             | Beiövő ayártási számok                         |            |                                                                           |
| 4                 | X                                             | Számlakészítés                                 |            |                                                                           |
| 5                 | X                                             | Sulinet Expressz                               |            |                                                                           |
| 6                 | х                                             | Ekülönitett számlák                            |            |                                                                           |
| 7                 | х                                             | Gyártás kezelés                                | <b>v</b>   |                                                                           |
| = F<br>- N<br>- B | Regisztrál<br>líncs reg<br>lérelve<br>Regiszt | iva<br>isztrálva<br>zált modulok aktualizásása |            | Meglegyzés:<br>Heterateltől köldítt denő progranot<br>nem tud regisztráni |
|                   |                                               |                                                | -          |                                                                           |
|                   |                                               |                                                |            | 💿 Segitség 🔹 😳 Mégsem 💿 Program Indítása                                  |

#### InCash Rendszerház Kft

1139 Budapest, Forgách u. 19. Tel: (+36-1) 238-0815, (+36-20) 425-4868, WEB: www.incash.hu, E-mail: incash@incash.hu

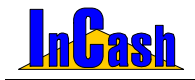

Regisztráció – Kliens telepítés

A regisztrálást csak egyszer kell elvégeznie azon a gépen, aminek az aktiválási kódját eljuttatta hozzánk.

FIGYELEM! A regisztrálás után a cégadatok véglegesen rögzítve lesznek, módosításra már nem lesz lehetősége. Ezek az adatok fognak minden a program által kibocsájtott bizonylat fejlécében szerepelni, amik a regisztrált adatbázist használják.

Felhívjuk figyelmét, hogy a kipróbálási lehetőség a rendszeridő módosítása, a program könyvtárából való fájltörlés (\*.avc, \*.avr), a rendszerleíró adatbázis módosítása, a program újratelepítése vagy a szoftveres védelem bármilyen manipulálása esetén megszűnhet.

#### A kliens telepítés menete

Standard verzióban lehetőség van rá, hogy egy időben több felhasználó használhassa a programot. Ehhez szükség van a + felhasználó modul megvásárlásához.

Figyelem! A program telepítéséhez alapvető számítástechnikai ismeretek szükségesek. Amennyiben nem rendelkezik ezzel, akkor bízza ezt a műveletet szakemberre!

Ha rendelkezik eredeti InCash telepítő cd-vel, helyezze be a számítógépébe. Ha nem jelenik meg automatikusan a telepítés főmenüje, akkor indítsa el a cd-n lévő Autorun könyvtárban az Autorun.exe fájlt. Ezután nyomja meg a Szoftvereink gombot, majd a Kliens telepítést.

Ha nem rendelkezik eredeti InCash telepítő cd-vel, akkor a következőket kell tennie:

- 1. Indítsa el a telepítést a setup exe segítségével.
- 2. Válassza ki a telepítés nyelvét (Magyar).
- 3. Fogadja el a végfelhasználói licencszerződést.
- 4. Ha kell módosítsa a célmappa helyét.
- 5. Válassza ki a telepítés fajtáját:

Ha szervert kíván telepíteni a Teljes telepítést válassza.

Ha klienst az Egyéni telepítést válassza. A megjelenő modulok közül kattintson az adatbázis modul ikonjára és válassza az "Ez a funkció nem lesz használható" menüpontot, majd kattintson a Következő gombra. Ha az adatbázis modul nem jelent meg, akkor Ön kliens telepítőkészletet

indított. Ebben az esetben a kliens alkalmazások telepítéséhez nincs szükség arra, hogy kikapcsolja ezt a modult.

Figyelem! Az ilyen telepítőkészlet nem alkalmas szerver alkalmazás telepítésére!

6. A Telepítés gomb megnyomásával a telepítés elkezdődik.

#### Az InCash Rendszercsomag programjainak első indítása

- Ha a szerveren indítja a programokat és az exe fájlokkal közös könyvtárban van az adatbázis, akkor a programok elindulása után megadhat egy közös könyvtárat. Amennyiben nem él ezzel a lehetőséggel a közös könyvtár a futtatott exe fájl útvonala lesz.
- Ha a szerveren indítja a programokat, de az exe fájlok és az adatbázis más könyvtárban vannak, akkor "Az adatbázis a helyi számítógépen van?" kérdésre válassza az "Igen" gombot, majd válassza ki az adatbázis és a közös könyvtár helyét.

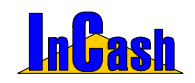

#### Fontos!

Ha nem szeretné, hogy a kliens gépekről az adatbázisfájlokhoz (incash.gdb, scan.gdb) hozzáférjenek, akkor az adatbázis könyvtárához ne adjon hálózati jogokat a klienseknek (ennek beállításairól tájékozódjon rendszergazdájától). Ebben az esetben a közös könyvtárnak egy másik (az adatbázis könyvtárán kívüli) könyvtárat kell választania, amihez már a klienseknek is van írási, olvasási joga.

Mielőtt kliens programot indítana mindenképpen indítsa el legalább egyszer a szerver programot a konfigurációs fájlok létrehozása miatt!

Ha a kliens gépen indítja a programokat a következőket kell tennie:

"Az adatbázis a helyi számítógépen van?" kérdésre válassza a "Nem" gombot, majd válassza ki a szerver gépen megadott közös könyvtárat. Ezután a programnak el kell indulnia. Ha nem így történt lépjen kapcsolatba velünk.

#### Fontos!

Ha nem szeretné, hogy a kliens gépekről az adatbázisfájlhoz (incash.gdb) hozzáférjenek, akkor az adatbázis könyvtárához ne adjon hálózati jogokat a klienseknek (ennek beállításairól tájékozódjon rendszergazdájától) Ebben az esetben a közös könyvtárnak egy másik (az adatbázis könyvtárán kívüli) könyvtárat kell választania, amihez már a klienseknek is van írási, olvasási joga.

Ezután ha pontosan követte a leírást az InCash Rendszercsomag programjai el fognak indulni.

A konfigurálást újra elvégezheti, ha kitörli az exe fájlok mellett található incash.ini fájlokat.

Ha feltelepítette a programot minden gépre a kliensek elindítás után meg kell adnia a közös könyvtárat, ahol az adatbázist találja a program (incash.gdb).Ezután ha pontosan követte a leírást az InCash Rendszercsomag programjai el fognak indulni.

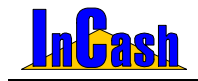

## AZ INCASH RENDSZERPROGRAM ÁTTEKINTÉSE

Az InCash RP felépítése

Programbeállítások

Dolgozott már olyan számlázó programmal, amelyben egy munkafolyamat elvégzéséhez ablakok sorát kellett megnyitnia, ha elrontott valamit ki kellett lépnie a menüből és elveszett addigi munkája? Ha a válasza igen, akkor azon munkatársak közé fog a program használatával tartozni, akik nem érezhetik ezt a kellemetlen munkát.

Az adott munkafolyamat elvégzése egyszerű és könnyen átlátható. Az aktuális munkaképernyőn jeleníthetők meg azok az információk, melyekre szüksége lehet ahhoz, hogy vevőit ki tudja szolgálni.

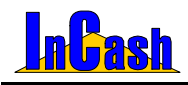

Program felépítése

### Az InCash RP felépítése

| Adattárak                        | Számlázás                      | Pénzügy           | Lekérdezések               | Kilépés                             |
|----------------------------------|--------------------------------|-------------------|----------------------------|-------------------------------------|
| Cikktörzs:                       | Számlakészítés                 | Pénzügyi zárások: | Pénzforgalom:              | Kijelentkezés                       |
| Cikktörzs adatok                 | Belső elszámolású<br>bizonylat | Kasszazárás       | Forgalom kimutatás         | Átjelentkezés                       |
| Árképzés:                        | Félkész bizonylatok            | ldőszaki zárás    | Időszaki összesítő         | Jelszó modosítása                   |
| Eladási árak                     | Megrendelések                  |                   | ÁFA kimutatás:             | Bejelentkezett<br>felhasználók      |
| Beszerzési árak                  | Árajánlatok                    |                   | Számlakimutatás            | Nyomkövetés                         |
| Megjegyzések                     | Foglalt termékek               |                   | Tételes<br>számlakimutatás | Biztonsági mentés/<br>Visszaállítás |
| Mentés (XLS, HTM,<br>TXT)        | Sztornírozás/<br>Számlamásolat |                   | Toplisták:                 | Kilépés                             |
| Ügyféltörzs:                     | Árajánlatkészítés              |                   | Vevői toplista             |                                     |
| Ügyfél adatok                    | Árlista-készítés               | 1                 | Cikk toplista              |                                     |
| Besorolás                        |                                | •                 | Vezetői információk        |                                     |
| Statisztika                      |                                |                   | Egyéni lekérdezés          |                                     |
| Kedvezmények                     | Í                              |                   |                            |                                     |
| Információ<br>(megielenő)        |                                |                   |                            |                                     |
| Képek                            | Í                              |                   |                            |                                     |
| VTSZ/SZJ besorolás               | Í                              |                   |                            |                                     |
| Termékcsoportok/<br>termékfaiták | 1                              |                   |                            |                                     |
| Mennyiségi<br>egységek           |                                |                   |                            |                                     |
| Települések                      |                                |                   |                            |                                     |
| Láblécek                         |                                |                   |                            |                                     |
| Bizonylati láblécek              |                                |                   |                            |                                     |
| Számla megjegyzése               |                                |                   |                            |                                     |
| Saját adatok                     |                                |                   |                            |                                     |
| Felhasználók                     |                                |                   |                            |                                     |
| Beállítások                      |                                |                   |                            |                                     |
| Cég logó                         | 1                              |                   |                            |                                     |
| Egyéb                            |                                |                   |                            |                                     |
| Cikktörzs                        |                                |                   |                            |                                     |
| Ügyféltörzs                      |                                |                   |                            |                                     |
| Számlázás                        |                                |                   |                            |                                     |
| Árajánlat                        | 1                              |                   |                            |                                     |
| Könyvelés feladás                | 1                              |                   |                            |                                     |
| Logolás                          | 1                              |                   |                            |                                     |
| Nyomtató                         | 1                              |                   |                            |                                     |
| kiválasztása                     | ł                              |                   |                            |                                     |
| Karbantartás                     |                                |                   |                            |                                     |

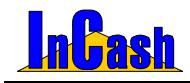

Programbeállítások

### Programbeállítások

Mielőtt bármilyen munkafolyamatot elkezdene, el kell döntenie, hogy milyen szervezeti felépítésben szeretne dolgozni. Ehhez kell a beállításokat elvégeznie.

Menjen végig a lenyitható ablakokon és végezze el a szükséges beállításokat.

| Program beállításai és l                                                                                     | karbantartása 🦷 👘                                                                                                    | ×     |
|----------------------------------------------------------------------------------------------------|----------------------------------------------------------------------------------------------------|-------|
| Nyomtató<br>– Céglogók<br>– Egyéb<br>– Cikktörzs<br>– Ugyféltörzs<br>– Számlázás<br>– Könyvelés<br>– Logolás | Alapértelmezések új ugyfél létrehozásakor         Átutalás 3 2 nap Vásárlői haszonkulcs 0.0 2 %         Milyen módon kapja a cikket         • 1-es árkategória         • 2-es árkategória         • 3-as árkategória         • Mennyiségtől függő         Tárott képek beállításai (ügyfeleknél és cikkeknél)         Minőség: 50 2 % (100% = legjobb minőség)         • Szürkeárnyalatos         • Tiltott vevők elrejtése |       |
| 📕 Globális (hálózati) b                                                                                      | eállítások 📕 Lokális (helyi) beállítások 🍞 ✔ Rer                                                                                                    | Idben |

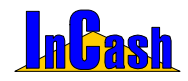

# INFORMÁCIÓVÉDELEM

### Felhasználók

A felhasználó kódjának és jogosultságának meghatározása Bizonylat kiállító személy

Egy vállalkozás életében az információ a legértékesebb és legféltettebb kincs.

Minden vállalkozó és tulajdonos rémálma, hogy alkalmazottain keresztül információ áramlik ki a konkurenciához vagy az alkalmazottait hozza vállalkozói helyzetbe.

A másik probléma, amikor egy vállalkozás több alkalmazottat foglalkoztat, a rossz bizonylatolással vagy bizonylatkezeléssel komoly veszteségekhez juthat. Ezenkívűl probléma a felelősség kérdésének kiderítése is.

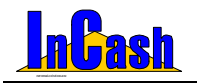

Felhasználók

### Felhasználók

Az információvédelem legegyszerűbb módja, hogy a felhasználók csak azokhoz az adatokhoz férhessenek hozzá, ami a munkájukhoz szükséges.

A programba mindenki egy egyedi kóddal léphet be. A kódhoz egyedileg jogosultságok társíthatók.

A felhasználók beállításánál betölthető a felhasználó fényképe, ami megjelenik a szoftver bejelentkező oldalán. Így látványossá válik, ha valaki nem a saját bejelentkezésével dolgozik a szoftverben.

#### A felhasználó kódjának és jogosultságának meghatározása

Lépjen be az ► Adattárak ► Felhasználók menübe. Itt meg kell adnia a belépési kódját.

| Belépés a felhasználók adataihoz | × |
|----------------------------------|---|
| Kérem a felhasználó jelszavát:   |   |
|                                  |   |
| Rendben Mégsem                   |   |

Hasznos funkció, mert a felhasználók felvitelére és módosítására minél kevesebb embernek lehet hozzáférése.

A felvitelhez nyomja meg az bíj felhasználó gombot.

A jogosultságtáblában jelölje meg, hogy az új felhasználónak milyen jogosultságokat kíván adni. Ha mindenhez lesz joga, akkor a **Mindet gomb**ra kattintva kijelölheti az összes jogot. Ha már létezik azonos jogosultságokkal rendelkező felhasználó, akkor arra a felhasználóra állva a **Másolás gomb**ra kattintva már csak az adatokat kell kitölteni az új felhasználónál.

| A          | N.G.           | ( ALA                                                                                                    |                                       | _         |
|------------|----------------|----------------------------------------------------------------------------------------------------|---------------------------------------|-----------|
| Azonosito  | Nev            | AKL                                                                                                    | Jogok                                 |           |
| Bob        | Bob Bobek      | <b>V</b>                                                                                                    | _ Jogcsoport : Adattárak              |           |
| Cs         | Csipkerózsika  | ×                                                                                                    | Beállítások                           |           |
| 1          | Hófehérke      | <ul> <li>Image: A start of the start of the start of</li></ul> | Cikktörzs                             |           |
| lb         | Lolka Bolka    | ✓                                                                                                    | Egyéb modul                           | [         |
| 4          | Malacka        | ~                                                                                                    | Felhasználók                          | [         |
| 2          | Mekk Elek      | ~                                                                                                    | KSH besorolás                         | [         |
| 3          | Micimackó      | ~                                                                                                    | Láblécek                              | [         |
| 100        | Rendszergazda  | <ul><li>✓</li></ul>                                                                                                    | Mennyiségi egységek                   | [         |
| 9          | Shrek          | <b>V</b>                                                                                                    | Saját adatok                          | [         |
|            |                |                                                                                                    | Szállítási módok                      | [         |
| Adatok:    | Aktív felhaszi | náló 🔽                                                                                                    | Települések                           | [         |
| Név:       |                |                                                                                                    | Termékcsoportok                       | [         |
| Shrek      |                |                                                                                                    | Ügyféltörzs                           | [         |
| Azonosító: |                |                                                                                                    | - Jogcsoport : Egyéb                  |           |
| 9          |                |                                                                                                    | Biztonsági mentés                     |           |
| lalaní.    |                |                                                                                                    | Cikktörzs export                      | [         |
| Jeiszu.    |                |                                                                                                    | Internet frissítés                    | [         |
|            |                |                                                                                                    | Lezárt évek adataihoz való hozzáférés | [         |
| Jelszó meg | gerösités:     |                                                                                                    | Nyomkövetés                           | [         |
|            | Kép be         | töltése 👘                                                                                                    | Mindet Equiket sem 🗗 🖪 Kii            | elölés (> |

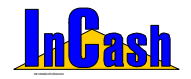

Felhasználók

Majd nyomja meg a Felvesz gombot.

Az alábbi képernyőn speciális tulajdonságok adhatók meg, illetve a felhasználók fényképei helyezhetők el.

Ha módosítani szeretné a már meglévő felhasználó jogosultságait vagy jelszavát álljon rá a felhasználóra, végezze el a módosításokat majd a **Módosít gomb**ra kattintson a rögzítéshez.

Ha egy meglévő felhasználót szeretne kivenni használatból, akkor a felhasználó nevére állva az **Aktív felhasználó**nál vegye ki a pipát, majd a **Módosít gomb**bal rögzítse.

#### Bizonylat kiállító személy

Az a személy, akit a bejelentkező kódja alapján azonosít a szoftver. Ennek a személynek ráírja a nevét a bizonylatra, illetve a bizonylat adataival eltárolja azt. (pl. A számlamásolatoknál a számlakiállító neve megnézhető)

Ebből következik, hogy az alkalmazottaknak érdekük kijelentkezni a szoftverből, ha a gépet elhagyják, mert előfordulhat, hogy olyan bizonylatokért lesznek felelősek, melyeket nem ők készítettek.

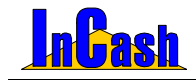

# ADATTÁRAK FELTÖLTÉSE

### Az alapadattárak feltöltése

### A cikktörzs feltöltése

A rögzítés menete Módosítás menete Gyorsmenü Árképzés

Az ügyfétörzs feltöltése

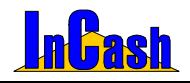

#### Az alapadattárak feltöltése - A cikktörzs feltöltése

### Az alapadattárak feltöltése

- Termékcsoportok/Termékfajták alakítsa ki a termékcsoport felosztást fastruktúraszerűen úgy, ahogyan a lekérdezéseit szeretné csoportosítani. A cikktörzset az aktuális raktárkészleten szereplő termékek adatai és a már rögzített termékcsoport-kialakítás szerinti besorolásban kell majd feltöltenie. A Termék lista gombbal megnézheti mely termékeket és szolgáltatásokat sorolta abba a termékcsoport/termékfajtába. Lehetősége van a Fogd és Vidd technikával áthelyezni másik csoportba is az adott terméket ill. szolgáltatást.
- VTSZ/SZJ besorolás a hatályos vámtarifaszámok és szolgáltatási jegyzékszámok listája, amit a számlán köteles szerepeltetni.
- Mennyiségi egységek itt állíthatja be, hogy termékeit illetve szolgáltatásait milyen egységekben szeretné árusítani pl.:db, doboz, liter, hónap, nap stb. Tizedeseket is megadhat egységenként, melyek maximum négy tizedig állíthatók be.
- Települések címlista, mely alapállapotában fel van töltve, de lehet felvenni újjakat illetve módosítani a már meglévőket.
- Láblécek a számla lábléceit és megjegyzését tudja itt szerkeszteni. Megadható külön a készpénzes, az átutalásos, az utánvétes számla lábléce valamint az árajánlaton lévő lábléc.
- Valutanemek itt adhatja meg a valutanemeket, a valutákhoz rendelt bankszámlaszámot illetve a napi árfolyamot valutánként. (Csak a megfelelő modul vásárlásakor használható menüpont Standard verziónál)
- Saját adatok a saját cégadatokat szerkesztheti a cégnéven és címen kívül, melyek a bizonylatain megjelennek.
- o Felhasználók a felhasználók felvitelére szolgáló menüpont.
- Beállítások a szoftver működésére vonatkozó testreszabások, beállítások itt adhatók meg.

### A cikktörzs feltöltése

#### A rögzítés menete

- o **Raktár kiválasztása:** szolgáltatásoknál nem használatos funkció.
- o Nyomja le az 🗎 Ins. Új nyomógombot a cikk adatainak felviteléhez.

 A Megnevezés rovatba gépelje be a cikk megnevezését. A gyors visszakereshetőség érdekében célszerű egy előtagot beírni a cikk neve elé.
 PI.: CB – Cégbejegyzés; VP – Válóper...
 Így bármely bizonylat készítésekor az előtagok begépelésére a kurzor a cikkre közelít. Amit ezután soronként könnyű megtalálni.

o Vonalkód: szolgáltatásoknál nem használatos.

#### InCash Rendszerház Kft.

36. oldal
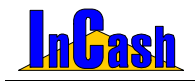

A cikktörzs feltöltése

- o **Azonosító:** szolgáltatásoknál nem használható.
- o **Üzletág:** szolgáltatásoknál nem használható.
- Termékcsoport: válassza ki az Ön által felállított termékcsoport struktúrából, hogy a rögzítendő cikket melyik termékcsoportba sorolja. A mellette lévő kis ikonnal azonnal szerkeszthető a termékcsoport/termékfajta és KSH számok is!!!
- o **Termékfajta:** válassza ki a termékcsoporton belüli termékfajtákból, hogy az adott cikket, szolgáltatást melyik termékfajtába sorolja.
- VTSZ/SZJ szám: a termékfajta kiválasztásával automatikusan kitöltődnek a VTSZ és SZJ számok.
- Mennyiségi egység: válassza ki az értékesítésnek megfelelő egységet. Beállítható mennyiségi egységenként, hogy hány tizedes legyen az összeg.
- Használatban-Árlistában: a jelölő négyzetekben jelölje meg, hogy a cikk használatban és az árlistában is megjelenjen-e. A "használatban, jelző bekapcsolásával a termék látható lesz a számlázók cikktörzsében. (Erre azért van szükség, hogy a régen nem használt, feleslegesen megjelenő cikkeket el lehessen távolítani a számlázó cikktörzséből, hogy ne zavarják a cikktörzsben a keresést.)
- Aktívak és Árlistások: a cikktörzsben a használatban és az árajánlatban lévő cikkek az Aktívak és Árlistások aombokkal szűrhetők és ieleníthetők meg.

📬 Felvitel

 Amennyiben minden szükséges adatot megadott, kiszíneződik a gomb. E gomb megnyomásával rögzítheti a cikket a cikktörzsbe.

A sárgán lévő sorok kitöltése mindenhol kötelező, különben a szoftver nem fogja engedni rögzíteni az adatokat!

| Cikktörzs                   |                            |            |          |        |            |            |            |           |     |
|-----------------------------|----------------------------|------------|----------|--------|------------|------------|------------|-----------|-----|
| C                           | kk megnevezése             | Készlet    | Foglait  | Szabad | 1.nettő ár | 2 nettő ár | 3.nettó ár | Átlagár   | R - |
| Konyvelés                   |                            | 0          | 0        | 0      | 1 900      | 1 800      | 1 700      | 0,00      |     |
| Lokháritó 1,2-e             | s Opel Corsahoz            | 0          | 0        | 0      | 14 800     | 13 200     | 12 000     | 0,00      |     |
| Müszaki admir               | isztráció                  | 0          | 0        | 0      | 1 700      | 1 600      | 1 550      | 0,00      |     |
| Nileline szend              | vicssutõ                   | 0          | 0        | 0      | 3 520      | 3 210      | 3 150      | 0,00      | 0   |
| Postakoltség a              | jánlott                    | 0          | 0        | 0      | 280        | 0          | 0          | 0,00      |     |
| Samsung Rådi                | és bill.+ egér             | 0          | 0        | 0      | 9 800      | 8 520      | 8 2 10     | 0,00      |     |
| •                           |                            |            |          |        |            |            |            | 1         | эĒ  |
| Raktár kivál<br>Törzsraktár | anztása Keresendő          | (A)        | dásol    | ġ Ve   | kói rend   |            | Kilépés    |           | •   |
| Adatok                      | Árképzés   Megjegyzés   F  | otó        | Készle   | tek    |            |            | 8          | C Mödosit | ás. |
| Megnevezés:                 | Samsung Rádiós bill + egér |            |          | -      |            |            |            |           |     |
| Vonalköd:                   |                            | Azonosi    | to: 100  | 11     |            |            | -          |           |     |
| Üzletág:                    | Ozletág 📃 👌                | KSH ber    | sorolás: |        |            |            |            | 6         |     |
| Termékcsoport:              | Árucikk 💌 👔                | 22222      | 2        |        |            |            |            | Ø         |     |
| Taxa di dallari             | Számitástechnika 🔹 👔       |            |          |        |            |            |            | -         |     |
| remestajta:                 |                            | and should |          |        |            |            | -          |           |     |
| Menny, egys                 | db 📑 👔 Tizedes: 🕕          | ₩ FI ke    | пекпез   |        |            |            |            |           |     |

Amennyiben majdnem azonos terméket ill. szolgáltatást szeretne felvinni mint amit egyszer már rögzített és nem szeretné újból begépelni, lehetőség van a cikk adatainak másolására. Ha rááll a cikkre aminek az adatai majdnem megegyeznek a felvivendőével (kijelöli kékkel a sorát), nyomja le a Ctrl gombot. Az Ins-Új gomb átvált Másol gombra! Kattintson rá és a szoftver lemásolja az adatokat. Önnek csak át kell írnia a kívánt részt, majd a Felvitel gombbal rögzítenie kell az új terméket.

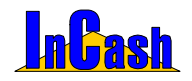

### A módosítás menete

Amennyiben egy felvitt cikk adatait módosítani szeretné, azt az alábbiak szerint teheti meg. **FONTOS** tudnia, hogy cikkadatokat csak abban az esetben érdemes módosítania, ha azzal a cikkel még tranzakció nem készült. A cikkadatok átírása a korábban elvégzett tranzakciók cikkadatait is megváltoztatja. A rögzített bizonylatokat nem módosítja.

- A cikktáblán álljon rá a kijelölő sorral a módosítani kívánt cikkre. Ekkor megjelenik a cikk minden adata az alsó adatmezőben.
- o Változtassa meg a kívánt adatot az adatmezőben.
- o A Módosítás gombbal rögzítheti a módosított cikkadatokat.

### Gyorsmenü

A felsorolt cikkekre állva jobb egérgombot nyomva előjön egy gyorsmenü funkció. Itt lehetőség van:

- testreszabni: beállíthatja mit szeretne látni a cikktörzsben pontosan;

 - csoportosítani: bármely oszlopot növekvő vagy csökkenő oszlopba rendezheti ha rákattint a szürke részen, illetve Fogdd és Vidd technikával egymás alá csoportosíthatja. A jobb felső sarokban megjelenő lakattal zárolhatja a csoportosítást, hogy mindig így jelenjen meg Önnek a cikktörzs ha megnyitja.

 szűrni: egy bizonyos szöveg részre kereshet ha nem tudja pontosan a cikk megnevezését. Minden olyan terméket mutat melyben megtalálta a keresett szöveget. Szűrés kikapcsolása: jobb egér gombbal kattintson maid a Szűrés elől vegve ki a pipát:

 - általános leírásra szűrni: A Megjegyzés fül alatt lévő Általános leírásban is tud keresni amennyiben szükséges F4-gyel (Szűrés a cikk általános leírására);

- **menteni:** ki tudja menteni az egész cikktörzset xls, htm vagy txt-be ahol tovább szerkesztheti tetszés szerint;

- Ki lehet **exportálni** a cikktörzs adatait majd egy másik InCash szoftverbe be lehet **importálni**. **Fontos**! Az exportált adatokban nem módosíthat különben nem fogja tudni importálni a szoftver.

Az Igénylés menüpont ebben a licencben nem elérhető!!!

| Igénylés                          | F6 |   |
|-----------------------------------|----|---|
| Testreszabás                      |    |   |
| Csoportosítás                     |    |   |
| Szűrés                            | F5 |   |
| Szűrés a cikk általános leírására | F4 |   |
| Mentés                            |    | ۲ |
| <u>E</u> xport                    |    |   |
| Import                            |    |   |

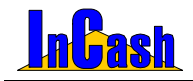

A cikktörzs feltöltése

### Árképzés

- o Nyissa le az Árképzés fület. Állítsa be a különböző árkategóriákat. Egyszerre 3 ár adható meg cikkenként.
- o Láthatja a nettó eladási árat vagy a bruttó eladási árat (beállítástól függően).

| Adatok Árképzés Rende               | elések Megjegyzés 🛛      | Fotó 🛛 🔒                   | C Módosítás               |
|-------------------------------------|--------------------------|----------------------------|---------------------------|
| Eladási árak Beszerzési ár          | ·                        | ÁFA kulcs: 20%             |                           |
| Nettó eladási ár / l                | haszon (átlagárból szárr | olt) Mennyiségtől függő ár |                           |
| <u>1</u> . 21 740 11,98% <u>4</u> . | 0,00%                    | 2-es ár 5 🚺 db-tól         | Thinks                    |
| 2. 21 550 11,00% <u>5</u> .         | 0,00%                    | 3-as ár 10 🚺 db-tól        |                           |
| 3. 21 356 10,00% <u>6</u> .         | 0,00%                    |                            |                           |
|                                     |                          | Termék árrése: 0 %         | Contraction of the second |
|                                     |                          |                            |                           |
| Csoportos árváltoztatás             |                          | Minimális árrés: 0 %       | Szűrés:                   |
|                                     |                          |                            | Aktivak Arlistasok        |

- Mennyiségtől függő ár: amennyiben a különböző árak automatikus megjelenítését a számlázáskor a vásárolt darabszámhoz szeretné kötni állítsa be, hogy a 2-es és 3-as árak mely darabszámoktól legyenek érvényesek.
- o Termék árrése: nem használható ebben a programverzióban.
- o **Minimális árrés:** nem használható ebben a programverzióban.
- A Költség fülnél átlagárat valamint nettó és bruttó beszerzési árat állíthat be a haszonszámításhoz.
- o A Rendelések menüpontnál megtekinthetők a vevői rendelései cikkenként, hogy mely ügyfelei foglalják.
- o A Megjegyzés fül alatt a cikkről írhat termékleírást, ami segíti a számlázók vagy diszpécserek vevőtájékoztató munkáját. A Megjegyzés a számlán részben fűzhet állandó megjegyzést az adott termékhez, ami megjelenik a számlán a termék alatti sorban. Amennyiben a termék megnevezése 40 karakternél hosszabb itt folytathatja a beírást. Ez mindig megjelenik a cikk neve alatt.

| Adatok Árképzés Rendelések Megjegyzés                                                                                                    | Fotó 🔒                | 🖸 Módosítás        |
|----------------------------------------------------------------------------------------------------|-----------------------|--------------------|
| Általános leírás:                                                                                                    | Megjegyzés a számlán: |                    |
| Vezeték nélküli (rádiós) billentyűzet, vezeték nélküli (rádiós) egérre 🔺                                                                                                    |                       |                    |
| <ul> <li>4 multimédia billentyű (hangerőszabályzás)</li> <li>4 irternet billentyű (mail, internet, kedvencek, keresés)</li> <li>3 programochałó billentyű</li> <li>- csuklótámasz</li> </ul> |                       | 10                 |
|                                                                                                    |                       |                    |
|                                                                                                    |                       | Szűrés:            |
|                                                                                                    |                       | Aktívak Árlistások |

0

A Fotó fül alatt rögzítheti a termék fotóját, ezzel is segítve a diszpécserek termékismertetését. A képrögzítés menete:

- Nyomja meg a Betöltés gombot. Tallózzon a winchesterén és válassza ki a betölteni kívánt képet.
- Nyomja le a Mentés gombot.
- vagy: a szoftverben vagy a windows alatt a másol funkcióval helyezzen a vágólapra egy képet. A Beilleszt gombbal másolhatja a helyére.
- A vevő kérésére a Nyomtati gomb lenyomásával a diszpécser ki tudja nyomtatni a termék fényképét.

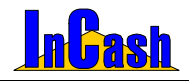

### Az ügyféltörzs feltöltése

Az ügyféltörzset az ► **Ügyféltörzs** menüpont alatt a cikkfelvitelhez hasonlóan feltöltheti. Erre akkor lehet szükség, ha állandó vásárlói körrel rendelkezik. Ellenkező esetben a számlázáskor is felviheti az új vevőket.

Ügyféltörzs feltöltése: Itt rögzítheti vevői és partnerei adatait.

- o Nyomja meg az hrs. Új gombot.
- o Vigye fel a vevő adatait.
- o Nyomja le a **Felvitel** gombot.

| IVEY                                                                                                    | lr.Szám                                                                                | Helység                                                                                                    | Utca                                                                                       |
|----------------------------------------------------------------------------------------------------|----------------------------------------------------------------------------------------|----------------------------------------------------------------------------------------------------|--------------------------------------------------------------------------------------------|
| Áron Gábor                                                                                                    | 9999                                                                                   | Bakonyjákó                                                                                                    | Bakony u. 85.                                                                              |
| Berta Boglárka                                                                                                    | 1223                                                                                   | Budapest XXII. ker.                                                                                                    | Napóleon tér 96.                                                                           |
| Fecsegő Sára                                                                                                    |                                                                                        | Mondóka                                                                                                    | Vers u. 33.                                                                                |
| Hód István                                                                                                    | 8547                                                                                   | Gógánfa                                                                                                    | Fau. 78.                                                                                   |
| Irodaszer Donát                                                                                                    | 3333                                                                                   | Irón                                                                                                    | Ceruza u. 111.                                                                             |
| Kukorica János                                                                                                    | 3333                                                                                   | Kukoricás                                                                                                    | Siló u. 555.                                                                               |
| Medve László                                                                                                    | 2222                                                                                   | Monor                                                                                                    | Szamóca u. 5.                                                                              |
| Neo Sun                                                                                                    | 3333                                                                                   | Budapest                                                                                                    | Petőfi tér 5.                                                                              |
| Weininger Izabella                                                                                                    | 7895                                                                                   | Gyál                                                                                                    | Monori u. 96.                                                                              |
| 油 Ins Új 鲁 Del - Törlés Ko                                                                                                    | resendő.                                                                               | Nexus                                                                                                    | Kilépés ? (2)                                                                              |
| Ins Új         Image: Del - Tórlés         Kor           Ugyfél adatai         Lekérdezések         Or           Adatok         Besorolás         Statisztil                                                                                                    | nosendő.<br>sszefésülés  <br>ka   Kedvezmén:                                           | vi Eavéb j Költ                                                                                                    | Kilépés ? 🤁 🕯                                                                              |
| Ins Új         Image: Del - Torrés         Ko           Ogyfél adatai         Lakérdezések         Ör           Adatok         Besorolás         Statisztil           Név.         Aron Gábor                                                                                                    | résendő.<br>sszefésülés  <br>ka   Kedvezmény                                           | y Egyéb Kött<br>Adósz 19888-7777-4                                                                                      | Kilépés ? (3)<br>séghely . Módositi<br>444 Státusz                                         |
| Ins Új      Del - Torités Ko      Ogyfél adatai Lakérdezések Or      Adatok Besorolás Statisztil      Név. Áron Gébor      Ir. szám. 19999                                                                                                    | rrosendó.<br>sszefésülés  <br>ka   Kedvezmén<br>   Teljes név                          | y  Egyéb   Köllt<br>Adósz:  0008-7777-4<br>Banksz  44444-22                                                             | Kilépés ? 🤇 1<br>séghely - Módositi<br>4444 Státusz<br>222222-33333                        |
| Ins Új         Del - Torlés         Ko           Úgyfél adatai         Lekérdezések         Ór           Adatok         Besorolás         Statisztil           Név         Ánon Gábor         Is szám:         10           Is szám:         999         Image:         Image:           Város:         Bakonyjákó         Bakonyjákó         Image: | rrosendó.<br>sszefésülés  <br>ka   Kedvezmény<br>III Teljes név<br>2                   | y Egyéb Költ<br>Adósz. 9888-7777-4<br>Banksz 444444-22<br>E-Mail: aron@yabo                                             | Kilépés ? (3)<br>séghely • Ø Módositi<br>4444 Státusz<br>222222-3333<br>r.hu ©             |
| Ins Uj Del - Torlés Ka<br>Ugyfél adatai Lekérdezések Or<br>Adatok Besorolás Statisztil<br>Név Áron Gábor<br>I: szám 9999 D<br>Város: Bakonyjákó<br>Utca: Bakony u. 65.                                                                                                    | riðsendð.<br>sszefésülés  <br>ka   Kedvezmén;<br>B Teljes név<br>@                     | y Egyéb Kolt<br>Adósz 2008-77774<br>Banksz 444444-22<br>E-Mail aron@gabo<br>Telefon: 2222-222                           | Kilépés ? (2)<br>séghely © Modositi<br>4444 Státuszi<br>222222-33333<br>r.hu ©<br>Fax      |
| Adatok     Besorolás     Statiszti      Név:     Afon Gáor      Ir szám     Bakonyjákó      Utca     Bakony u 85.      Azon:                                                                                                    | inisandā.<br>sszefésülés  <br>ka   Kedvezmén<br>  <br>Teljes név<br>  <br>  <br>  <br> | y Egyéb Kolin<br>Adósz 2008-7777-4<br>Banksz 444444-22<br>E-Mail: aron@yabo<br>Telefon: 2222-222<br>Kapcsolattanó: Áron | Kilépés ? (2)<br>bóghely @ Modositi<br>4444 Státusz<br>22222-3333<br>chu @<br>Fax<br>Gábor |

Lehetőség van az ügyfelekre állva jobb egér gombbal előhozni egy gyorsmenüt ahol testreszabhat, szűrhet különböző feltételek szerint, csoportosíthat és kimentheti az ügyfelei adatait ( xls, htm és txt-ben ) is. Ugynúgy mint cikktörzsnél!

| 0 | Nyissa le a | Besorolás | fület. |
|---|-------------|-----------|--------|
|---|-------------|-----------|--------|

| Ügyfél adatai Lekérdezések Összefésülés   |                                                   |
|-------------------------------------------|---------------------------------------------------|
| Adatok Besorolás Statisztika Kedvezmény   | Egyéb Vásárló (Számlás) ▼ 🗾 🖓 Felvitel            |
| <u>Árkalkuláció</u>                       | Alapértelmezett fizetési mód                      |
| 💿 1-es árkategória 🛛 C Mennyiségtől függő | © Készpénz 🔿 Átutalás 🖪 🔀 nap                     |
| 🔿 2-es árkategória                        | CÁtutalás 2 CUtánvét <mark>3 ⊠</mark> nap         |
| 🔿 3-as árkategória                        | C Barter C Csekk 3 🔀 nap                          |
| C 4-es árkategória                        | Össz tartozás limit. Lejárt tartozás limit        |
| C 5-ös árkategória                        |                                                   |
| C 6-os árkategória                        | 🗖 Vásárló letiltása 🛛 🗖 Mennyiségi korlátra figy. |

#### InCash Rendszerház Kft.

1139 Budapest, Forgách u. 19. Tel: (+36-1) 238-0815, (+36-20) 425-4868, WEB: www.incash.hu, E-mail: incash@incash.hu

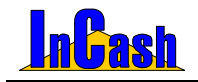

Az ügyféltörzs feltöltése

- o Adja meg, hogy a vevő milyen árfeltételek szerint vásárolhat.
  - 1-es árkategória: minden termék az 1-es áron kerül számlázásra.
    - 2-es (3-as) árkategória: minden termék a 2-es (3-as) áron kerül számlázásra.
    - Mennyiségtől függő: az árképzésnél beállított mennyiségek alapján kapja a 2-es és a 3-as árat az ügyfél.
- o Állítsa be az alapértelmezett fizetési módot.
- Vásárló letiltása: itt tilthatja le vásárlóit. Számlázáskor megjelenik egy figyelmeztető ablak. Jogosultsághoz köthető hogy ki számlázhat tiltott vevőkre.
- Vásárló maximális és lejárt tartozáslimite: beállítható vevőnként, a limit átlépésekor figyelmeztet a szoftver. (Csak a megfelelő modul megvásárlásakor lehet használni Standard verziónkhoz!)

A Statisztika fülnél forgalmi és tartozás információkat kap a vásárlóról időszakra beállítva.

 A Kedvezmény fülnél adhat termékcsoport/termékfajta vagy termékcsoport bontásban illetve a számla végösszegéből is százalékos kedvezményt ügyfelenként.

| Ugyfél adata) Lekérdezések Összefésülés                                                         |                   |   |              |                  |        |  |  |  |
|-------------------------------------------------------------------------------------------------|-------------------|---|--------------|------------------|--------|--|--|--|
| Adatok Besorolás Statisztika 🚾 Egyéb 🛛 🖓 ásárló (Számlás) 🗾 🥭 Módosítás                         |                   |   |              |                  |        |  |  |  |
| Termékcsoport Termékfajta 🔺 Termékcsoport Termékfajta Kedv.                                     |                   |   |              |                  |        |  |  |  |
| ALAPLAP                                                                                         | ACORP ALAPLAP     |   | ALAPLAP      | ABIT ALAPLAP     | 5,00%  |  |  |  |
| ALAPLAP TOMATO ALAPLAP                                                                          |                   |   | BILLENTYŰZET | B-HUN ERGON. DIN | 10,00% |  |  |  |
| BILLENTYŰZET                                                                                    | B-HUN PS2         |   | EGEREK       | CREATIV EGÉR     | 3,00%  |  |  |  |
| BILLENTYŰZET                                                                                    | B-HUN DIN, NORMÁL | - |              |                  |        |  |  |  |
| C [T.faita kedvezmény!     D.00% Rögztés      C T.csoport kedvezmény     C T.csoport kedvezmény |                   |   |              |                  |        |  |  |  |
| Számla végösszeg kedvez                                                                         | :mény 5,00%       |   |              |                  |        |  |  |  |

| Ogyfél adatan Lekérde                                                | zések Összefésülés    |                           |           |                       |
|----------------------------------------------------------------------|-----------------------|---------------------------|-----------|-----------------------|
| Adatok Besorolás                                                     | Statisztika Kedvezmér | ) Egyéb   <mark>Vá</mark> | sárló (S: | zámlás) 🔽 🥭 Módosítás |
| Termékcsoport                                                        |                       | Termékcsoport             | Kedv.     |                       |
| BILLENTYŰZET                                                         |                       | ALAPLAP                   | 5         |                       |
| CD-ROM                                                               |                       | COOLER                    | 3         |                       |
| IRHATÓ CD                                                            |                       | CPU                       | 10        |                       |
| CPU KIEGÉSZÍTŐK                                                      |                       | •                         |           |                       |
| <ul> <li>T.faita kedvezmény</li> <li>T.csoport kedvezmény</li> </ul> | 0,00% Rögzítés 🗸      | 2                         |           | 🕆 Kedvezmény törlése  |
| Számla végösszeg kedvez                                              | mény 5,00%            |                           |           |                       |

o Az Egyéb fül alatt megjegyzést fűzhet az ügyfélhez, mely mindig megjelenik ha a vevőt kiválasztja, valamint képet szkennelhet be.

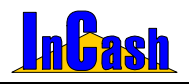

### ADATTÁRAK FELTÖLTÉSE

Az ügyféltörzs feltöltése

| ( | Ügyfél adatai) Lekérdezések   Összefésülés                                                             |
|---|----------------------------------------------------------------------------------------------------|
|   | Adatok Besorolás Statisztika Kedvezmény Egyéb Vásárló (Számlás) Z Módosítás                            |
| Ī | Információ Képek                                                                                       |
|   | Kiválasztásnál felbukkanó szöveg:                                                                      |
|   | Minden alkalommal 20 % kedvezményt kap a<br>végösszegből.<br>500 000 Ft feletit vásárláskor 10 % - ot. |
|   | Csomagot mindig postai uton adjuk fel neki.                                                            |
|   |                                                                                                    |

0

Lekérdezések

fül alatt különböző feltételek megadásával szűrhet ügyfeleire, ezzel is könnyítve a keresést. Lehetőség van kinyomtatni a már meglévő ügyféllistából az Ön által meghatározott adatokat a Kinyomtatandó adatok fülnél. Ezt ki is tudja menteni jpg, bmp, htm vagy xls formátumba. (A nyomtatási képnél jobb felső sarokban találja ezeket az ikonokat.)

| Ügyfél adatai 🔍 ekérdezések Összefésülés                   |  |  |  |  |  |  |  |  |
|------------------------------------------------------------|--|--|--|--|--|--|--|--|
| Szűrési feltételek Szűrési eredmények Kinyomtatandó adatok |  |  |  |  |  |  |  |  |
|                                                            |  |  |  |  |  |  |  |  |
| Ügyfél típus: Vásárló (Számlás) 💌 🗆 Regisztráció dátuma    |  |  |  |  |  |  |  |  |
| Város: Budapest 2002.07.01 🗊 -tól 2005.07.13 週 -ig.        |  |  |  |  |  |  |  |  |
| Fizetési mód készpénz                                      |  |  |  |  |  |  |  |  |
| Árkalkuláció: 1-es árkalkuláció 🔽 🔽 Van E-mail címe        |  |  |  |  |  |  |  |  |
| 🐼 Lekérdez 🛛 🏷 Alapért.                                    |  |  |  |  |  |  |  |  |

#### Az Összefésülés menüpontban a valós és törlendő ügyfeleket tudja 0 összefésülni.

Erre akkor lehet szükség például, ha egy cégnek megváltozott a számlázási címe és felvitte az új címmel is. A tévedés kiküszöbölése végett öszefésülheti a két címet.

Ha lekérdezi a cég számláit pár évre visszamenőleg a régi címre kiállított számlákat is hozni fogja a szoftver.

| Ügyfél adatai 🛛 Lekérdezések | Ossz    | efésülés  |                         | Ő       | sszefésülés |
|------------------------------|---------|-----------|-------------------------|---------|-------------|
| Törlendő ügyfél kijelölése   |         |           | Valós ügyfél kijelölése |         |             |
| Név 🛆                        | lr.szám | ŀ.▲       | Név 🛆                   | lr.szám | F.▲         |
| Berta Boglárka               | 1223    | Budapes   | Berta Boglárka          | 1223    | Budapes     |
| Fecsegő Sára                 | 6666    | Mondóka   | Fecsegő Sára            | 6666    | Mondóka     |
| Hód István                   | 8547    | Gógánfa   | Hód István              | 8547    | Gógánfa     |
| Irodaszer Donát              | 3333    | Irón      | Irodaszer Donát         | 3333    | lrón        |
| Kukorica János               | 3333    | Kukoricá  | Kukorica János          | 3333    | Kukoricá    |
| Medve László                 | 2222    | Monor 📕   | Medve László            | 2222    | Monor 📕     |
| Neo Sun                      | 3333    | Budapes 🚽 | Neo Sun                 | 3333    | Budapes 🚽   |
| T                            |         |           | •                       |         |             |

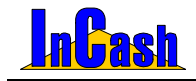

# SZÁMLÁZÁS

Számlakészítés A számlakészítés menete

### Belső elszámolású bizonylat

Vevői rendelés A vevői rendelés menete

A vevoi rendeles menete

### Számlamásolat / Sztornírozás

Másolat nyomtatásának menete A számla sztornírozás menete

Árajánlat

Árlista készítés Az árlistakészítés menete

Egy kereskedő minden tevékenysége az értékesítés körül forog. Egy kereskedő számára az eladás a legfontosabb tranzakció. Ennek szigorú számadású bizonylata a számla. A számlázás a számviteli törvényben szigorúan szabályozott.

Meghatározott a számla formátuma, tartalma és előírások vonatkoznak arra a szoftverre is amin a számla készült.

Az Ön által használt szoftver megfelel a számviteli törvény (1992. évi LXXIV. tv. és módosításai, ill. a 24/1995.(XI.22)PM rendelet, ) és a 2000/19, 2001/9. APEH iránymutatásoknak.

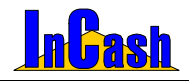

### Számlakészítés

### A számlakészítés menete

- o Válassza ki a vevőt vagy rögzítsen újat az előzőekben ismertetettek szerint.
- o Válassza ki a fizetési módot és dátumokat.
- o Nyissa meg a Cikktörzset az ins. Új gomb lenyomásával.
- o Keressen rá a vevő által kért termékre.
- o Információhiány esetén nyomja meg a gombot, ezáltal lenyílik egy információs adatmező, melyet már a cikktörzs feltöltése fejezetben ismertettünk.
- o Válassza ki a keresett cikket, adja meg a kért darabszámot, módosíthat a beállított áron.

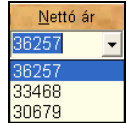

Segítséget kaphat az árakhoz: az 1-es, 2-es, 3-as árat a program felajánlja. Alapesetben természetesen a vevőhöz beállított árat ajánlja fel.

- o Az gombbal rögzítse a cikket vagy az **Elvet gomb**bal törölheti.
- Módosítás gomb: álljon rá a módosítani kívánt cikkre, majd kattintson a Módosítás gombra. A cikket visszateszi szerkesztésre, ahol módosíthatja a már bevitt termékek megnevezését, nettó árait és mennyiségeit a számlán nyomtatás előtt.
- o Törlés gomb: törölhet a felvitt termékek közül nyomtatás előtt.
- Cikk megjegyzés a számlán gomb: termékenként megjegyzéseket vihet fel a cikkek alá, melyek csak az aktuális számlán lesznek rajta, ha nem a Cikktörzs – Cikkmegjegyzés a számlán fülnél rögzíti le.
- o Kedvezmény adható az éppen felvitendő cikk árából cikk árából (kik árából)
- o Új számlát indíthat az Új számla gombbal.
- o **Nyomtatási kép gomb**: megnézheti a számlát, mielőtt még kinyomtatná.
- o Nyomtatással tudja az elkészített bizonylatot rögzíteni és kinyomtatni.
- o Kilépéskor, ha nem rögzítette, lehetősége van a Vevői rendelések közé eltárolni.
- o A Láblécek gomb lenyomásával megnézheti és szerkesztheti a számla láblécét. Álltalában ezt elég időszakonként megtenni.
- o Vevői rendelés gomb: megnyithatja és szerkesztheti vevői rendeléseit.
- o **Nyomtatási példánynál**: állíthatja be hogy hány példány készüljön a számláról.
- o **Megjegyzés:** a vevői rendeléshez itt is fűzhető rögtön megjegyzés ami megnyitáskor egy felbukkanó ablakban megjelenik majd.
- Fizetve és Visszajáró: itt írhatja be mennyi készpénzt kapott a vásárlótól, a szoftver kiszámítja hogy mennyi a visszajáró összeg pontosan.

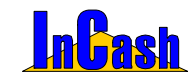

#### Számlakészítés

 A számlatételek szerkesztéséhez a jobb egérgombot lenyomva gyorsmenü áll rendelkezésre (ez a gyorsmenü használható még az árajánlat készítésénél ).

| Felvitel                          |
|-----------------------------------|
| Módosítás                         |
| Törlés                            |
| Feladás Winlabel cimkenyomtatónak |
| Alapértelmezett árak              |
| Frissítés                         |
| Beolvasás adatgyűjtőről           |
| Beolvasás fájlból                 |
| Bizonylatok összevonása           |
| Cikk zárolása                     |
| Cikk zárolásának feloldása        |
| Összes cikk zárolása              |
| Összes cikk zárolásának feloldása |

- Felvitelnél a cikktörzset hozza be.
- Módosításnál a kiválasztott cikket visszateszi alulra a módosítható részbe.
- Törléssel kitörölheti a kijelölt cikket.
- Alapértelmezett áraknál visszateszi az ügyfélhez rendelt árakat, ha esetleg más áron számlázta ki neki a cikkeket.
- Frissítés: felrögzített cikkeket frissíti
- Lehetőség van Chiper-Labs 8000 típusú vezeték nélküli adatgyűjtőből beolvasni a termékek listáját, amelyeket elad illetve fájlból is, ha lementette a vonalkódolvasóból.
- Beolvasás fájlból: a Chiper Labs 8000-es adatgyűjtő által létrehozott fájlt itt olvastathatja be számlázáshoz.
- Bizonylatok összevonásánál nem azonos néven eltett vevői rendeléseket is össze tud vonni egy számlára.
- Cikk illetve összes cikk zárolása és feloldása: ha egy felhasználónak van joga az Adattárak-Felhasználókhoz akkor ő tud zárolni és feloldani tételeket számlákon, hogy más ne szerkeszthesse.
- 0

F2 - Egyéb fül alatt az alábbi funkciókat hajthatja végre:

- Itt vihet fel a számlához tartozó megjegyzéseket a **Tárgy** mezőbe, ami a számlán is megjelenik; jobb egér gombot nyomva a Tárgy mezőben előjön egy gyorsmenü ahol kiválaszthatja milyen előre szerkesztett szöveget szeretne beszúrni. Ha más szöveget szeretne Ön is beírhatja a Tárgy mezőbe. (A gyorsmenühöz nem tud felvenni új szövegeket! Fixen el vannak tárolva!)
- Itt adhat kedvezményt az egész számlára vonatkozóan összegben ill. százalékban.

| Kedvezmény a számlából (Bruttó) 5,00                                                  | % és | 8 092 Ft | Százalék | C Összeg |
|---------------------------------------------------------------------------------------|------|----------|----------|----------|
| Tárgy: Szállítólevél száma: 2006/0001<br>A számla közvetített szolgáltatást is tartal | naz. | -        | •        |          |

Ha leveszi a nyomtatási példányt nullára, akkor **Rögzítés** gombra vált át a **Nyomtatás** gomb. Ha így rögzíti a számlát, akkor nem nyomtat ki példányokat csak elmenti. Iyenkor a **Sztornírozás/Számlamásolat menüpont**ban találja meg a többi kinyomtatott számlával együtt.

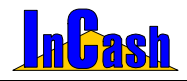

Belső elszámolású bizonylat – Félkész bizonylatok

## Belső elszámolású bizonylat

Kitöltése ugyanaz, mint a számlának. Itt viheti fel a kézzel kiállított számlatömbök adatait, így figyelni tudja a forgalom alakulását pontosan.

### Vevői rendelés

Ön elfogadhat előrendeléseket, foglalásokat telefonon vagy más kommunikációs csatornákon. A foglalásokat módosíthatja, törölheti amíg a számla kinyomtatásra nem kerül.

### A vevői rendelés menete

- o Készítse el a számlát.
- Nyomtatás helyett a Vevői rendelésbe rögzítse. Lépjen ki a számlakészítésből vagy kattintson az Új számla készítése gombra. A program fel fogja ajánlani, hogy eltárolja-e vevői rendelésbe a számlát.

► A Vevői rendelések menü alatt :

- A táblában szereplő foglalásokat vevőnként ki tudja nyomtatni, így azt ellenőrzésképpen vevőjének oda tudja adni, elkerülve ezzel az esetleg hibás számlákat. A vevői rendelésre állva jobb egérgombot nyomva előjön egy gyorsmenü, ahol a Nyomtatási képpel tudja kinyomtatni illetve menteni a rendelést ha elektronikus úton szeretné eljuttatni az ügyfeleihez!
- o Tételeket vagy egész rendeléseket törölhet a Vevői rendelés megnyitása nélkül.
- o A ► Adattárak ► Beállítások menü Egyéb fül alatt beállítható, hogy hány nap múlva járjanak le a Vevői rendelések. A lejárat után a listában pirosra szineződik, jelezve, már túl régen foglalja a készletet. Utána kell járni, továbbra is érvényes-e a foglalás.
- A Vevői tételek fülön jobb részében láthatja a foglalt cikkeket, bal oldalán pedig, hogy mely vevői foglalják. (Egy tétel több rendelésben is szerepelhet.)
- Jobb egérgombot nyomva a felsorolt vevői rendeléseken lehetőség van nyomtatási képet nézni és nyomtatni illetve menteni, áthehelyezni a rerdelést árajánlatokhoz.

| Dátum Megrendelő neve            | <ul> <li>Forrás</li> </ul> | Br.végössz.     | Cikk megnevezése                       | Menny. N                 |
|----------------------------------|----------------------------|-----------------|----------------------------------------|--------------------------|
| 2005.08.10 Berta Boglárka        | Számla                     | 117 275,00 2005 | Alaplap - Abit BD7II S478 2 év gar.    | 1                        |
| 2005.00.10 Berta Boglárka        | Számla                     | 4 025,00 2005   | CD-tartó - Azona CD-tartó 24 db-os     | 1                        |
| 2005.08.10 Hód István            | Számla                     | 19 750,00 2005  | Fuvarozás                              | 1                        |
| 2005.08.10 Hód István            | Számla                     | 6 086,00 2005   | Monitor - 17* LG Flatron F700B         | 1                        |
| 005.02.18 Kukorica János         | Számla                     | 58 500,00 2005  | Műszaki adminisztráció                 | 1                        |
| 005.08.10 Kukorica János         | Számla                     | 4 025,00 2005   | Nyomtató - Panasonic KXP+7100G         | 1                        |
| 2005.08.09 Medve László          | Szállibó                   | 19 250,00 2005  | Nyomtatópatron - HP 1823D              | 1                        |
| 2005.00.10 Medve László          | Számla                     | 36 888,00 2005  | Szaktanácsadás                         | 1                        |
| 2005.08.10 Weininger Izabella    | Számla                     | 100,00 2005     |                                        |                          |
| 2005.08.10 Weininger Izabella    | Számla                     | 36 888,00 2005  |                                        |                          |
| (                                |                            | 2               | *                                      | 2                        |
| 🛃 Megr                           | iyitás                     |                 | Tétel törlése a rendelésbi             | 51                       |
| Meglegyzés: 2005.09.15én jón a c | ikkekirt                   | Rógzítés 🚯      | - Összesítés<br>Összes átlagár érték:  | 145 800,00               |
| evő megjegy.:                    |                            | Régzités 🚯      | Bruttó eladási ár érték:<br>Rendelés:  | 360 573,75<br>10 db      |
| Szűrés Forrás:<br>- Nincs -      | Fize                       | ntési mód:      | Szállítási mód Szá<br>- Nincs - 2006.0 | ilitás dátuma<br>18.10 🔟 |

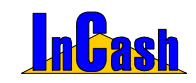

#### Félkész bizonylatok – Számlamásolat/Sztornírozás

- Áraiánlatok fül alatt megnézheti, hogy kinek, mikor és milven árajánlatot ი küldött. Ezekből később vevői rendelést készíthet egy gombnyomással: álljon rá annak az ügyfélnek a nevére akinek vevői rendelést szeretne létrehozni. Rendelés Kattintson а gombra. Átvált a rendelés aomb <u>O</u>k Mégsem Törzsraktár • gombra. Válassza ki a raktárat, amelyikből a cikket eladia, maid kattintson az Ok gombra. Ezután a program megkérdezi, hogy szeretné-e tényleg áttenni a vevői rendelésbe az árajánlatot. Ezen kívül lehetőség van mennyiségi megbontásra is az árajánlatoknál! Egyedi menyiség: Ez esetben megkérdezi a szoftver hogy valóban meg szeretné-e bontani mint egy megerősítésként! Igenre kattintva átteszi a vevői rendelések közé, ahonnan számla nyomtatható belőle a már leírtak szerint. (Számlakészítés fejezet) Alapértelmezett érvényességi időt is meg tud adni az Adattárak-Beállítások-Árajánlat menüpontban, hogy a lejártakat elrejtse. Jobb egérgombbal itt is előjön egy legördülő menü, ahol szűrni tud tárgy mezőre, elrejtheti a lejárt árajánlatokat és törölheti is azokat.
- o **Vevői tételeknél** a cikkeket láthatja vevőkre bontva, hogy melyik cikkből melyik vevő rendelt és mennyit.

### Számlamásolat / Sztornírozás

Az elkészített számlák visszakeresésére, másolatnyomtatására, esetleg sztornírozására alkalmas menüpont.

A számlák adott időszakon belül visszakereshetők a számlaszám ismeretében vagy adott időszakra leszűrhetők ügyfélre, fizetési módra, szállítási módra, számla kiállítóra és származásra (sztornó vagy számla). A szűrt listák kinyomtathatók és menthetők is a nyomtatási képnél jobb felső sarokban lévő ikonokkal.

#### Másolat nyomtatásának menete

- A kijelölő sorral álljon rá a keresett számlára. A nyomtatási ikon lenyomásával vagy kettőskattintással a számla megtekinthető.
- A Byomtatás gomb lenyomásával a számláról másolat készíthető. A nyomtatási kép ikonra kattintva lehetőség van kimenteni a számla képét xls, htm, txt, bmp-be is. Ezt a jobb felső sarokban tudja megtenni.
- o A felsorolt számlákon jobb egérgombot nyomva előjön egy gyorsmenü is. Itt lehetőség van hiteles másolat nyomtatására, számla sztornírozásra, szűrni tárgy mezőre, megjeleníteni a számlákat teljesítés szerint az adott időszakra, számlákat feladni bizonyos könyvelőszoftverek felé amennyiben megvásárolta ezt a modulunkat, számlákat txt állományba exportálni és a kijelölt számla adataiból vevői rendelést létrehozni! Ebben az esetben nem kell a termékeket felvenni megint a számlára mert a szofter kitölti a már megadott információkkal a bizonylatot ezzel is segítve munkáját.

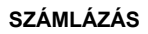

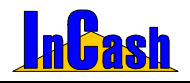

#### Számlamásolat/Sztornírozás - Árajánlat

| Stornírozás/Szán               | nlamásolat                                                                         |                     |       |                              |                     |                        | ×                                         |
|--------------------------------|------------------------------------------------------------------------------------|---------------------|-------|------------------------------|---------------------|------------------------|-------------------------------------------|
| Számlaszám /                   | Vevő neve                                                                          | Dátu                | m     | Végösszeg                    | Pénznem             | Fiz. mód               | Típus                                     |
| 2006/00001                     | Old Hammer Kit.                                                                    | 2006.03             | 3.23. | 34 050                       | Ft                  | Átutalás               |                                           |
| 2006/00002                     | Old Hammer Kit.                                                                    | 2006.03             | 3.24. | 1 200                        | Ft                  | Átutalás               |                                           |
| 2006/00003                     | Számla nyomtatás                                                                   |                     | 31.   | 28 386                       | Ft                  | Átutalás               | Stornirozva (2006/00004)                  |
| 2006/00004                     | Számla stornírozás                                                                 |                     | 29.   | -28 386                      | Ft                  | Átutalás               | Stornirozó (2006/00003)                   |
| 2006/00005                     | Áruátvételi lap megteliintése                                                      |                     | 29.   | 28 386                       | Ft                  | Átutalás               |                                           |
| 2006/00006                     | Szűrés a tárgy mezőre                                                              | F5                  | 02.   | 26 184                       | Ft                  | Készpénz               |                                           |
| 2006/00007                     | Számlák teljesítési dátuma szerinti megj                                           | elenités            | 02.   | 10 560                       | Ft                  | Készpénz               |                                           |
| 2006/00008                     | Számálák feladása könyvelő szofverek                                               | részére 🕨           | 02.   | 68 508                       | Ft                  | Átutalás               |                                           |
| 2006/00009                     | Számlák exportálása [.txt] állományba                                              |                     | 02.   | 109 020                      | Ft                  | Átutalás               |                                           |
|                                | Számia adataiból vevői rendelés létreho<br>Számia adataiból előrendelés létrehozás | 12 <b>650</b><br>50 |       |                              |                     |                        | 1                                         |
|                                | Számla 💌 📇 Nyom                                                                    | tatás 🖸             |       | 🖞 Stomhozás                  | 34                  | <u>0</u>               | 👔 👖 Kilépés 🛉                             |
| Időszak (kelt)<br>2005.05.01 3 | -tól 2006.05.02 📴 -ig Nincs -                                                      | 1                   | - Sz  | táll, mód szűrés:<br>Nincs - | e: Kiáli<br>▼ - Nir | itó szűrése<br>ncs -   |                                           |
|                                |                                                                                    |                     |       |                              | <u>@</u>            | Szárma:<br>Szűrés vásá | zás: -Nirics- 💌<br>rlóra 📇 Nyomtatási kép |

#### A számla sztornírozás menete

- o A kijelölő sorral álljon rá a sztornírozandó számlára.
- o Nyomja meg a sztornírozás gombot. Bejön egy ablak, ahol a sztornírozás okát és keltjét tudja megadni. (Amennyiben rossz kiállítás dátummal adta ki a számlát, előreszámlázott, a szoftver nem fog engedni már kisebb bizonylat keltre számlázni. Itt van módja a sztornírozás keltjével visszaállítani az aznapira a dátumot, hogy továbbra is tudjon bizonylatokat kiállítani arra a napra!) Ezután a szoftver automatikusan elkészíti a sztornírozó számlát. Mindkét számla típus mezőjébe beírja a számlák státuszát és a párosított számla számát. PI: sztornírozva (00009) ill. sztornírozó (00006)
- A sztornírozó számlán a Tárgy mezőben tünteti fel a sztornó okát ha kitöltötte.
- o A szűrőfeltételeket használva különböző listákat nyomtathat számláiból.

### <u>Árajánlat</u>

Ez a menüpont alkalmas arra, hogy számlaadatokkal rendelkező árajánlatot adjon vevői számára. Letárolásával az árajánlat visszakereshetővé válik.

Az árajánlat készítésének és tárolásának menete megegyezik a számlázás és a vevői rendelés készítésének menetével, csak a fejlécében az árajánlat kelte és érvényessége értelmezhető.

Fejlécében látható a cikk utolsó átlagárához viszonyítva az ajánlat haszonkulcsa és árrése. Így számolgatás nélkül gyorsan és egyszerűen megadhatók az ajánlott árak.

Ugyanúgy elérhető jobb klikkel a felsorolt cikkeken a gyorsmenü, mint számlakészítésnél illetve a Láblécek is szerkeszthetők azonnal.

Kitöltése azonos a számla készítésével.

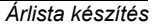

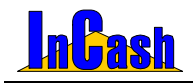

# Árlista készítés

A legtöbb kereskedelmi egység árlistát készít, hogy "magához csábítsa" a vevőket szolgáltatásainak, áruválasztékának és az árainak ismertetésével. Az árlista készítése és folyamatos karbantartása manuálisan nagyon nehéz. Szoftverünkkel ugyanez "gyerekjáték". Egyre inkább elterjedt marketinges módszer, hogy egy kereskedő az Interneten is hirdeti termékeit. Szoftverünk ehhez is segítséget nyújt.

### Az árlista-készítés menete

- A cikktörzsben cikkenként meg kell adnia, hogy a cikk szerepeljen-e az árlistában. (▶ Adattárak ▶ Cikktörzs ▶ Adatok fül útvonalon, az - árlistában – nevű jelölő négyzetet be kell kapcsolnia.)
- o Lépjen be a ► Számlázás ► Árlista útvonalon a menübe.

| Árlista-készítés                                                                                                    |                                                                                                    | X                                                             |
|----------------------------------------------------------------------------------------------------|----------------------------------------------------------------------------------------------------|---------------------------------------------------------------|
| Beállitások                                                                                                    |                                                                                                    |                                                               |
| telekter (201100)<br>Adiata sime:<br>Bendežáš,<br>P Temážáš,<br>P Temážá,<br>P Temážáš,<br>P Temážá,<br>P Temážá,<br>P Temážá,<br>P Temážá,<br>P | Телтейсорорток<br>АХ<br>ГАХ-МОССМИ<br>ГРАНЦЦОАТС АМЕРТИИ<br>ГРОИТИКИСКО<br>ПОЛИТИКА<br>ГОСКУЛИКА<br>ПОЛИТИКА<br>СОСКАТА<br>ПОЛИТИКА<br>ОСМАТАНОВИСКА<br>ОСМАТАНОВИСКА<br>ОСМАТАНОВИСКА<br>ОСМАТАНОВИСКА<br>ОСМАТАНОВИСКА<br>ОСМАТАНОВИСКА<br>ОСМАТАНОВИСКА<br>ОСМАТАНОВИСКА<br>ОСМАТАНОВИСКА<br>ОСМАТАНОВИСКА<br>ПОЛИТИКА<br>ПОЛИТИКА<br>ПОЛИТКА<br>ПОЛИТКА<br>ПОЛИТКА<br>ПОЛИТКА<br>ПОЛИТКА<br>ПОЛИТКА<br>ПОЛИТКА<br>ПОЛИТКО | Expertised copyoint<br>AAAAA<br>AAAAAAAAAAAAAAAAAAAAAAAAAAAAA |
| Oldal-fejléc Árlista-fejléc Oldal-lábléc                                                                                                    |                                                                                                    |                                                               |
| Oldalfejléc-szöveg                                                                                                    |                                                                                                    | [Fejléc szerkesztése]                                         |
| InCash Rends<br>1139, Budapest<br>Tel.: 238-0814 F<br>e-mail cím: inca                                                                                                    | <b>Szerház Kft.</b><br>Forgách u. 19.<br>Fax: 238-0815<br>sh@incash.hu                                                                                                    | -<br>-<br>-                                                   |
|                                                                                                    |                                                                                                    | Avyomtatás 🖪 🕺 Kitépés                                        |

- A termékcsoportok táblából válassza ki és rakja át azokat a termékcsoport megnevezéseket az Exportálandó csoportok táblába, melyeket az árlistán szerepeltetni szeretne.
- o A 👱 nyilakkal az árlistán belüli pozíciója változtatható.
- A Ment gombbal mentheti el a beállítottakat. Amennyiben nem mentette el a megváltoztatott táblákat, a kilépés után a régi beállítások jönnek újra elő. Ha menet közben vissza szeretné állítani az eredeti beállításokat, nyomja meg a
   Betölt gombot.
- Az Árlista címe mezőbe írja be azt, aminek meg kell jelennie az árlista fejlécében. (pl. Viszonteladói árlista, Árlista, ....stb.).
- o A Rendezés mezőben állítsa be a termékek rendezettségét.
- A Tartalom mezőben adja meg, hogy milyen árakat, feliratokat szeretne szerepeltetni a listában. (pl. oszlop1. – I. nettó ár, oszlop2. – I. bruttó ár, oszlop3. – nincs)

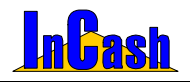

Árlista készítés

| I.   | bruttó ár | - |
|------|-----------|---|
| - 1  | lincs -   |   |
| I.   | nettó ár  |   |
| П.   | nettó ár  |   |
| III. | nettó ár  |   |
| I.   | bruttó ár |   |
| II.  | bruttó ár |   |
| III. | bruttó ár |   |

- Az egyéb mezőben levághatja a cikktörzsében, a visszakeresést elősegítő előtagot, hogy csak a cikk neve szerepeljen az árlistában. (PI.: CPUIC9 – Intel Celeron 950MHz)
- o A fejléc szöveg mezőbe beírhatja üzlete nevét, címét, elérhetőségét stb.
- o A fejléc kép mezőbe az ►Adattárak ►Programbeállítások menü alatt konfigurált céglogó jelenik meg.
- Az árlistába, a különböző fülek lenyitásával további szövegrészek írhatók az oldalfejlécbe, árlista fejlécbe, oldal láblécbe.
- o A Myomtatás gomb lenyomásával az árlista kinyomtatható.

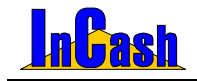

# PÉNZÜGY

### Pénzügyi zárások Kasszazárás

Kasszazárás Időszaki zárás

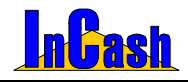

## <u>Pénzügyi zárások</u>

A munkaidővégi zárásokat, függetlenül attól, hogy a számlázók veszik át a pénzt vagy külön pénztáros kezeli a készpénzt, el kell végezni. Az elszámolásnál tudni kell a kiállított készpénzes számlák összegét, a kifizetett átutalásos számlák összegét, a kasszából fizetett költségeket stb.

#### Kasszazárás

Speciálisan kiskereskedő üzletnek készült menü. A kiskereskedő itt zárhatja le a pénztárt. Ebben az elszámolásban megjelennek olyan elszámolási tételek, melyeket máshol nem használnak. Ilyen például a hitelre történt vásárlás elszámolása. A hitel esetében ugyanis a számla egyik részét készpénzzel (az önrész), a másik részét átutalással (hitel) egyenlítik ki. Az átvett készpénznek ebben az esetben meg kell jelennie a kasszában.

A másik ilyen tétel a költségek felsorolása. A kiskereskedelmi üzletben itt van lehetőség a kifizetett költségek felvitelére a pénztárkönyv alapján (mivel a kiszolgálás sajátosságából adódóan külön pénztár nincs).

#### A kasszazárás menete:

- o Írja be a pénztárban lévő különböző címletek összegeit a címletjegyzékbe.
- o Írja be a nyitó összeget (az előző napi záró).

| Napi zárás elkészítés | e           |         |                            |                   |          |                  | ×                    |
|-----------------------|-------------|---------|----------------------------|-------------------|----------|------------------|----------------------|
| 50.000 - 0 🔀 D        | b 0         | Ft      | Nyitó összeg:              | 152 250 Ft        |          |                  |                      |
| 20.000 - 18 🏹 D       | b 360 000   | Ft      | Költség1:                  | 1 230 Ft          | Meg      | jegyzés: posta   |                      |
| 10.000 - 22 🔀 D       | ь 220 000   | Ft      | Költség2:                  | 0 Ft              | Meg      | jegyzés:         |                      |
| 5.000 - 29 🔀 D        | b 145 000   | Ft      | Költség3:                  | 0 Ft              | Meg      | jegyzés:         |                      |
| 2.000 - 19 🏹 D        | в 38 000    | Ft      |                            |                   | -        |                  |                      |
| 1.000 - 19 🏹 D        | ь 19 000    | Ft      | Leadva:                    | 600 000 Ft        | Meg      | jjegyzés:  bankb | a elvive             |
| 500 - 15 🔀 D          | b 7 500     | Ft      | Számlaszám                 | Hitel-készp. H    | litel-ut | al. Végösszeg    | A Hitel-készpénz     |
| 200 - 20 🏹 D          | b 4 000     | Ft      | Þ                          | 1                 |          |                  | 🗐 OFt                |
| 100 - 15 🏹 D          | b 1 500     | Ft      | <b>_</b>                   |                   |          |                  | Hitel-átutalás       |
| 50 - 36 🏹 D           | b 1 800     | Ft      |                            |                   |          |                  | OFt                  |
| 20 - 55 🔀 D           | b 1 100     | Ft      |                            |                   |          |                  | Hitel összesen       |
| 10 - 62 🚺 D           | b 620       | Ft      |                            |                   |          |                  |                      |
| Egyéb                 | - 50        | Ft      | Zárás dátuma<br>2005 02 08 | Tal 🗸 Rögz        | ítés     | 📇 Lezárás 🛛 🖸    | X ? 👖 Kilépés        |
| Kassza összeser       | : 798 570   | Ft      | 2000.02.00                 |                   |          |                  |                      |
| D. T. O. Station      | K           | assza ö | összesen - nyitól          | készlet + költség | jek =    | 647 550 Ft       | Pénz a kasszában     |
| A CONTRACTOR          | Gépi        | átutalá | s 5 179,78 F               | t - Hitelkészpé   | inz =    | 5 180 Ft         | Összes átutalás      |
| Gépi készpénz 🛛 🖁     | 46 311 Ft + | átutalá | s kp. kiegyenlíté          | s O F             | t =      | 646 311 Ft       | Készpénzbevétel      |
| 184                   |             | 1       | Összes átutalás            | + Készpénzbevé    | itel =   | 651 491 Ft       | Össz. napi bevétel   |
| Mind 🗾                |             | P       | énz a kasszában            | - Készpénzbevé    | itel =   | 1 239 Ft         | Kassza hiány/többlet |

- o Írja be a pénztárból fizetett költségek összegeit és az azonosítókat.
- o Nézze meg, hogy egyezik-e?
- o Írja be a leadott (pénztárból kivett leadott) összeget.

#### Időszaki zárás

Az üzletek havi vagy más időszakra részletezett pénzügyi kimutatására szolgál.

A kimutatás segítséget nyújt a távoli üzlet forgalmának és bevételeinek folyamatos követésére és a leadott bevételek ellenőrzésére.

### InCash Rendszerház Kft.

52. oldal

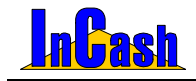

# LEKÉRDEZÉSEK

### Pénzforgalom

Forgalom-kimutatás Időszaki összesítő ÁFA kimutatás

### Toplisták

Vevő toplista Cikk toplista

### Vezetői információk

Egy vállalkozásvezetőnek döntések sorozatát kell meghoznia. Döntéseit nagymértékben befolyásolja informáltsága.

A számítógépes adatfeldolgozás nagy előnye, hogy a meglévő adatok igény szerint leszűrhetők, csoportosíthatók, lekérdezhetők.

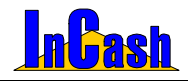

Pénzforgalom – Toplisták – Vezetői Információk

# Pénzforgalom

### Forgalom-kimutatás

Adott időszakra, vásárlóra lekérdezhető pénzforgalom adatok:

| New Scruge form         New Scruge form         New Scruge                                                                                                    | Brutto forgalor<br>389 1                                                                              | h Br. áru forgalor<br>84 210 45                                                                                                    | n Ne.áru<br>6                      | 175 380                                                                  | Ne. áru átla<br>166 37                                                                                                    | giór Nettó<br>9,83                                                                 | 9 000,17                                                                               | ruttó áru árm<br>10 799,                        | és Has:<br>75                                                                  | zonkules<br>5,41                                 |
|----------------------------------------------------------------------------------------------------|----------------------------------------------------------------------------------------------------|----------------------------------------------------------------------------------------------------|------------------------------------|--------------------------------------------------------------------------|----------------------------------------------------------------------------------------------------|------------------------------------------------------------------------------------|----------------------------------------------------------------------------------------|-------------------------------------------------|--------------------------------------------------------------------------------|--------------------------------------------------|
| Szártászám /         Vásárbő reve         Dátum         Ne. várgássz.         Ne. átrágár         Ne. drefs         Br. árrás         f           200600000         Ocid Hommer H1.         2006 03.01         23 665,00         23 647,80         13,20         15,54         1           200600004         Ocid Hommer H1.         2006 03.02         22 655,00         22 647,00         1-3,20         15,54         1           200600005         Ocid Hommer H1.         2006 03.02         22 655,00         22 641,00         1-3,20         15,54         1           200600005         Ocid Hommer H1.         2006 05.02         21 630,00         160,016         1 80,300         2 1635,00         1         103,00         2 163,50         1         2006 0502         20 61,00         1 90,016         1 80,300         2 163,50         1         2006,0000         90,70,00         1 80,300         2 163,50         1         2006,0000         90,70,00         1 80,300         2 163,50         2 163,50         2 163,50         2 163,50         2 163,50         2 163,50         2 163,50         2 163,50         2 163,50         2 163,50         2 163,50         2 163,50         2 163,50         2 163,50         2 163,50         2 163,50         2 163,50         2 163,50         2 163,                                                                                                    | Nettő forgalon<br>324 3                                                                               | Br. szolg. forg                                                                                                    | 8 Ne. sz                           | olg. forg.<br>148 940                                                    | Ne. szolg. átl<br>139                                                                                                    | 835 Nettó                                                                          | 9 105                                                                                  | r.szolg.árri<br>10 9                            | 65 Has:<br>26                                                                  | zonkulce<br>6,51                                 |
| 200600000         Old Hommer HR.         2006 00.31         23 655,00         23 641,00         13,00         15,64           200600000         Old Hommer HR.         2006 00.32         23 655,00         23 641,00         13,00         15,64           200600000         Old Hommer HR.         2006 00.32         23 655,00         23 641,00         13,00         15,84           200600000         Hommer HR.         2006 00.59         21 650,00         20 617,00         180,00         183,90           200600000         Hommer HR.         2006 05.02         21 650,00         20 617,00         180,00         183,90           200600000         Hommer HR.         2006 05.02         90 050,00         90 756,7         23,30         90,00         90 756,7         23,30         90,00         90 756,7         23,30         90,00         90 756,7         23,30         90,00         90 756,7         23,30         90,00         90 756,7         23,00         90,00         90 756,7         23,00         90,00         90 756,7         23,00         90,00         90 756,7         23,00         90,00         90 756,7         23,00         90,00         90 756,7         23,00         90,00         90 756,7         23,00         90,00         90 756,7         <                                                                                                    | Számlaszám /                                                                                          | Vásári                                                                                                    | ó neve                             |                                                                          | Déturn                                                                                                    | Ne.végössz.                                                                        | Ne.átlagár                                                                             | Ne. árrés                                       | Br. árrés                                                                      | %                                                |
| 200600000         (04 Henner Hr.,         2006000239         -22 645,00         -22 641,00         -13,00         +15,94           200600005         (04 Henner Hr.,         2006 03.29         22 655,00         -22 641,00         13,00         15,94           200600005         Henner Hr.,         2006 05.02         21 650,00         20 617,00         1 603,00         2 163,50           200600005         Horvitin 45 Tairau Br.         2006 05.02         21 620,00         80 076,07         723,30         600,00         400,00         400,00         400,00         400,00         400,00         400,00         400,00         400,00         400,00         400,00         400,00         400,00         400,00         400,00         400,00         400,00         400,00         400,00         400,00         400,00         400,00         400,00         400,00         400,00         400,00         400,00         400,00         400,00         400,00         400,00         400,00         400,00         400,00         400,00         400,00         400,00         400,00         400,00         400,00         400,00         400,00         400,00         400,00         400,00         400,00         400,00         400,00         400,00         400,00         400,00 <t< td=""><td>2006/00003</td><td>Old Hammer Kft.</td><td></td><td>2</td><td>006.03.31</td><td>23 655,0</td><td>23 641,80</td><td>13,2</td><td>0 15,84</td><td>0,0</td></t<>                                                                                                    | 2006/00003                                                                                            | Old Hammer Kft.                                                                                                    |                                    | 2                                                                        | 006.03.31                                                                                                    | 23 655,0                                                                           | 23 641,80                                                                              | 13,2                                            | 0 15,84                                                                        | 0,0                                              |
| Construction         Construction         Construction<                                                                                                    | 2006/00004                                                                                            | Old Hammer Kft.                                                                                                    |                                    | 2                                                                        | 006.03.29                                                                                                    | -23 655,0                                                                          | -23 641,80                                                                             | -13,2                                           | -15,84                                                                         | 0,0                                              |
| Construction         How with 45 Trians Et.         2006 05.02         21 80.00         20 017.00         1 80.00         2 483.00         20 017.00         1 80.00         2 483.00         20 017.00         1 80.00         2 483.00         20 017.00         1 80.00         2 483.00         20 00000         0 0000,00         0 0000,00         0 0000,00         0 0000,00         0 0000,00         0 0000,00         0 0000,00         0 0000,00         0 0000,00         0 0000,00         0 0000,00         0 0000,00         0 0000,00         0 0000,00         0 0000,00         0 0000,00         0 0000,00         0 0000,00         0 0000,00         0 0000,00         0 0000,00         0 0000,00         0 0000,00         0 0000,00         0 0000,00         0 0000,00         0 0000,00         0 0000,00         0 0000,00         0 0000,00         0 0000,00         0 0000,00         0 0000,00         0 0000,00         0 0000,00         0 0000,00         0 0000,00         0 0000,00         0 0000,00         0 0000,00         0 0000,00         0 0000,00         0 0000,00         0 0000,00         0 0000,00         0 0000,00         0 0000,00         0 0000,00         0 0000,00         0 0000,00         0 0000,00         0 0000,00         0 0000,00         0 0000,00         0 0000,00         0 0000,00         0 0000,00         0 0000,00                                                                                                    | 2006/00005                                                                                            | Old Hammer Kft.                                                                                                    |                                    | 2                                                                        | 006.03.29                                                                                                    | 23 655,00                                                                          | 23 641,80                                                                              | 13,2                                            | 15,84                                                                          | 0,0                                              |
| 2006/0007         Howskin & Efferse EE.         2006/0052         0 000,00         0 076,87         723,33         0 000,00           2006/00026         Cki Heimmer K.R.         2006/00522         9 090,00         340,00         408,00         1           2006/00026         Cki Heimmer K.R.         2006/05.02         9 0950,00         56 750,00         340,00         408,00         1           2006/00026         Howskin & Terrase IE.         2006/05.02         9 0950,00         55 750,00         9 0950,01         340,00         408,00         1           2006/000216         Howskin & Terrase IZ.         2006/05.02         9 0950,00         56 750,00         9 0950,01         9 2730,00         65 729,00         6 930,04         9 216/27           Click megravezésie         / Mennységő He-elisit, K.         Netfis ös szz         Net élisité ös szz         Anrés Sz         Anrés Sz                                                                                                    | 2006/00006                                                                                            | Horváth és Társai Bt.                                                                                                    |                                    | 2                                                                        | 006.05.02                                                                                                    | 21 820,0                                                                           | 20 017,00                                                                              | 1 803,0                                         | 2 163,60                                                                       | 9,0                                              |
| Conditional         Outstainer         The second second se | 2006/00007                                                                                            | Horváth és Társai Bt.                                                                                                    |                                    | 2                                                                        | 006.05.02                                                                                                    | 8 800,0                                                                            | 8 076,67                                                                               | 723,3                                           | 33 868,00                                                                      | 8,9                                              |
| Construction         Horinitity of Farse Rt.         2006 5002         90 850,00         82 555,00         82 555,00         82 555,00         82 555,00         82 555,00         82 555,00         82 555,00         82 555,00         82 555,00         82 555,00         82 555,00         82 555,00         82 555,00         82 555,00         82 555,00         82 555,00         82 555,00         82 555,00         82 555,00         82 555,00         82 555,00         82 555,00         82 555,00         82 555,00         82 555,00         82 555,00         82 555,00         82 555,00         82 555,00         82 555,00         82 555,00         82 555,00         82 555,00         82 555,00         82 555,00         82 555,00         82 555,00         82 555,00         82 55,00         82 555,00         82 55,00         82 55,00         82 55,00         82 55,00         82 55,00         82 55,00         82 55,00         82 55,00         82 55,00         82 55,00         82 55,00         82 55,00         82 55,00         82 55,00         82 55,00         82 55,00         82 55,00         82 55,00         82 55,00         82 55,00         82 55,00         82 55,00         82 55,00         82 55,00         82 55,00         82 55,00         82 55,00         82 55,00         82 55,00         82 55,00         82 55,00         82 55,00                                                                                                    | 2006/00008                                                                                            | Old Hammer Kft.                                                                                                    |                                    | 2                                                                        | 006.05.02                                                                                                    | 57 090,00                                                                          | 56 750,00                                                                              | 340,0                                           | 408,00                                                                         | 0,6                                              |
| Construction         How Hith 4:s Takesa Dt.         Sold department Allowson F         92730,00         05 799,00         6 930,64         0 316,77           Claik megnevezésie         /         Mennységé [ Ne. elsis, dr.         Nettin 6:ssz         Netting Allow 3:ssz         Anrée sosz         Anrée sosz         Karés sosz         Kult           A. Abd. ALLS-V 3:er ogen         1         34 600         24 6400         23 641,8         1 200,0         6 930,044         0 316,77           B. Kolink billinget egi fréhr KSALA33H         1         1 550         1 100         1 100         1 300         11           COSA - Soz ASUS doo tekete         1         2 730         2 730         2 505,91         2 206,20         2 206,00         2 246,00         2 246,00         2 246,00         2 246,00         2 246,00         2 246,00         2 246,00         2 246,00         2 246,00         2 246,00         2 246,00         2 246,00         2 246,00         2 246,00         2 246,00         2 246,00         2 246,00         2 246,00         2 246,00         2 246,00         2 246,00         2 246,00         2 246,00         2 246,00         2 246,00         2 246,00         2 246,00         2 246,00         2 246,00         2 246,00         2 246,00         2 246,00         2 246,00         2 246,00<                                                                                                    | 2006/00009                                                                                            | Horváth és Társai Bt.                                                                                                    |                                    | 2                                                                        | 005.05.02                                                                                                    | 90 850,0                                                                           | 82 585,00                                                                              | 8 265,0                                         | 0,816.6                                                                        | 10,0                                             |
| Citk megnevezéte         //         Mennyeségi Ne. elsis. ér.         Ne. désgár         Átrás ár.         Árrés öszz.         Árrés öszz.         Kuz.         Kuz.           A.A. Aud ALS-V. 3 ér gw.         1         24 900         24 900         23 641,8         23 641,8         1 250         1 250,9         6           B. Kölnisbingét ag, térér K824A394         1         1 250         1 720         1 100         1100         150         150         1100         150         150         1100         150         150         150         150         150         150         150         150         150         150         150         150         150         150         150         150         150         150         150         150         150         150         150         150         150         150         150         150         150         150         150         150         150         150         150         150         150         150         150         150         150         150         150         150         150         150         150         150         150         150         150         150         150         150         150         150         150         150                                                                                                    |                                                                                                    |                                                                                                    |                                    |                                                                          |                                                                                                    |                                                                                    |                                                                                        |                                                 |                                                                                |                                                  |
| A.A. Abit ALB-V 3 ér gw         1         24 800         24 800         23 841,8         1 258         1 250         1 250         6         1 100         1 100         1 100         1 100         1 100         1 100         1 100         1 100         1 100         1 100         1 100         1 100         1 100         1 100         1 100         1 100         1 100         1 100         1 100         1 100         1 100         1 100         1 100         1 100         1 100         1 100         1 100         1 100         1 000         0 00         0 000         0 000         0 000         0 000         0 000         0 000         0 000         0 000         0 000         0 000         0 000         0 000         0 000         0 000         0 000         0 000         0 000         0 000         0 000         0 000         0 000         0 000         0 000         0 000         0 000         0 000         0 000         0 000         0 000         0 000         0 000         0 000         0 000         0 000         0 000         0 000         0 000         0 000         0 000         0 000         0 000         0 000         0 000         0 000         0 000         0 000         0 000         0 000         0 000 <td>2006/00010</td> <td>Horváth és Térsei Bt.</td> <td>5</td> <td>zűrés partner</td> <td>státuszra FS</td> <td>92 730,0</td> <td>05 799,30</td> <td>6 930,6</td> <td>6 316,77</td> <td>0,0</td>                                                                                                    | 2006/00010                                                                                            | Horváth és Térsei Bt.                                                                                                    | 5                                  | zűrés partner                                                            | státuszra FS                                                                                                    | 92 730,0                                                                           | 05 799,30                                                                              | 6 930,6                                         | 6 316,77                                                                       | 0,0                                              |
| B. Kolini bilogit ga frehr KB24A33H         1         1200         1300         1120         1120         1130         1130         1130         1130         1130         1130         1130         1130         1130         1130         1130         1130         1130         1130         1130         1130         1130         1130         1130         1130         1130         1130         1130         1130         1130         1130         1130         1130         1130         1130         1130         1130         1130         1130         1130         1130         1130         1130         1130         1130         1130         1130         1130         1130         1130         1130         1130         1130         1130         1130         1130         1130         1130         1130         1130         1130         1130         1130         1130         1130         1130         1130         1130         1130         1130         1130         1130         1130         1130         1130         1130         1130         1130         1130         1130         1130         1130         1130         1130         1130         1130         1130         1130         1130         1130                                                                                                    | 2005/00010                                                                                            | Horváth és Társai Dt.                                                                                                    | Mennviséa                          | zűrés partner                                                            | státuszra F5                                                                                                    | 92 730,00                                                                          | 0 05 799,30<br>Átlagár össz.                                                           | 6 930,6                                         | 4 0 316,77                                                                     | 0,0                                              |
| CD52A - 52x ASUS dob.telete         1         2.730         2.730         2.505,91         2.260,91         2.24         2.24,09         0           DVD.R + DVD+/RWASUS 1808P         5         8.180         40.9000         7.527,12         37.615,6         653         3.264,4         6           MP - Valuex XD         57.081496 (splitz)         1         14.730         13.600,44         1.800,44         1.800,44         1.800,44         1.800,44         1.800,44         1.800,74         1.800,74         1.800,74         1.800,74         1.800,74         1.800,74         1.800,74         1.800,74         1.800,74         1.800,74         1.800,74         1.800,74         1.800,74         1.800,74         1.800,74         1.800,74         1.800,74         1.800,74         1.800,74         1.800,74         1.800,74         1.800,74         1.800,74         1.800,74         1.800,74         1.800,74         1.800,74         1.800,74         1.800,74         1.800,74         1.800,74         1.800,74         1.800,74         1.800,74         1.800,74         1.800,74         1.800,74         1.800,74         1.800,74         1.800,74         1.800,74         1.800,74         1.800,74         1.800,74         1.800,74         1.800,74         1.800,74         1.800,74         1.800,74                                                                                                    | Citk n                                                                                                | Horváth és Társai Bt.<br>regnevezése /<br>/ 3 év gar.                                                                                            | S<br>Mennyiség<br>1                | zűrés partner<br>Ne. elad. ér.<br>24 90                                  | Nettó össz.                                                                                                    | 92 730,00                                                                          | ) 05 799,00<br>Átlagár össz.<br>23 641,8                                               | 6 930,6<br>Árrés /                              | 4 0 316,77<br>Árrés össz. 1<br>1 258,2                                         | 0,0                                              |
| DVD-#         PVD=#/RWASUS18608P         \$         8180         40.900         7.527,12         37.655,6         653         3.264,4         6           MP - Valumo XD         512Me M/3 bittszó         1         14.790         13.600,44         13.600,44         11.810         11.805         6           MP - Valumo XD         512Me M/40-2200         1         9.420         14.790         13.600,44         13.600,44         11.81         11.805         6                                                                                                    | Cikk n<br>AA - Abt ALS-V<br>B - Kolink bil+op                                                         | Horváth és Társai Bt.<br>regnevezése /<br>/ 3 év gar.<br>tt.eg. fehér KB24A33H                                                                   | Mennyiség<br>1                     | zűrés partner<br>Ne. elad. ár.<br>24 90<br>1 25                          | státuszre F5<br>Nettó össz.<br>0 24 900<br>0 1 250                                                                                                    | 92 730,00<br>Ne. átlagár<br>23 641,8<br>1 120                                      | 0 05 799,30<br>Átlagár össz.<br>23 641,8<br>1 120                                      | 6 930,0<br>Árrés /<br>1 258<br>1 30             | 4 0 316,77<br>Árrés össz. 1<br>1 258,2<br>130                                  | 0,0<br>Kulcs %<br>5,32<br>11,61                  |
| MP - Veiumo XD 512MB MP3 lejétszó 1 14790 14790 13 609,44 13 609,44 1181 180,55 8                                                                                                    | Cikk n<br>AA - Abit AL8-V<br>B - Kolink bill-op<br>CD52A - 52X A3                                     | Horváth és Társal Bt.<br>segnevezése /<br>/ 3 év gar.<br>st.eg. fehér KB24A33H<br>SUS dob fekete                                                 | Mennyiség<br>1<br>1                | zűrés partner<br>Ne. elad. ár.<br>24 90<br>1 25<br>2 73                  | státuszra P5<br>Nettó össz.<br>0 24 900<br>0 1 250<br>0 2 730                                                                                             | 92 730,00<br>Ne. átlagár<br>23 641,8<br>1 120<br>2 505,91                          | 0 05 799,00<br>Átlagár össz.<br>23 641,8<br>1 120<br>2 505,91                          | Árrés /<br>1 258<br>1 30<br>224                 | 4 0 316,77<br>Árrés össz. 1<br>1 258,2<br>130<br>224,09                        | Kulcs %<br>5,32<br>11,61<br>8,94                 |
| 1 8160 8160 7 286 81 7 286 81 873 873 99 11                                                                                                    | Citik n<br>AA - Abit AL8-V<br>B - Kolink bill-op<br>CDS2A - S2x A3<br>DVD-R + DVD+A                   | Horváth és Társal Bt.<br>Horváth és Társal Bt.<br>/ 3 év gw.<br>t eg. fehér KB24A33H<br>SUS dob fekete<br>RW ASUS 1608P                          | Mennyiség<br>1<br>1<br>1<br>5      | zűrés partner<br>Ne. elad. ér.<br>24 90<br>1 25<br>2 73<br>8 18          | stétuszre         FS           Nettő össz.         24 900           0         1 250           0         2 730           0         40 900                  | 92 730,00<br>Ne. átlagár<br>23 641,8<br>1 120<br>2 505,91<br>7 527,12              | 0 65 799,00<br>Átlagár össz.<br>23 641,8<br>1 120<br>2 505,91<br>37 635,6              | Árrés /<br>1 258<br>1 30<br>224<br>653          | 4 0 316,77<br>Årrés össz. #<br>1 258,2<br>130<br>224,09<br>3 264,4             | Kulcs %<br>5,32<br>11,61<br>8,94<br>8,67         |
|                                                                                                    | Cikk in<br>AA - Abit AL8-V<br>B - Kolink bill-op<br>CD52A - 52x A3<br>DVD-R + DVD+J<br>MP - Yakumo Xi | Horváth és Társal Bt.<br>Horváth és Társal Bt.<br>/ 3 év gar.<br>t eg, tehér KB24A33H<br>SUS dob tekete<br>RW ASUS 1608P<br>D 512MB MP3 lejétszó | Mennyizég<br>1<br>1<br>1<br>5<br>1 | 20rés partner<br>Ne. elad. ér.<br>24.90<br>1 25<br>2 73<br>8 18<br>14 79 | stétuszre         FS           0         24 900           0         1 250           0         2 730           0         40 900           0         14 790 | 92 730,00<br>Ne. étisgár<br>23 641,8<br>1 120<br>2 505,91<br>7 527,12<br>13 609,44 | 0 05 799,30<br>Átlagár össz.<br>23 641,8<br>1 120<br>2 505,91<br>37 635,8<br>13 609,44 | Árrés /<br>1 258<br>1 30<br>224<br>653<br>1 181 | 4 0 316,77<br>Årrés össz. #<br>1 258,2<br>130<br>224,09<br>3 264,4<br>1 180,55 | Kulcs %<br>5,32<br>11,61<br>8,94<br>8,67<br>8,67 |

Soronként és számlánként láthatóak az árrések %-ban, jelezve üzletkötéseinek nyereségességét.

Lehetőség van jobb egér gombbal egy gyorsmenü segítségével szűrni a partner státuszára illetve ezen kívül a vásárlóra, bizonylat típusra és szállítási módra is egy adott időszakban. A számlák is megtekinthetők egy gombnyomással.

#### Időszaki összesítő

Kimenő számláinak és ha rendelkezik költségnyilvántartás modullal, akkor költségeinek az összesítését mutatja meg egy adott időszakra.

Termékcsoportonkénti bontás nyomtatás: ez a lista nagy segítségére lehet az Áfa-bevallás adatainak előrejelzésében.

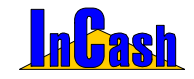

Pénzforgalom – Toplisták – Vezetői Információk

### ÁFA kimutatás

Időszakra, fizetési módra lehet lekérdezni kiállított számláit, előlegszámláit (ha rendelkezik ilyen modullal standard verzió esetén) és tételbontás szerint.

| ÁFA kimutatás              |                                           |              |            |            |                   | X      |
|----------------------------|-------------------------------------------|--------------|------------|------------|-------------------|--------|
| Számlakimutat              | ás Tételek                                |              |            |            |                   |        |
| Szamlaszám                 | Ügyfél neve                               | Fizetési mód | Teljesítés | Kelt       | Összeg            | 25%    |
| 2005/00001                 | Hód István                                | Átutalás     | 2005.02.18 | 2005.02.18 | 62 375,00         | 49     |
| 2005/00002                 | Hód István                                | Készpénz     | 2005.02.18 | 2005.02.18 | 76 926,00         | 61     |
| 2005/00003                 | Kukorica János                            | Átutalás     | 2005.02.18 | 2005.02.18 | 101 395,00        |        |
| 2005/00004                 | Hód István                                | Készpénz     | 2005.02.18 | 2005.02.18 | -76 926,00        | -61    |
| 2005/00005                 | Berta Boglárka                            | Készpénz     | 2005.08.05 | 2005.08.05 | 20 875,00         | 16     |
| 2005/00006                 | Hód István                                | Átutalás     | 2005.08.05 | 2005.08.05 | 461 250,00        | 369    |
| 2005/00007                 | Medve László                              | Átutalás     | 2005.08.05 | 2005.08.05 | 41 750,00         | 1      |
| 2005/00008                 | Weininger Izabella                        | Átutalás     | 2005.08.05 | 2005.08.05 | 711 497,00        |        |
| 2005/00009                 | Berta Boglárka                            | Készpénz     | 2005.08.05 | 2005.08.05 | -20 875,00        | -16    |
| 2005/00010                 | Hód István                                | Átutalás     | 2005.08.10 | 2005.08.10 | 106 839,00        | 79     |
| 2005/00011                 | Hód István                                | Készpénz     | 2005.08.10 | 2005.08.10 | 66 412,00         | 53     |
| 2005/00012                 | Berta Boglárka                            | Készpénz     | 2005.08.11 | 2005.08.11 | 117 275,00        | 90     |
| 2005/00013                 | Hód István                                | Készpénz     | 2005.08.11 | 2005.08.11 | 19 750,00         | 15     |
| 2006/00014                 | Kukorisa János                            | l/ácanána    | 2006-09-11 | 2006-09-11 | 4.025.00          |        |
|                            |                                           |              |            |            | 4 605 068,00      | 667 -  |
|                            |                                           |              |            |            |                   |        |
| ldőszak 2004.08<br>2005.08 | 3.01 III -tól - Nin<br>3.11 III -ig. Mind | cs -         | 🔇 Lekérde: | Z Nyomt    | tat 🛕 <b>? </b> K | ülépés |
| Találatok száma: 17.       |                                           |              |            |            |                   |        |

## <u>Toplisták</u>

### Vevő-toplista

A vevők sorrendje a vásárlások mértéke szerint. Jobb egér gombbal lehetőség van kimenteni az adatokat illetve beállítható árkalkuláció is.

### **Cikk-toplista**

A cikkek sorrendje az értékesítési mennyiség és bevétel szerint.

### Vezetői információk

A lekérdezésekből kinyerhető legfontosabb információk egy táblába és grafikonba gyűjtött megjelenítése.

A hozzáférés engedélyezése esetén a képernyőn kettőskattintás után megjelenik a tábla. A tábla frissítési ideje beállítható.

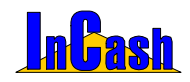

# **KILÉPÉS**

Kijelentkezés

**Átjelentkezés** 

Jelszó módosítás

Bejelentkezett felhasználók

Nyomkövetés

Biztonsági mentés/ visszaállítás

**Kilépés** 

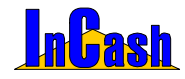

Kijelentkezés-Átjelentkezés-Jelszó módosítás-Bejelentkezett felhasználók-Nyomkövetés

### Kijelentkezés

► Kilépés ► Kijelentkezés menüpont alatt kijelentkezhet a programból véglegesen, a bejelentkezési pontra kerül vissza.

## <u>Átjelentkezés</u>

► Kilépés ► Átjelentkezés menüpont alatt kijelentkezhet a programból úgy, hogy az ESC billentyűvel még visszatérhet ha szükséges vagy más néven bejelentkezhet.

| Átjelentkezés |     |          |
|---------------|-----|----------|
| Azonosító     | Név | Jelszó   |
| 🖉 Belépés     |     | 🗙 Mégsem |

### Jelszó módosítás

Itt módosíthatja régi jelszavát.

### Bejelentkezett felhasználók

Meg tudja nézni, hogy mely felhasználók használják a programot Önnel egyidőben.

### Nyomkövetés

A rendszerbe be- és kilépéseket követheti nyomon számítógépenként, időszakonként. Jobb gombbal előjön egy gyorsmenü ahol lehetősége van kimenteni az adatokat, szűrni tárgy mezőre illetve csoportosítani is.

| 🚺 Felhasználók nyomkövetése    |                     |                     |              |                   | X                 |
|--------------------------------|---------------------|---------------------|--------------|-------------------|-------------------|
| Felhasználó / Ablak /          |                     |                     |              |                   |                   |
| Sorszám / Időpont              | Számítógép          | Függv               | ény          | Típus             |                   |
| _ Felhasználó : Rendszergazda  |                     |                     |              |                   |                   |
| - Ablak : Főform               |                     |                     |              |                   |                   |
| 51 2006.05.03 14:22.0          | D1 incash_3         | IcmpBelep           |              | Belépés           |                   |
| Belépés a rendszerbe (Ver.:    | 1.29.24.45 Light )  |                     |              |                   |                   |
| 52 2006.05.03 14:49.           | 20 incash_3         | IcmpKilep           |              | Kijelentkezés     |                   |
| kijelentkezés a rendszerből    |                     |                     |              |                   |                   |
| 53 2006.05.03 14:49:           | 24 incash_3         | IcmpBelep           |              | Belépés           |                   |
| Belépés a rendszerbe (Ver.:    | 1.29.24.45 Light )  |                     |              |                   |                   |
| 54 2006.05.03 14:53:           | 18 incash_3         | Icmpkilep           | Szűrés a tár | gy mezőre FS      |                   |
| Kijelentkezes a rendszerből    |                     |                     | Csoportositi | is .              |                   |
| 55 2006.05.03 14:56:           | 11 incash_3         | IcmpBelep           | Nyomkövete   | is mentése (.xis) |                   |
| Belepes a rendszerbe (Ver.:    | 1.29.24.45 Light )  |                     | Nyomköveté   | is mentése (.txt) |                   |
|                                |                     |                     |              |                   |                   |
| Szűrési feltételek 🔽 Időszak 🛛 | 006.05.03 🔢 -tól 20 | 06.05.03 🖪 .ig.     | Csoportos    | tás KI Szűré      | s tárgy mezőre BE |
| Felhasználó Szá                | mitógép             | Ablak               | Függvé       | ny                | Típus             |
| Mind - Mind -                  | - Mir               | nd -                | - Mind -     | - Mind            | s. 💽              |
| 30                             | 🗧 napnál réggebbi   | bejegyzések törlése | Törlés       | C Frissités       | Kilépés           |

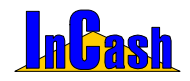

### Biztonsági mentés

Az adatbázisról biztonsági mentés készíthető, mellyel visszaállíthatók adatai. Tanácsos minél gyakrabban mentést készíteni esetleg külön CD lemezre is.

| InterBase / Firebird biztonsági mentés *** Windows ***                    |
|---------------------------------------------------------------------------|
| 😵 Ikonként az óra mellett 🛛 Ver: 1.29.23.5 🛛 🗶 Kilépés                    |
|                                                                           |
| Mentés beállítások Visszaállítás beállítások                              |
| Mentés helyének kiválasztása (csak a szerveren lehetséges):               |
| C:\v23_demo\mentések\lC0605031508v1_29_24.zip                             |
| C Alap mentés (csak az incash.gdb fájlt)                                  |
| Teljes mentés (az incash.gdb és scan.gdb fájlokat)                        |
| Biztonsági mentés készítése most                                          |
| Automatikus mentés beállítások:                                           |
| C Fix fájlnév (az előző mentések felülíródnak)                            |
| <ul> <li>Automatikus fájnév generálás (minden mentést megtart)</li> </ul> |
| 4 主 óránként készüljön automatikus mentés                                 |
| 🔽 Csak a kijelölt időszakban                                              |
| 09:00 * tól 17:00 * ig H K Sz Cs P Sz V                                   |
| Automatikus mentésig visszamaradó idő:                                    |
|                                                                           |
| Adatbázis: c:\v23_demo\lncash.gdb                                         |
| Utolsó mentés dátuma: -ismeretlen-                                        |
| Mentést végezte: -ismeretlen-<br>Számítógépnév: -ismeretlen-              |
|                                                                           |
|                                                                           |

#### Mentés készítésének menete

Manuális: válassza ki a mentés helyét, válassza ki a Teljes mentést majd nyomja meg a Biztonsági mentés készítése most gombot.

Automatikus: válassza ki a mentés helyét, hogy teljes mentés legyen, fix vagy automatikus fájlnevet generáljon, hogy hány óránként készítsen mentést a program, kattintsa be az időszakot, adja meg a bolt nyitvatartási idejét és napjait az időszaknál, majd nyomja le a bekapcsolás gombot. Az óra elkezd visszafelé számolni mutatva, hogy mennyi idő van még a biztonsági mentésig.

Az óránkénti mentést csak abban az esetben tudja elkészíteni a program, ha el van indítva az IBmentés.exe folyamatosan. Mellette más programokat is lehet használni.

Lehetőség van letenni ikonként az óra mellé a bal felső sarokban lévő gombbal:

Visszaállítás beállítások: (Kilépés gomb alatt): itt tudja visszaállítani mentéseit a programba. Tallózza ki a visszaállítandó mentést majd kattintson az adatbázis visszaállítása gombra!

Minden visszaállítás előtt futtasson egy friss mentést az adatbázisról hogy meglegyen!!!

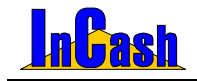

# MODULOK

Előlegszámla

Export számla

Átutalások nyilvántartása

Pénztárkezelés

Költségnyilvántartás

Sulinet Expressz

Ügynökök kezelése

Projektek kezelése

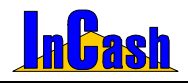

### Előlegszámla készítés

A megfelelő modul megvétele szükséges használatához, Standard verzióhoz csatolható. A kereskedelmi gyakorlatban előfordulhat, hogy a megrendelt árura a kereskedő előleget vesz fel.

Ezt úgy teheti meg, hogy erre az értékre előlegszámlát bocsát ki, amit a végleges számlából jóváír. Egy számlához csak egy előlegszámla csatolható. Az előlegszámla áfájának meg kell egyeznie a végszámlán lévő termék áfájával, máskülönben nem csatolható hozzá.

#### Előlegszámla készítésének menete

- Válassza ki a vevő adatait a már ismert módon
- Állítsa be a fizetési módot
- A számlatételhez írjon be egy előlegre utaló megnevezést (pl.: szolgáltatáselőleg stb.)
- Írja be az előleg nettó összegét
- Állítsa be a termékhez tartozó ÁFA kulcsot
- Megjegyzést és láblécet fűzhet a számlához
- Nyomtatással rögzítse az előlegszámlát

| lőlegszámla készít                 | ése                 |                                  |                  |                                    |                                        |                | E                                   |
|------------------------------------|---------------------|----------------------------------|------------------|------------------------------------|----------------------------------------|----------------|-------------------------------------|
| Vásárló adatai<br>Kukorica János   | Név                 | ۷                                | lr. szám<br>2100 | Helység<br>Gödöllő                 | Lilla u. 45.                           | Utca, házs     | zám                                 |
| Fizetési mód<br>Készpénz           | T                   | Teljesités<br>2005.02.0          | )1. 💌            | Számla kelte<br>2005.02.01.        | Fizetési hatá     2005.02.01.          | iridő Sz<br>EL | ámla száma<br>.0/B2005/00004        |
| KS <u>H</u> besorolás<br>123456789 | Számlá<br>Előleg fe | n szereplő <u>me</u> g<br>lvétel | inevezés         | Előleg <u>n</u> ettó öss<br>25 000 | izege Á <u>F</u> A kulcs<br>Ft 25% ÁFA | Előleg         | <u>bruttó összeg</u> e<br>31 250 Ft |
| Tárgy: Mai napon a                 | átvettern           |                                  |                  |                                    |                                        |                |                                     |
| Lábléc:                            |                     |                                  |                  |                                    |                                        |                |                                     |
| K.B.X.B.A                          | ES.                 | AT AT                            |                  | Példán                             | r: 2 🕂 🕒 Nyomta                        | itás 🖪 🔇       | 👔 🚺 Kilépés                         |

### A végszámla készítésének menete

- Lépjen be a számlázás menübe
- Válassza ki az ügyfelet és a terméket/termékeket melyet kiszámláz
- Nvissa meg az
   F2 Egyéb
   fület
- Válassza ki a felső adatmezőből a számlára vonatkozó előlegsort
- Lépjen vissza az F1 Számla fül lenyomásával a számlamezőbe és a nyomtatással rögzítse a számlát. A számlán szerepelnie kell a jóváírt előlegsornak. Nyomtatás képpel ellenőrizheti a végszámlát rögzítés előtt még!

### Előlegszámla sztornírozás/ nyomtatás

A sztornírozás/számlamásolat menüpont alatt a már ismertetett módon az előlegszámlákról másolatot készíthet, illetve itt sztornírozhatja az előlegszámlákat.

### InCash Rendszerház Kft.

60. oldal

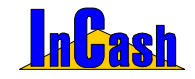

### Export számla készítés

A modul megvásárlása esetén jelenik meg a menüben, Standard verzióhoz csatolható. Egyre több cégnél merül fel az igény, hogy kezelni tudja valutás eladásait. Erre ad lehetőséget az Export számla modul, melyben többnyelvű számla készítésére is van lehetőség.

### Exportszámla készítése

Export számla készítésekor az ►Adattárak ► Valutanemek menüpontban megadhatja a használt valutanemet illetve a napi árfolyamot, SWIFT kódot (bank adja). Minden valutához más-más bankszámlaszámot írhat be, számlázáskor a valutához rendelt számlaszámot fogja hozni a program.

A ► Számlázás ► Export számla készítés menüpontban állítsa be:

- a bizonylatnyelvet,
- valutanemet,
- árfolyam dátumát,
- árfolyamot
- ÁFA elszámolást
- 0%-os ÁFA kulcsot.

Majd töltse ki a számlát a fent leírtak alapján.

Nyomtatásnál idegen nyelven fogja már látni az elkészült export számlát.

|                                          |             |                                               |                   |             |               | Ossz.Ansgesamt:    | 45,72                                                          | 0,00                    | 45,7           |
|------------------------------------------|-------------|-----------------------------------------------|-------------------|-------------|---------------|--------------------|----------------------------------------------------------------|-------------------------|----------------|
|                                          |             |                                               |                   |             |               | ÁKK                | 45,72                                                          | 0                       | 45,7           |
| C                                        | likkek össz | tömege/Total gewicht : 0 kg                   |                   |             |               | ÁFAM/wSt. Ad       | íalap/Besteuerung sgrundlag e                                  | Adó.MwSt.               | Bruttó/Brut    |
| N                                        | etto kedvez | menya cikkekbol/Nettorabb.aus den A           | vt.: -0           | ,31         |               |                    | Netto os szesen Netto- haj<br>5.00 % Kedvez mény Begünstigung: | 48                      | 13<br>41       |
| aktán Lager : Törzsraktz                 | r           | · · · · · · · · · · · · · · · · · · ·         |                   |             |               |                    |                                                                |                         |                |
| ZJ 22222222                              | Szakta      | nácsadás                                      |                   |             | lóra          | 8,00               | 8,00                                                           | 8,0                     | 10 ÁK4         |
| 87654<br>skánLager : Törzsrakti          | Nyomt:<br>r | atópatron - HP 1823D<br>Eredetiár/Orig.: 15,4 | 14 Kedv:2         | х.<br>х     | l doboz       | 15,1312            | 15,13                                                          | 15,1<br>Össz kedvösszeg | 13 ÁKÞ<br>1: 1 |
| Z J 33333333<br>Iktán Lager : Törzsrakti | Műsza<br>r  | ki adminisztráció                             |                   |             | lóra          | 10,00              | 10,00                                                          | 10,0                    | 10 ÁKI+        |
| ZJ 11111111<br>Iktán Lager : Törzsrakti  | Fuvaro      | zás                                           |                   |             | l km          | 15,00              | 15,00                                                          | 15,0                    | 10 ÁK+         |
| KSH besorolás/Zoltari                    | f. Nr.      | Megnevezés/Artilelbez                         | sichnung N        | /lenny/egys | .Meng./Enh.   | Egys.ár/Enzelpreis | Össz.nettó/Netto-Gesamtbet.ÁF                                  | AMwSt. Bruttó/Brutt     | o ÁFAMWS       |
| Áutalás/Trans                            | ier         | - Keins -                                     | 2005.07           | .19         | 20            | 05.07.19           | 2005.07.27                                                     | B2005/0                 | 0016           |
| Fiz. mód/Zahlur                          | gart        | Száll .mód/Lieferungsartt                     | Teljesítés/Liefer | datum       | Számla kelt ( | /Rechnungsdatum    | Fiz. határidő/Zahlungstermin                                   | Bizonylat száma         | a/Belegnr.     |
| Adószám/Stekemur                         | nmer :      | 11111111-1-11                                 |                   |             | Adószám/      | itekernummer :     |                                                                |                         |                |
| Bankszámia/Bankko                        | onto :      | 000000000000000000000000000000000000000       | 100-0000000       | nnn         |               | Bohu               | r<br>tra 9                                                     |                         |                |
| ciminate esse :                          | 222         | 0 22222                                       |                   |             | Cím/Adres     | a: Doho            | k                                                              |                         |                |
| Circ Mada and a                          |             | 4 00000                                       |                   |             |               | 11111              | 11111- Country                                                 |                         |                |
| Név/Name :                               | Der         | mó Cég                                        |                   |             | Név/Name      | Bob B              | obek                                                           |                         |                |
| Szállító/Liefe                           | rant :      |                                               |                   |             | Vásári        | ó/Käufer:          |                                                                |                         |                |
|                                          |             |                                               |                   |             |               |                    | (1 eredeti és 1 másol                                          | at/i original un        | а і коріє      |

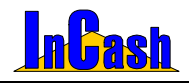

## Számlakiegyenlítés

Megfelelő modul megvételekor használható Standard verziónál.

A számlák többféle fizetési móddal készülhetnek (készpénzes, átutalásos, utánvétes), ettől függően a pénzmozgás is eltérő módon, időben és helyen történik. Ennek ellenére minden időpontban ismernie kell a pontos kintlévőségeit. Ez csak egy nagyon pontos és precíz nyilvántartás mellett lehetséges.

### Átutalások kiegyenlítésének nyilvántartása

- o Lépjen be a ▶ Pénzügy ▶ Átutalásos számlák kiegyenlítése menübe.
- A beérkezett banki bizonylaton rajta van hivatkozásul a számlaszám vagy az ügyfél neve. A rendezettség menüben állítsa be, hogy milyen csoportosításban szeretne keresni. Kattintson annak az oszlopnak a tetejére amelyiket szeretné növekvő vagy csökkenő sorrendbe tenni.

| µtalasos szamla                          | k kiegyenlítése              |                         |            |             |               |                                                                                    | _                                                                 |
|------------------------------------------|------------------------------|-------------------------|------------|-------------|---------------|------------------------------------------------------------------------------------|-------------------------------------------------------------------|
| tutalásos szán                           | nlák) Előlegszámlák          | Beszerzési számlák      | Költség    | gek   Eg    | yenlegközlő   | Össze                                                                              | esítés                                                            |
| Számlaszám 🛆                             | Vásárló neve                 | Kelt                    | Lejárat    | Végösszeg   | Befolyt       | Tartozás                                                                           | Fizeté                                                            |
| 2005/00001                               | Hamar János                  | 2005.02.18              | 2005.02.26 | 62 375      | 0             | 62 375                                                                             | Átuta                                                             |
| 2005/00003                               | Kukorica János               | 2005.02.18              | 2005.02.21 | 389,98      | 0             | 389,98                                                                             | Átutal                                                            |
| 32005/00009                              | Kovács Győző                 | 2005.06.29              | 2005.07.02 | 34 211      | 0             | 34 211                                                                             | Átutal                                                            |
| 32005/00010                              | Hamar János                  | 2005.06.29              | 2005.07.02 | 368 875     | 0             | 368 875                                                                            | Átutal                                                            |
| 32005/00011                              | Áron Gábor                   | 2005.06.29              | 2005.07.02 | 67 625      | 0             | 67 625                                                                             | Átutal                                                            |
| 32005/00015                              | Old Men's                    | 2005.07.08              | 2005.07.11 | 2 200       | 1 000         | 1 200                                                                              | Hitel                                                             |
| 32005/00016                              | Kovács Győző                 | 2005.07.08              | 2005.07.16 | 45,72       | 0             | 45,72                                                                              | Átutal                                                            |
| -<br>Befizetett össze<br>Befizetés dátum | ig 0 №<br>ia 2005.08.02. ▼ Г | ∕legjegyzés<br>Készpénz | Befizetés  | Fiz. mó     | d szűrése     | Száll. mód<br>- Nincs -                                                            | ×y Ľ<br>szűrés<br>                                                |
| Befizetve A                              | Befiz. összege Pénzner       | m Fiz. mód M            | legjegyzés | Befiz       | retést feljer | Kinnlevősége<br>6<br>Lejárt kinnlev<br>6<br>A vásárló tarti<br>4<br>A vásárló teiz | ek<br>72 203<br>rőségel<br>72 203<br>52 203<br>56 250<br>árt tart |
| Carlo and a second second                | rlése Mogiogya               | ác                      |            | Menienwzóst | módosít       | Avasano ieja                                                                       | 56 250                                                            |

- Ha kettőt kattint az éppen aktuális soron, akkor csak azok a tételek jelennek meg amik az aktuális ügyfélhez tartoznak. (Dupla kattinttással visszatérhet az eredeti listához.)
- o Álljon rá a kijelölő sorral a keresett számlára.
- o A kurzorral lépjen a befizetett összeg mezőbe.
- o Részkiegyenlítés esetén írja be a kiegyenlített összeget.
- Teljes összeg kiegyenlítése estén kettős kattintással behívhatja a számlatartozást vagy írja be a tartozás összegét.
- o Állítsa be a befizetés dátumát
- o Nyomja le a **Fi**Befizetés gombot.

### InCash Rendszerház Kft.

62. oldal

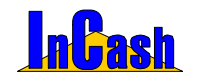

#### Számlakiegyenlítés

 Készpénzes kiegyenlítéskor az eljárás a fent leírtaktól abban tér el, hogy a Befizetés gomb megnyomása előtt, a készpénz jelölő négyzetet
 Készpénz be kell kapcsolnia.

Ha rendelkezik pénztárkezelés modullal, akkor felajánlja a program, hogy készítsen-e pénztárbizonylatot.

A kiegyenlített számlák eltűnnek a kintlévőség táblából, de a **Kifizetett számlák gomb** lenyomásával bármikor előhívhatók.

Kékkel a kifizetett számlák, pirossal a lejárt, feketével a még le nem járt kintlévőségek láthatók.

A tartozásokról a partnereknek egyenleget küldhet, amit a partner nevére vitt kijelölő sor

után az Begyenleg gomb lenyomásával nyomtathat. A nyomtatási kép gombbal lehetőség van kimenteni az egyenleg képét jpg, bmp, htm és xls-be is, ha esetleg elektronikus úton szeretné elküldeni ügyfeleinek.

Az elküldendő egyenleghez szöveget is mellékelhet, amit az Egyenlegközlő fül lenyitásával írhat meg.

A Lista gombbal nyomtathat a kintlevőségeiről listát.

Befizetés törlése gomb arra szolgál, ha esetleg rossz összeget vitt be vagy nem a megfelelő partnerhez, akkor itt tudja javítani.

Lehetőség van szűrni a vásárlóra és fizetési módra is.

A Számlák gomb megnyomásával a Számlamásolat/sztornírozás menüponthoz jut.

Az átutalásos előlegszámlák pénzbeérkezéseit az Előlegszámlák fül alatt

követheti nyomon ha rendelkezik ilyen modullal. Az előlegszámlák kiegyenlítése a már ismert módon történhet.

Költségek fül alatt megnézheti a már költségként rögzített tételeket, amiket még nem egyenlített ki, ha rendelkezik költségnyilvántartás modullal.

Összesítés fülnél a tervezett kiadások és bevételek adott intervallumban lekérhetők a számlák fajtái alapján. PI.: átutalásos számlák, beszerzési számlák, előlegszámlák, költségek.

Az Adattárak-Ügyféltörzsben a Besorolás fül alatt lehetősége van vásárlónként beállítani egy Össz. Tartozás limitet és Lejárt tartozás limitet is. Ha ezt elérte az ügyfél a szoftver jelezni fogja!

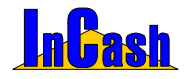

## Pénztárkezelés

Modul vásárlásakor látható menüpont Standard szoftvernél.

Azok a kereskedelmi egységek használják, akik külön pénztárost alkalmaznak illetve a pénztárbizonylatok kezelését szeretnék a programban végezni.

### Beállítások értelmezése

| Program beállításai és karbantartás                                                                                                    | a                                                                                                    | × |
|----------------------------------------------------------------------------------------------------|----------------------------------------------------------------------------------------------------|---|
| <ul> <li>Nyomtatů</li> <li>Céglogík</li> <li>Egyeb</li> <li>Cikktörzs</li> <li>Ugyféltörzs</li> <li>Számla és Szállitólevél</li> <li>Árajániat</li> <li>Elszámolás</li> <li>Könyvelés</li> <li>Logolás</li> </ul> | Elszámolás típusa<br>↑ Nincs elszámolás<br>♥ Számlakállítónak fizetnek ▼ Automatikus<br>♥ Pénztárosnak fizetnek<br>Pénztárosnak fizetnek<br>Pénztározonylat készítés számlázásnál és beszerzésnél<br>Fizetárbizonylat készítés az átutalások nyilvántartásánál<br>Mindig ♥<br>Bevételi pénztárbiz, példány<br>2 ♥<br>Riadási pénztárbiz, példány<br>1 ♥<br>Eleleő elszámolású bizonylatok is hozzásdódnak a záráshoz.<br>♥ Bankba leadott összeg ellenőrzésének megkövetelése |   |
| 📕 Globális (hálózati) beállítások                                                                                                    | Lokális (helyi) beállítások ? <a>Rendber</a>                                                                                                    |   |

Az Adattárak-Beállítások-Elszámolás fül alatt találhatóak a Pénztárra vonatkozó beállítások.

3 fajta elszámolási mód közül lehet választani:

- o Nincs elszámolás: ebben az esetben nincs kasszazárási lehetőség.
- Számlakiállítónak fizetnek: a számla kiállítójának fizet az ügyfél és ő is tárolja a saját kasszájában az átvett összegeket. A készpénzes számlák kiegyenlítése a számla nyomtatása előtt a számlázás képernyőn történik. Ebben az esetben lehetőség van felhasználókat és főpénztárost is zárni. Automatikus zárás esetén nem kell címletezéssel kiegyenlíteni a számlát csak a bizonylat nyomtatásakor felbukkanó, a kiegyenlítésre vonatkozó kérdést nyugtázni.
- Pénztárosnak fizetnek: csak a főpénztáros vesz át pénzt, tehát csak az ő kasszáját lehet lezárni nap végén. A főpénztáros a készpénzes számlákat a Pénztárkezelés- Számlák kiegyenlítése menüpont alatt tudja kiegyenlíteni.

A zárás összesítésébe csak az aznapi készpénz bevételek és kiadások összege kerül megjelenítésre, így minden nap le kell zárni a kasszát/kasszákat, mivel a szoftver nem alkalmas több napi forgalom zárására.

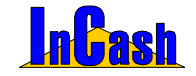

### Számlák kiegyenlítése

Amennyiben a pénztárosnak fizetnek van beállítva, akkor a főpénztáros a készpénzes számlákat a **Pénztárkezelés- Számlák kiegyenlítése** menüpont alatt a Számlák kiegyenlítése fülön tudja kiegyenlíteni.

| énztárkezelés |           |                |        |             |              |        |       |             |              |        |              |
|---------------|-----------|----------------|--------|-------------|--------------|--------|-------|-------------|--------------|--------|--------------|
| Számlák kiegy | renlítése | Kiadások /     | Beve   | átelek   Ös | sszes Kiadás | / Beve | étel  | Les a the   | - IL         |        | e him        |
| Számlaszám    |           | Vás            | árló i | neve        |              | Dátu   | m     | Végösszeg   | ļ            | Készít | ette         |
| 2005/00019    | Három     | Jakab és Ts    | a Bt.  |             | 20           | 005.02 | 2.08. | 47 649      | Rendszerg    | jazda  |              |
| 2005/00020    | JEMO      |                |        |             | 20           | 005.02 | 2.08. | 92 613      | jazda        |        |              |
| 2005/00022    | Monori    | Pál            |        |             |              | 005.02 | 2.08. | 46 719      | Rendszerg    | jazda  |              |
|               |           | Készpénze      | s sza  | imläk kieg  | gyenlítése   |        |       |             | E            | ×      |              |
|               |           | 50.000 -       | 0      | Db          | 0            | Ft     | Fiz   | etve összes | en           |        |              |
|               |           | 20.000 -       | 0      | С           | 0            | Ft     |       | 46 750      | ) Ft 🕂       |        |              |
|               |           | 10.000 -       | 3      | Db          | 30 000       | Ft     | 1     | Fizete      | tt           |        |              |
|               |           | 5.000 -        | 2      | Db          | 10 000       | Ft     | 1     | 4           | 6 750        |        |              |
| Fizetett:     |           | 2.000 -        | 1      | СЪ          | 2 000        | Ft     |       | Fizeten     | dő           |        | 20 0         |
| Visszajáró:   |           | 1.000 -        | 2      | ♪Db         | 2 000        | Ft     |       | 4           | 6 719        | E      | gyéb:        |
| Rögzítette:   | n:        | 500 -          | 4      | Db          | 2 000        | Ft     | 2     | Visszaiá    | iró          |        |              |
|               |           | 200 -          | 3      | Db          | 600          | Ft     |       |             | 31           | 1      | 🕈 Kiegyenlít |
|               |           | 100 -          | 1      | Db          | 100          | ⊦t     | -     |             | NT- N        |        | _            |
| dőszak: 2005  | .02.08    | 50 -           | 1      | Db          | 50           | Ft     | Meg   | llegyzes    | 212          | 1_     | 👖 Kilépés    |
|               |           | 20 -           | 0      | Db          | 0            | Ft     | 1     |             |              | 2      |              |
|               |           | 10 -<br>Eauith | 0      | Db          | 0            | Ft     |       |             | T DECORATE T |        |              |
|               |           | összeg:        |        | 0           |              |        | ×     | Mégsem 🧳    | Fizetve      |        |              |

- o Álljon rá a kijelölő sorral a keresett számlára.
- o Nyomja meg a gombot, ekkor megjelenik a készpénzes számlák kiegyenlítése ablak, ami olyan, mint egy készpénzcímlet részletező blanketta.
- o A pénztáros ide rögzítse az átvett címleteket, hogy elkerülje a tévedést.
- A Fizetve gomb lenyomásával könyvelheti le a tranzakciót. Ekkor az ablak automatikusan bezáródik és kész az újabb számla kiegyenlítésére.

A pénztárkezelés ablakban nem csak a készpénzes számlák fizetésének bonyolítását végezheti, hanem a pénztárból kifizetett vagy befolyt egyéb pénzek nyilvántartását is itt kell kezelnie.

Amennyiben ezt nem teszi a munkaidővégi zárásnál nem fog egyezni a pénztár.

A Kiadások/Bevételek fülön manuálisan készíthet pénztárbizonylatokat.

Amennyiben elrontott egy pénztárbizonylatot azt tudja "sztronírozni" ha elkészít egy ugyanolyan bevételi vagy kiadási pénztrábizonylatot ugyanazon **negatív** összeggel!!!

Az Összes Kiadás/Bevétel fülön az összes készpénzes, átutalásos és manuálisan kiállított bizonylatainak a listája látható adott időszakra.

A Lista gombbal kinyomtathatja a megjelenített bizonylatait adott időszakra, a Nyomtatási képnél pedig ki is mentheti jpg, bmp, xls és htm-be.

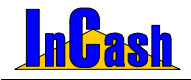

#### A kiadások/bevételek nyilvántartása

- o Jelölje meg, hogy kiadást vagy bevételt szeretne beírni.
- o A megjegyzés rovatba írja be a befizetés vagy kiadás beazonosíthatóságát lehetővé tevő szöveget, nevet, számlaszámot stb.
- o Írja be az összeget.
- o Nyomja meg a Rögzítés gombot.
- A Költségek gombbal a költségnyilvántartást tudja megnyitni, hogy rögtön rögzíteni tudja.
- o A Lista gomb lenyomásával nyomtathat Kiadás/Bevétel pénztárbizonylatot.

垣 -tól 2005.02.08

15 -ia

o A Bizonylat gomb lenyomásával nyomtathat bevételi pénztárbizonylatot

Időszak: 2005.02.08

o Szűrhet időszakra is

ztárkezelés Számlák kiegyenlítése (Kiadások / Bevételek) Összes Kiadás / Bevétel Dátum Idő Biz.Szám Számlaszám Összeg Típus Név Megjegyzés Költséghely 2005.08.02 15:16:20 1.250 Kiadás Akciós Áron 9 kulcemásolás Pénztárkezelés 2005 08 02 15:16:37 5 000 Bevétel Áron Gábor Befizetés Pénztárkezelés 3 2005.08.02 15:16:53 5 987 Kiadás Balogh József henzinnénz Pénztárkezelés 2005.08.02 15:17:18 11 25 874 Kiadás Berta Boglárka áruátvétel Pénztárkezelés 2005.08.02 15:17:30 12 2 100 Kiadás Hód István Pénztárkezelés 🗾 ebédpénz 2005.08.02 15:18:02 13 1 250 Kiadás Weininger Izabella csomagfeladás Pénztárkezelés 2005.08.02 15:19:39 1 15 000 Bevétel Kecskés Albert hefizetés Pénztárkezelés utánvétes csom Pénztárkezelés 2005.08.02 15:19:56 14 1 185 Kiadás Hamar János 2005.08.02 15:20:24 15 12 800 Kiadás Neo Sun áruvisszavétel Pénztárkezelés 4 Név: Füles Pál 0 Irszám/Város: 4444 Vaskapu Utca és házsz.: Dobó u. 888 Költségek Megjegyzés: Biztosítási díj kifizetése Kiadás: 50 446 Lista 🖪 Bevétel: 20 000 1 · Kiadás Összeg: 12587 **Z**Rögzítés C Bevétel Összesen: -30 446 A Bizonvlat Időszak: 2005.08.02 3 -tól 2005.08.02 3 -ig 0 👖 Kilépés

### Készpénz kifizetések ellenőrzése

Ezen menüpont alapján ellenőrizni lehet, hogy egy időszak alatt kiegyenlített készpénzes számlák kiegyenlítése valóban a teljes összegre történt-e. Általában az esti zárásoknál hiány esetén lehet rá szükség.

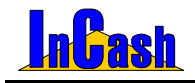

## Zárás felhasználónként

A több pénzátvételi hellyel és a külön pénztárral rendelkező munkahelyek elszámoltatási menüje.

Az egyik lehetőség, hogy a számlázók a számlák kinyomtatása után átveszik a készpénzt is és önállóan kezelik a pénztárat.

Csak a megfelelő modul megvásárlásakor használható menüpont.

Itt van lehetőség a kasszá(k)ban talált pénzek rögzítésére. A napi nyitóösszeg automatikusan az előző napi záró összegből adódik. Ez nem módosítható. Amennyiben nem egyezik a nyitó összeg az előző napi záró összeggel valószínű a Pénztárzárás fülön nem lett a bankba leadott összeg valamelyik előző nap rögzítve. A nap közbeni címletezést a program a Végleges rögzítés nélkül is megőrzi.

A címletek csak egyszer rögzíthetőek. Amennyiben a beállítások szerint a Számlakiállítónak fizetnek az ügyfelek lehetőség van felhasználónként is elkülönítetten zárni.

#### A kasszazárás menete több pénzátvételi hellyel rendelkező munkahely esetén:

- o A Felhasználó menüből válassza ki annak a személynek a nevét, akit szeretne elszámoltatni.
- o Töltse ki a kassza tartalma alapján a címletlistát.
- o Nyissa meg a **PÉNZTÁRZÁRÁS** fület.

ltt van lehetőség a kasszá(k)ból kivett pénzek rögzítésére. A Zárás felhasználónként fülön rögzített összeg és a kivett összeg különbsége marad a kasszá(k)ban. Ez lesz a pénztáros / főpénztáros következő napi nyitó összege. A címletek pénztárosonként csak egyszer rögzíthetőek. A címletek rögzítése után következő nap a banki forgalmak ellenőrzése után a Bankba leadott összeget kell rögzíteni. Ennek meg kell egyeznie az Elvitt kp. Összesen mezőben beállított összegel. A bankba leadott összeg kitöltése után a Végleges rögzítést megnyomva a beállított napot lezártnak tekinti a program. Amennyiben a beállítások szerint a Számla kiállítónak fizetnek az ügyfelek lehetőség van felhasználónként is elkülönítetten zárni.

o Töltse ki a címletlistát az átadott összeg címleteivel amit bankba vittek. Megkapja

| • <b>•</b> • | L |
|--------------|---|
| /égleges     | L |

a következő napi nyitó összeget. A gombbal rögzítheti az adatokat mindkét fülön.

- o Tegye ezt minden pénzátvételi helyen és a főpénztárnál is.
- Hiány vagy egyéb ellenőrzések esetén segítséget nyújtanak a Részlet1
   Részlet2 és a Összesítés fülek.

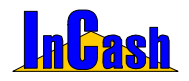

#### Zárás felhasználónként

| Zárás felhasználónként    |                                                           | ×       |
|---------------------------|-----------------------------------------------------------|---------|
| Felhasználó - Mindenki -  | Dátum 2005.02.08 3                                        |         |
| Zárás felhasználónként Pe | nztárzárás   Részlet1   Részlet2   Előlegszámlák   Összes | ités    |
| 50.000 - 2 🚺 Db           | 100 000 Ft 200 - 6 Db 1 200 Ft                            |         |
| 20.000 - 14 🛃 Db          | 280 000 Ft 100 - 2 Jb 200 Ft                              |         |
| 10.000 - 3 🚺 Db           | 30 000 Ft 50 - 33 🛃 Db 1 650 Ft                           | lése    |
| 5.000 - 🔋 🏹 Db            | 40 000 Ft 20 - 36 July 720 Ft                             | ők tö   |
| 2.000 - 🦻 🏒 Db            | 18 000 Ft 10 - 30 🚺 Db 300 Ft                             | Mez     |
| 1.000 - 🦻 🏹 ОЬ            | 9 000 Ft Egyéb: 134                                       |         |
| 500 - 🧕 🏹 Db              | 3 000 Ft Készpénz összesen: 484 204 Ft                    |         |
| Kiállított kp. számlák    | 646 311 Napi nyitóösszeg: 0                               | Nyomtat |
| Kifizetett kp. számlák:   | 646 311 Nyitó összeg                                      |         |
| Kiadások/Bevételek:       | -2 283 - Kiadások:                                        | égleges |
|                           | Többlet/Hiány: 164 390 Ft r                               | ögzítés |
| NAX AX AN                 | 😻 Pénztár 🔳                                               | Kilépés |

| Zárás felhasználónként                                                                     |                                                                                            |                                                    |                                                    | ×                                |
|--------------------------------------------------------------------------------------------|--------------------------------------------------------------------------------------------|----------------------------------------------------|----------------------------------------------------|----------------------------------|
| Felhasználó <mark>- Mindenki -</mark>                                                      | ✓ Dátum 20                                                                                 | 05.02.08 <b>B</b>                                  |                                                    |                                  |
| Zárás felhasználónként 🤇<br>Nap végén elvitt készpénz                                      | énztárzárás Részlet1   Ré                                                                  | szlet2 Előlegs                                     | zámlák   Összesíti                                 | és                               |
| 50.000 - 2 1 Db<br>20.000 - 14 1 Db<br>10.000 - 3 1 Db<br>5.000 - 8 1 Db<br>2.000 - 9 1 Db | 100 000 Ft 200 -<br>280 000 Ft 100 -<br>30 000 Ft 60 -<br>40 000 Ft 20 -<br>18 000 Ft 10 - | 2 → Db<br>25 → Db<br>35 → Db<br>24 → Db<br>32 → Db | 400 Ft<br>2 500 Ft<br>1 750 Ft<br>480 Ft<br>320 Ft | Mezők törlése                    |
| 500 - 15 <b>+</b> Db                                                                       | 7 500 Ft Elvit                                                                             | t kp. összesen:                                    | 493 208 Ft                                         |                                  |
| Következő napi nyitó össz<br>[Zárás felhasználónként (m                                    | g: 0 Ft<br>indenki) - Pénztárzárás]                                                        |                                                    | ▲ N<br>Véç<br>rög                                  | lyomtat<br>P<br>gleges<br>gzítés |
| K B K B K B                                                                                |                                                                                            |                                                    | 🕈 Pénztár 🚺 k                                      | (ilépés                          |

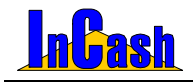

## Költségnyilvántartás

Csak a modul megvásárlásakor használható menüpont Standard szoftvernél.

Sok cég gazdálkodásában megfigyelhető, hogy nagy hangsúlyt fektetnek a bevételek folyamatos figyelésére, a növekedés ösztönzésére, de fogalmuk sincs, hogy egy bevételnövelő szolgáltatás mennyibe kerül, vagyis mennyi a költségvonzata.

A szoftver költségnyilvántartási részének felépítése eltér az eddigiekben megismertektől. Ez azért van így, hogy a költségeket mindenki saját igénye szerint csoportosíthassa. Ennek pedig leglátványosabb és legkönnyebben lekezelhető formája a fa struktúra.

### A fastruktúra kialakításának menete

A fa struktúrában vannak azonos szintű és ezek alatti alacsonyabb szintű elemek. Azonos szintű elem létrehozásához az eggyel feljebbi szint elemére kell ráállni. (a CKÖltség típusok szinttel azonos prioritás nem hozható létre).

- o Álljon rá a Költségfa fülre.
- o A felső adatmezőben a kijelölő sorral álljon rá a 🗁 Költség típusok sorra.
- o Nyomia le az
- Írja be a struktúra első főcsoportját. A többi főcsoport létrehozásához mindig a <del>Ö</del> Költség típusok sorra kell ráállnia.
- o Álljon rá az első főcsoport nevére.
- o Hozzon létre egy alcsoportot.

| iltségek nyilvántartása |           |                |              |               |                       |      |
|-------------------------|-----------|----------------|--------------|---------------|-----------------------|------|
| Költségfa Költséglista  | 86        | Adatlap        | Lekérdezés   | Lan H         | in the last           |      |
| ∋ Költség típusok       |           | Szla. dátum /  |              | Költséghely   | Ft érték              | <    |
| 😑 🗁 Rezsiköltség        |           | 2005.01.08     | Ceruza-Toll  |               | 33                    | 33 8 |
| - Elelmiszer            | (0)       | 2005.01.14     | Irodaszer    |               | 369 8                 | 57 1 |
| Equáb                   | (9)       | 2005.01.20     | Ceruza-Toll  |               | 66                    | 66 1 |
| - Celefon               |           | 2005.02.01     | Irodaszer    |               | 25.8                  | 371  |
| - C Vodafone            |           | 2005.02.08     | Ceruza-Toll  |               | 12.5                  | 84   |
| - 🗂 Westel              |           |                |              |               | And And               |      |
| - 🖻 Pannon GSM          |           |                |              |               |                       |      |
| - C Matáv               |           | -              |              |               | 410.2                 | 11   |
| - Cepjarnu              |           |                |              |               | 410.5                 | 11   |
| Szervíz                 |           |                |              |               |                       |      |
| – 🛅 Üzemanyag           |           | Adatok         | Megjegyzés   | Kép           |                       |      |
| 🗖 Biztosítás            |           | Ügyfél neve:   |              |               | Számlaszám:           | _    |
| 🕒 Egyéb Szolgáltatások  |           | Ceruza-Toll    |              |               | 125887878             |      |
| - 🗂 Posta Költség       |           | Br. Számlaérte | ék: Afak     | ules:         | Kiegyenlitve:         | _    |
| - 🛅 Utazasi Koltseg     |           | 1              | 2584  25%    | AFA -         |                       | 15   |
| - Berres                |           | Számla kelte:  | Fizet        | ési határidő: | Teljesitės datum      | a:   |
| - C9100                 |           | 2005.02.08     | 2005         | 0.02.16 19    | 2005.02.08            | 15   |
|                         |           | Besorolas:     |              |               | Fizetesi mod:         |      |
|                         |           |                | 6.01         | <u> </u>      | Atutalas              | _    |
| Coltsegtipus            |           | Periznem:      | Ano          | yam.<br>1.00  | Valuták/Árfolyar      | mok  |
| .rodaszer               |           | <u> </u>       | -            | 1,00          | - and callor anony an |      |
| 🐴 Úi 📲 Törlés 💽         | Módosítás | Módosítás      | i 🗎 Úi költs | iég 🏦 Törlés  |                       | nés  |

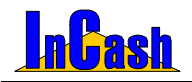

### A költségek rögzítésének menete

- A felépített fastruktúrában álljon rá arra a legalacsonyabb szintű költségcsoportra, ahová a költséget szeretné besorolni.
   Bonyolult fastruktúra esetén a költségcsoport és költség megkeresését segíti a Költséglista fül megnyitása.
- o Lépjen át az Adatlap fülre.
- o Új költség gombra kattintva kap üres adatlapot.
- A jobb oldali ügyféltörzset nyissa meg és vegye fel a számlakiállító vagy költséggazda (pl. APEH) nevét.
- o Ha van, adja meg a költségbizonylat számát (pl. számlaszám, csekkszám).
- o Írja be a bruttó számlaösszeget.
- o Adja meg a számla ÁFA kulcsát. Amennyiben több ÁFA-kulcs szerepel a számlán, meg kell bontania a számlát és ÁFA-kulcsonként külön kell rögzítenie.
- o Adja meg a fizetési módot.
- o Válassza ki a költségbizonylat-kiállítás dátumát.
- o Válassza ki a költségbizonylat-kiegyenlítés dátumát.
- o Válassza ki a költségbizonylat-teljesítésének dátumát.
- o A Felvitel gombbal rögzítse az adatokat.

A **Megjegyzés fül** alatt megjegyzéseket írhat a költségekhez, a kép fül alatt beszkennelheti a számlákat.

Ha rosszul vitt fel valamilyen adatot vagy módosulnak időközben, akkor a javítás után a **Módosítás gomb**bal rögzítheti le.

| Költségek nyilvántartá: | sa                   |    |                |         |         |              |          |          |               | Z        |
|-------------------------|----------------------|----|----------------|---------|---------|--------------|----------|----------|---------------|----------|
| Költségfa (Költsé       | iglista              | ς  | Adatlap        | Lekérde | zés     | See as       | - 14     | - 4      | Say in        | -4       |
| Költséghely 🛆           | Költségosztály 🔺     | ١  | Szla. dátum 🛆  |         |         | Költséghel   | y .      |          | Ft érték      | :        |
| Biztosítás              | Gépjármű             | 11 | 2005.01.08     | Ceruza  | Toll    |              |          |          | 33            | 33 66    |
| Egyéb                   | Költség típusok      |    | 2005.01.14     | Irodasz | er      |              |          |          | 369 8         | 57 04    |
| Egyéb                   | Rezsiköltség         |    | 2005.01.20     | Ceruza  | Toll    |              |          |          | 66            | 66 00    |
| Egyéb Szolgáltatások    | Költség típusok      |    | 2005.02.01     | Irodasz | er      |              |          |          | 25 8          | 71       |
| Élelmiszer              | Rezsiköltség         |    | 2005.02.08     | Ceruza  | Toll    |              |          |          | 12 5          | 84 12    |
| Gépjármű                | Költség típusok      |    |                |         |         |              |          |          |               |          |
| Irodaszer               | Rezsiköltség         | IL |                |         |         |              |          |          |               |          |
| Költség típusok         |                      |    |                |         |         |              |          |          | 418 3         | 11       |
| Matáv                   | Telefon              |    | 4              |         |         |              |          |          |               | F        |
| Pannon GSM              | Telefon              | Ľ  | Adatok         | Megieo  | vzés    | Kép          | 1        |          |               |          |
| Parkolás                | Gépjármű             |    | Üqyfél neve:   |         | ,<br>,  |              |          | Számla   | aszám:        |          |
| Posta Költség           | Egyéb Szolgáltatások |    | Ceruza-Toll    |         |         |              | 2        | 12588    | 7878          | _        |
| Rezsiköltség            | Költség típusok      |    | Br. Számlaérté | k:      | Åfaku   | ulcs:        |          | Kiegye   | nlítve:       |          |
| Szervíz                 | Gépjármű —           |    | 13             | 2584    | 25%     | ÁFA          | •        |          |               | 15       |
| Telefon                 | Költség típusok      | L  | Számla kelte:  | _       | Fizet   | tési határid | ő:       | Teljesít | és dátum      | a:       |
| Utazási Költség         | Egyéb Szolgáltatások | L  | 2005.02.08     | 15      | 12006   | 5.02.16      | 15       | 2005.0   | 12.08         | 15       |
| Üzomonyon               | Gániármű             |    | Besorolás:     |         |         |              | -        | Atutol   | si mod:<br>śc | -        |
| L'alte é etérme         |                      |    | <br>Bánznam:   |         | Árfoli  | von:         | <u> </u> | Autai    | as            | <u> </u> |
| Irodaszer               |                      | L  | Ft             | -       |         | yann.<br>1   | .00      | Valutá   | ik/Árfolyar   | nok      |
|                         | _                    | -  | 1              |         | ,       |              |          |          |               |          |
| 🎽 Új 🛛 🗥 Tör            | lés 🖸 Módosítás      |    | 🕃 Módosítás    | Ú       | j költs | ség 👘 T      | örlés    | ?        | 👖 Kilép       | és       |

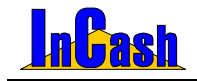

#### Költségnyilvántartás – Sulinet Expressz számlázás

fület

### A költséglekérdezések menete

- o A jobb oldali adatmezőben nyissa meg a Lekérdezés
- Szűrhet ügyfélre, kiállított számladátum intervallumra, kiegyenlített számladátum intervallumra, fizetési módra, besorolásra és áfára, pénznemre is. Az időintervallumok figyelembevételéhez jelölje meg a szűrési feltételnek megfelelő jelölő négyzetet.
- A baloldali adatmezőben álljon rá arra a költségcsoportra, amit szűrni szeretne. Tehát, ha az összes költségre kíváncsi, álljon rá a – költségtípusok megnevezésre. Ha csak az üzemi általános költségekre kíváncsi, álljon az – üzemi általános kts. – költségcsoportra.
- o Nyomja le a <sup>Chekérdezés</sup> gombot.
- o A Myomtatás a gombbal a költség típusok nyomtathatók.

A színek jelentései:

- Pirosan a lejárt, ki nem egyenlített számlák;
- Kéken a készpénzes számlák;
- Feketén a ki nem egyenlített, de még le nem járt számlák láthatóak.

### Sulinet Expressz számlázás

Tartalmazza az előírt bizonylatokat és szövegeket, illetve lehetőség van a szükséges azonosítók és adatok egyszerű rögzítésére, visszakeresésére és alkalmazására. Mindezt a ránk jellemző teljességgel és egyszerűséggel.

o Az Adattárak - Ügyféltörzsben kell kitölteni a Sulinet Expressz (továbbiakban

SE) szállító számlán feltüntetendő adatait az **Egyéb** fül alatt. (Keretszerződés OM iktatószáma, Pályázat OM nyilv. száma)

| Néu                                                                                                    | Is Carden                               | Malusán                          | Ukan di                                               |
|----------------------------------------------------------------------------------------------------|-----------------------------------------|----------------------------------|-------------------------------------------------------|
| Áran Gábar                                                                                                    | 99999                                   | Rekonuišká                       | Bakany u 86                                           |
| Rarta Baalárka                                                                                                    | 1223                                    | Budanast XXII kar                | Nanólann tár 96                                       |
| Fersené Sére                                                                                                    | 6666                                    | Mondóka                          | Vare II 33                                            |
| Hód letván                                                                                                    | 8547                                    | Gónárða                          | Fau ZB                                                |
| Indaszer Donát                                                                                                    | 3333                                    | Irón                             | Cenuza ul 111                                         |
| Kukorica János                                                                                                    | 3333                                    | Kukoricás                        | Siló n 555                                            |
| Medve László                                                                                                    | 2222                                    | Monor                            | Szamóca u. 5.                                         |
| Neo Sun                                                                                                    | 3333                                    | Budapest                         | Petőfi tér 5.                                         |
| Weininger Izabella                                                                                                    | 7895                                    | Gvál                             | Monori u. 96                                          |
| 🕼 Ins Úi 🛛 🖶 Del - Torlés 🛛 Korasor                                                                                                    | dē.                                     | 6 7 6                            | Kilépés 7 7 4                                         |
| Ins Új      Del - Tórlós Kereser     Iorvíli adata     Lekérdezések Összefi     Adatok Besorolás Statisztika                               | ndő:<br>Isülés  <br>Kedvezmén           | y Egyéb) Vási                    | kilópés ? 🔃 🛉                                         |
| ⓐ Ins Új ፪ Del - Törlés Kereser<br>Clartél adata Lekérdezések Összefe<br>Adatok Besorolás Statisztika  4<br>Információ Internet elérés SM3 | ndő:<br>İsülés<br>Cedvezmén<br>S küldés | y Egyéb Vási<br>Sulinet expressz | Kilópés ? 🕄 🛉<br>inő (Számlás) 🔹 🕃 Módositár<br>Kápek |

Az SE szállító kiválasztása SE számla készítésénél kötelező.

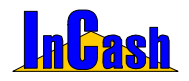

#### Sulinet Expressz számlázás

 Az Adattárak menüpont Cikktörzs képernyőjén be kell állítani az SE számlákon szerepeltethető termékeket. Ezen termékekhez rögzíthető az SE termékkód (amely a bizonylatokon szerepelni fog), valamint az SE számlázás esetén érvényes külön garancia időtartam az Árképzés fülön belül a SE-ben állítható be.

|                                                                                                    | Készlet                   | Foglalt | Szabad | 1.nettő ár | 2.nettó ár              | 3.nettó ár | Átlagár    | R  |
|----------------------------------------------------------------------------------------------------|---------------------------|---------|--------|------------|-------------------------|------------|------------|----|
| AA - Abit ST6-E ATX FCPGA                                                                                                    | 1                         | 0       | 1      | 22 900     | 22 700                  | 22 400     | 19 725     |    |
| A - Abit ST6Raid ATX FCPGA                                                                                                    | 1                         | 0       | 1      | 28 100     | 27 900                  | 27 340     | 25 098     |    |
| A - Abit THG7-Raid P4 MB, 1850/ICH2,F                                                                                               | SB 0                      | 0       | 0      | 43 200     | 43 000                  | 42 500     | 39 087     |    |
| A - Abit VA-6 ATX FCPGA+hk                                                                                                    | 0                         | 0       | 0      | 17 900     | 17 800                  | 17 500     | 17 000     |    |
| A - Abit VH-6 ATX FCPGA+hk                                                                                                    | 70                        | 4       | 66     | 16 700     | 16 550                  | 16 250     | 14 706     |    |
| A - Abit VH-6 II ATX FCPGA+hk                                                                                                    | 339                       | 9       | 330    | 18 650     | 18 500                  | 18 150     | 16 657     |    |
| A - Abit VH-6-T ATX FCPGA+hk                                                                                                    | 62                        | 1       | 61     | 19 350     | 19 200                  | 18 790     | 17 295     |    |
| A - Abit VL-6 ATX FCPGA+hk                                                                                                    | 0                         | 0       | 0      | 18 130     | 17 970                  | 17 800     | 17 800     |    |
| A - Abit VL-6 ATX FCPGA+hk 2                                                                                                    | 0                         | 0       | 0      | 17 900     | 17 800                  | 17 500     | 18 000     |    |
| örzsraktár 🔹 💮                                                                                                    |                           | J OJ    |        | orrenta    |                         | ratepes    |            | JC |
| Adatak Arkénzés Daudalésak                                                                                                    | Lakéndaréa                | Manian  | Inter  | Eath 1     | Kénalotok               | 1.8        | -          |    |
| Adatok Árképzés Rendelések                                                                                                    | Lekérdezés<br>et Expressz | Megjeg  | yzés   | Fotó       | Készletek<br>AFA kulcs: | 25%.       | C Módosit: | is |
| Adatok Árképzés Rendelések  <br>Eladási árak Beszerzési ár Sulin                                                                    | Lekérdezés<br>et Expressz | Megjeg; | yzés   | Fotó       | Készletek<br>ÁFA kulcs: | 25%.       | 2 Módosita | is |
| Adatok Árképzés Rendelések Eladási árak Beszerzési ár Sulin                                                                         | Lekérdezés<br>et Expressz | Megjeg; | yzés   | Fotó       | Készletek<br>ÁFA kulcs: | 25%.       | C Módosít: | is |
| Adatok Avképzés Rendelések<br>Eladási árak Beszerzési ár Sulini<br>F Sulinet expressz termék<br>SE termékköd <sup>987/854-321</sup> | Lekérdezés<br>et Expressz | Megjeg; | yzés   | Fotó       | Készletek<br>ÁFA kulcs: | 25%.       | 2 Módosít: | is |

- A számlán kötelező a vásárló adószámát feltüntetni, ennek rögzítése az ügyfél adatainál lehetséges. A rögzített adószám a számlán automatikusan szerepelni fog, hiánya esetén számlázásnál figyelmeztetést kapunk.
- Sulinet Expressz modul esetén számlázásnál megjelenik egy újabb fül a számla adatainak beállításához. Kiválasztható a SE szállító neve. A tranzakciós kód beírása és a számla nyomtatása a számla rögzítése után lehetséges.

| Szälló adatai:<br>Ner Berta Boglarka<br>Cam 1223 Budapest XXIII ker:<br>Usa, házszán Napóleon tér 98.<br>A keretszeződés OM kitakoszán 123456789-123456789<br>A pályázat OM nyhvántatási szán: 123456789-1731<br>A Sullinet espress tranzakciós kéd beírása a számla rögzítése utát<br>a Számlázis mengipen tőstmírószéső zámlamásoljáben lehett<br>Ekkor történik meg a számla és egyéb bizonylatok kinyomtatása i |              |
|----------------------------------------------------------------------------------------------------|--------------|
| Nev. Borta Bogiarka<br>Cim. [1223 [Budapest XXIII. ker.<br>Utca, házzám.]Napôleon tér 98.<br>A keretszerződés OM kitatószam 123456789 123456789/<br>A pályázat OM nytvántatása szám. 123456789.PTR<br>A Sulinet espress tranzakciós kód beírása a számla régzítése utát<br>a Számlatása menjápont fősrmírosárószámlamásolában lehets<br>Ekkor történik meg a számla és egyéb bizonylatok kinyomtatása i             |              |
| cim 1223 Budapest Xolli. ker.<br>Uica, házszám Napóleon tér 88.<br>A kenetszerődés OM kitalószám : 123456789 123456789/<br>A pályázal OM nyéhelnatási szám : 123456789/PTR<br>A Sulimet espress transzkciós kód beirása a számla rögztése utá<br>a Számlázás mengipon tStormiroszás/számlamásajata imengijében lehets<br>Ekkor történik meg a számla és egyéb bizonylatok kinyemtatása i                            |              |
| Utca, házszám, Napölcon tér 88.<br>A keretszerződés OM iktatórzám i 123456789 123456789/<br>A pályázat OM nyhántartási szám i 123456789/PTR<br>A Sullinet espress transzkciók kód beirása a számla rögzítése utá<br>a Számlázás menűpont Stornirozáal/Számlamáselat almenűjében lehet<br>Ekkor történik meg a számla és egyéb bizonylatok kinyomtatása ir                                                           |              |
| A kentszerződés OM átatószám – 123456789-123456789<br>A pályásat OM nyivintartási szám – 123456789/PTR<br>A Sulinet express tranzakciós kód beírása a számla rögzítése utá<br>a Számlázás menüpont Stornirozás/Számlamásolat almenüjében lehet<br>Ekkor történik meg a számla és egyéb bizonyíatok kinyomtatása i                                                                                                   | 100          |
| A pályázat OM nyhvántatási szám. 123456789/PTR<br>A Sulinet express tranzakciós köd beírása a számla rögzítése utá<br>a Számlázás menűpent Stornírozás/Számlamásolat almenűjében lehet<br>Ekkor történik meg a számla és egyéb bizonylatok kinyomtatása le                                                                                                    |              |
| Á Sulinet express tranzakciós kód beirása a számla rögzítése utá<br>a Számlázás menűpont Stornírozás/Számlamásolat almenűjében lehet<br>Ekkor történik meg a számla és egyéb bizonylatok kinyomtatása i                                                                                                    |              |
| A Sulinet express tranzakciós kód beirása a számla rögzítése utá:<br>a Számlazás menüpent Stornirosáty Számlanásolat almenűjében lehet<br>Ekkor történik meg a számla és egyéb bizonylatok kinyomtatása i                                                                                                    |              |
| Ekkor történik meg a számla és egyéb bizonylatok kinyomtatása i                                                                                                    | n,<br>sédes. |
| 67 67 67 67                                                                                                    | 5.           |
| 10 10 50 67 67                                                                                                    |              |
|                                                                                                    |              |
|                                                                                                    |              |
| F1 - Tetelek F2 - Egyeb Sulinet exp. Szállítási. cím                                                                                                    | Finature     |
| Li stámia Somi Kilónás ?                                                                                                    | 0 Ft         |
| Ci scarna course reliepes Ossz tomeg 0,000                                                                                                    | Visszajáró   |

 Számlázás menüpont > Sztornírozás/Számlamásolat almenüjében lehetséges a Tranzakciós kód rögzítése. Rögzítés után nyomtatódnak ki a számla eredeti és másolati példányai, valamint a garancia jegy és a nyilatkozat.
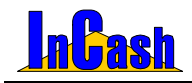

Sulinet Expressz számlázás – Projekt kezelése

| Stornírozás/Szá                | imlamásolat                   |                              |                             |                      |                     |                   |     |
|--------------------------------|-------------------------------|------------------------------|-----------------------------|----------------------|---------------------|-------------------|-----|
| Számlaszám                     | Vevő neve                     | Dátum                        | Végösszeg                   | Pénznem              | Fiz. mód            | Típus             | -   |
| 00017                          | Old Men's                     | 2005.02.02                   | 275 618                     | Ft                   | Készpénz            |                   | -   |
| 00018                          | Kecskés Albert                | 2005.02.08                   | 4 937,04                    | USD                  | Átutalás            |                   |     |
| 00019                          | Három Jakab és Tsa Bt.        | 2005.02.08                   | 47.649                      | Ft                   | Készpénz            |                   |     |
| 00020                          | JEMO                          | Adatbekérés                  |                             |                      | Készpénz            |                   |     |
| 00021                          | Kukorica János                | Kérem a számla Sulinet evnre | essz tranzakciós kó         | diat                 | Átutalás            |                   |     |
| 00022                          | Monori Pál                    | 1234567890                   |                             |                      | Készpénz            |                   |     |
| 00023                          | Kecskés Albert                |                              |                             |                      | Készpénz            |                   |     |
| 00024                          | Kukorica János                | Rendben                      | Mégsem                      |                      | Készpénz            |                   |     |
| 00025                          | Neo Sun Bt.                   |                              |                             |                      | Készpénz            |                   |     |
| 00026                          | Old Men's                     | 2005.02.08                   | 47 068                      | Ft                   | Készpénz            |                   |     |
| 00027                          | Kovács Győző                  | 2005.02.09                   | 514 803                     | Ft                   | Készpénz            |                   |     |
| •                              |                               |                              |                             |                      |                     | <u>)</u>          |     |
| SE Tranz. kó                   | d Számla                      | - 🕒 Nyomtatás 🖻 🕽            | 🗶 Stornírozás               | Garano               | ia jegy 🕅           | ? 👖 Kilépés       | +   |
| ldőszak<br>2005.02.01 <u>ឆ</u> | -tól 2005.02.09 <u>B</u> .ig. | Fizetésimód Sz<br>-Nincs №   | áll. mód szűrés:<br>Jincs - | e: Kiálli<br>▼ - Nir | tó szűrése<br>ncs - |                   | •   |
| 🗆 Csak Suline                  | t expresszesek Típus:         | - Mind - 📃 Pé                | nznem: -Nincs-              | - 45                 | Szűrés vásárló      | ra 🖺 Nyomtatási k | kép |

- A lábléc megjelenik a számlán, garancia jegyen és a SE nyilatkozaton is.
- A számla mellé automatikusan nyomtatódik a szükséges nyilatkozat, melyet az ügyféllel alá kell íratni és az eladónak 5 évig meg kell őrizni. A nyilatkozat tartalmazza a szállító és a vásárló szükséges adatait és a megvásárolt termékeket is.
- A már kiállított SE számlákat a Számlázás menüpont 
   Sztornírozás/Számlamásolat almenüjében vissza lehet keresni és újra ki lehet nyomtatni.
- SE tranzakciós kód alapján vissza lehet keresni a számlán kiadott gyártási számokat illetve gyártási szám alapján látszik, hogy SE számlán került-e kiadásra. A keresés eredménye tartalmazza a beszerzés és a vásárlás adatait is.

## Projekt kezelése

Tartalmazza a projektek elindításához, követéséhez és lezárásához szükséges funkciókat. Feljegyzéseket készíthet dátummal ellátva, bejövő és kimenő számlákat csatolhat a különböző projektekhez valamint a munkafolyamatok lezárásakor vizsgálhatja azok eredményességét is.

Az Adattárak- Járművek menüpontnál fel tudja vinni a cég járműveinek adatait:

- rendszámát, fajtáját és típusát
- költséghelyet, ha rendelkezik költségnyilvántartás modullal, ahol a személyautóhoz tartozó költségeket rögzítheti
- a műszaki és zöldkártya érvényességi idejét
- a gépkocsivezető adatait ( név, jogosítvány érvényességi ideje)

Feljegyzéseket készíthet autónként és a költségeket is hozzá csatolhatja.

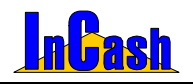

#### Projekt kezelése

| 🕕 Járművel | k nyilvántartása       |               |    |              |          |          |                  |                  | ×      |
|------------|------------------------|---------------|----|--------------|----------|----------|------------------|------------------|--------|
| Rendszám   | Vezető neve            | Jármű fajtája | -  | -Gépjármű ac | latok    |          | Gépjárműve       | zető adatai      |        |
| AAA-000    | Hajni                  | Opel          |    | Rendszám:    | BBB-00   | 00       | Név: Három       | Jakab            | -      |
| BBB-000    | Három Jakab            | Opel          |    | Fajta:       | Opel     |          | Jogosítvány      | érv.: 2006.07.29 | 15     |
| CCC-000    | Berta Boglárka         | Suzuki        |    | Tinue        | Astra    |          | Műszaki érv.     | 2007.07.29       | 15     |
| DDD-000    | Hód Ödön               | Mercedes      |    | 11000.       | Gánián   | mű 😕     | 781414644406.65  |                  | 15     |
| EEE-000    | Kukorica János         | BMW           |    | Koltseghely: | oopjun   |          | 2 Zolukaniya el  | ( j2001.01.20    | _      |
| FFF-000    | Kovács Győző           | Citroen       |    | Feliegyzése  | k   Kält | sének    |                  |                  |        |
| GGG-000    | Medve László           | W             |    | Dátum        |          | MALI- DA |                  |                  |        |
| HHH-000    | Nyúl Lóránt            | Nissan        |    | Datum        | 12.00.1  | Modosito | Feij             | egyzes           |        |
| III-000    | Rendszergazda          | Skoda         |    | 2005.07.29   | 13:08:1  | majni    | Mai napon kara   | mbolozott        |        |
| JJJ-000    | Tamási Ábel            | Alfa Romeo    |    | 2005.07.29   | 13:08:4  | Hajni    | Szerelotol viss: | zanozva reggel   | - 1    |
| KKK-000    | Berta Boglárka         | Honda         |    | 2005.07.29   | 13:09:0  | Hajni    | Biztosito jovo h | eten fizeti ki a | - 1    |
| LLL-000    | Hajni                  | Ford          |    | 2005.07.29   | 13:09:2  | Hajni    | Bitosítónak pap  | birok lemásolva, | - 1    |
| MMM-000    | Három Jakab            | Wartburg      |    |              |          |          |                  |                  |        |
| NNN-000    | Hód Ödön               | Trabant       |    |              |          |          |                  |                  |        |
| 000-000    | Kovács Győző           | Fiat          |    | Mai napon k  | arambo   | olózott  |                  |                  |        |
| PPP-000    | Kukorica János         | Suzuki        |    |              |          |          |                  |                  |        |
| 000-000    | Medve László           | Porshe        |    |              |          |          |                  |                  |        |
| RRR-000    | Nyúl Lóránt            | Opel          | _  | (h) foliom   | ا مفعد   | Mádaai   | Ráo I            | Foliogua tâd     | iána I |
| SSS-000    | Tamási Ábel            | Mercedes      | -  | I of reliev  | Jzes .   | U WIOGOS | itas             | reijegyz. ton    | ese    |
| 油 Ins      | Új <u></u> Del - Törlé | s 🔁 Módosítá  | is |              |          |          |                  | ? 🧵 Kilé         | ipés   |

#### Járművek nyilvántartásának kitöltése

- Az <u>hs. Új</u> gomb lenyomása után töltse ki a gépjármű és vezető adatait, majd nyomja meg a <u>Felvitel</u> gombot. Ezzel rögzíti a listába.
- Ha már meglévő adatot szeretne módosítani, akkor az átírás után csak a Módosítás gombot kell megnyomnia.
- o Del-Törlés gombbal törölheti a felvitt adatokat a listából.
- <sup>(i)</sup> <sup>(j)</sup> <sup>(feljegyzés)</sup> gombbal írhat megjegyzést a járműhöz. A Feljegyzés
   törlésével pedig törölheti azt. Módosítással a változtatott szöveget tudja
   rögzíteni ha már rögzítette egyszer.

A Költségek fül csak a megfelelő modul megvásárlásakor használható. Itt tudja csatolni az autóhoz kapcsolódó kiadásokat.

- Költségek megnyitásal gombbal tudja behozni a költségnyilvántartását, ahol tárolja azokat.
- A szoftver automatikusan beteszi a költségekhez a felvitt számlákat, ha a gépjármű adatoknál megadta azt a költséghelyet ahova annak a gépkocsinak a számláit viszik fel.

Az Adattárak- Projekt kezelés alatt tudja felvinni projektjeit.

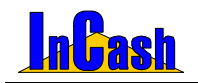

Projekt kezelés

| Projektei                                                                                                    | kezelése                                                                                                    |           |                                                                                                    |                                           |                                                                                     |                                                                   |                                                                         |                                              | X          |
|----------------------------------------------------------------------------------------------------|----------------------------------------------------------------------------------------------------|-----------|----------------------------------------------------------------------------------------------------|-------------------------------------------|-------------------------------------------------------------------------------------|-------------------------------------------------------------------|-------------------------------------------------------------------------|----------------------------------------------|------------|
| Inditva //<br>2006.05.01<br>2006.05.01<br>2006.05.11<br>2006.05.19<br>2006.05.25<br>2006.05.25                             | ckozeláse<br>Projekt neve<br>Entkestő hálózat kiépítése<br>Epítkezés<br>Rendszerkiépítés<br>Szenizmodul bevezetése<br>Viszorteládo partnerfalálkozó<br>Dobozos verzió bevezetése                                                                                                    | Hor       | Projekt adatok<br>Megnevezés:<br>Felelős neve:<br>Kapcs. partner:<br>Projekt kezdete:<br>Feljegyzés Kolts | Épit<br>Ren<br>Hon<br>2008                | kezés<br>ászergazda<br>áth és Társai<br>1.05.07 20 H<br>Számlák                     | Bt.<br>Istáridő: [200<br>Szálltók                                 | 17.05.30 <u>]</u><br>Vevőik                                             | ¥<br>3 Ketv.: 0<br>Előlegek                  | A<br>Zárás |
| 2006.06.01<br>2006.07.01<br>2006.09.01<br>2006.09.01<br>2006.10.01<br>2006.10.05<br>2006.12.14<br>2006.12.15<br>2007.05.26 | Prefessional és átotalás modal a<br>3 binapas demá verzió<br>Legűjább verziénk bevezetése<br>Akciás modulék<br>Öszi ajándékeső<br>Webánház kermunikációja<br>Vizuäkechnikai eszközök ajándé<br>Telephely összekötési akció<br>Finsőbei akció<br>Qi arcutat marketing kommuniká<br>Duňae natiliereennen |           | Dátum<br>2006.05.11.14:1<br>2006.05.11.14:1<br>2006.05.11.14:1<br>2006.05.11.14:1<br>2006.05.11.14:1      | /<br>1:28<br>1:38<br>1:50<br>2:15<br>2:27 | Módositó<br>Rendszergaz<br>Rendszergaz<br>Rendszergaz<br>Rendszergaz<br>Rendszergaz | Munkások (<br>Onkormány<br>Anyagbesz<br>Építés meg<br>2006 07 (01 | Feljeg<br>elkezdték<br>zattal lebe<br>erzés tető<br>kezdése<br>én beado | yzés<br>munkát<br>eszélve<br>höz<br>a tervek |            |
| 2007.05.31                                                                                                    | Új wrzió bewzetése                                                                                                    | .►<br>tás | 2006.07.01-én b                                                                                           | vteo<br>i                                 | a tervek<br>C Módosítás                                                             | E Feljegy                                                         | z. törlése                                                              | X Méga<br>? 1                                | em         |

- o 🍈 🛅 Ins. Új gombot nyomja meg.
- o Töltse ki a projekt adatait.
- Nyomja meg a Felvitel gombot. Ezzel rögzíti a listába.
- Ha már meglévő adatot szeretne módosítani, akkor az átírás után csak a C Módosítás
   gombot kell megnyomnia.
- Del-Törlés gombbal törölheti a felvitt adatokat a listából.

## A Feljegyzés fülnél:

 <u>
 Új feljegyzés</u>
 gombbal írhat megjegyzést a projekthez. A Feljegyzés
 törlésével pedig törölheti azt. Módosítással a változtatott szöveget tudja
 rögzíteni ha már rögzítette egyszer.

A Költségek fül csak a megfelelő modul megvásárlásakor használható. Itt tudja csatolni a projekthez kapcsolódó kiadásokat.

 Költségek megnyitásal gombbal tudja behozni a költségnyilvántartását, ahol tárolja azokat. A Projektek résznél tudja csatolni a megfelelő projekthez a

költséget a gombbal, így megjelenik a költségek fül alatt a kiválasztott projektnél.

 Ha esetleg mégsem a jó helyre csatolta, akkor a Költség eltávolítása gombbal törölheti a listából.

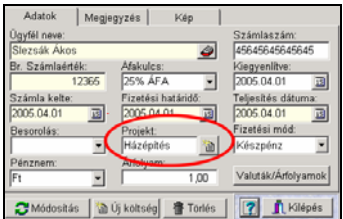

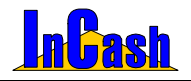

A **Számlák fül** alatt a projektből származó bevételi számláit rögzítheti. Menete hasonló a költségeknél leírtaknál. Annyiban tér csak el, hogy a **sztornírozás/számlamásolatnál** rá kell állni a választott számlára, majd jobb egér gombbal be kell hozni a legördülő gyorsmenüt, ahol a **Projekt számlához rendelésre** kell kattintani. Így beteszi a projekthez.

| Számlaszám /    | Vevő neve                | Dátum                    | Végösszeg                         | Pénznem | Fiz. mód    | Tipus                 |
|-----------------|--------------------------|--------------------------|-----------------------------------|---------|-------------|-----------------------|
| 2005/00001      | Hófehérke                | 2005.02.18               | 62 375                            | Ft      | Átutalás    |                       |
| 2005/00002      | Hófehérke                | 2005.02.18               | 76 926                            | Ft      | Készpénz    | Stornírozva (2005/000 |
| 2005/00003      | Kukorica János           | 2005.02.18               | 389,98                            | EUR     | Átutalás    |                       |
| 2005/00004      | Hófehérke                | 2005.02.18               | -76 926                           | Ft      | Készpénz    | Sternírozó (2005/000) |
| 2005/00023      | Bagoly                   | Számla nyomtatás         |                                   |         | Készpénz    |                       |
| 2005/00024      | Balu                     | Szánia stornirozás       |                                   |         | Készpénz    |                       |
| 2005/00025      | Bobek                    | Áruátvételi lap megtekir | tése                              |         | Készpénz    |                       |
| 2005/00026      | Buborék Béla             | Sulnet expressz nyllatk  | ozat megtekintése                 |         | Készpénz    |                       |
| 2005/00027      | Csipkerózsika            | Sulnet expressa branza   | kciós kód felvitele               |         | Készpénz    |                       |
| 2005/00028      | Fecsegő Sára             | Számlaszám másolása v    | ágólapra                          |         | Készpénz    |                       |
| 2005/00029      | Bagoly                   | Szűrés a tárgy mezőre    |                                   | P5      | Készpénz    |                       |
| 82006-0006<br>4 | Roh Rohek                | Számlák exportálása [.t  | xt] állományba                    | -       | Késznénz    | <u>,</u>              |
| 570625770       | and the second second    | Sulinetes számlák feladi | isa APEH adóbeval                 | lásra 📄 |             |                       |
|                 | Számla 💆                 | Számia adataból vevői    | rendelés létrehozá:               | 50      | <u>ca</u>   | Rulepes 1             |
| ldőszak         | E                        | Projekt számlához rend   | Nése                              | ist?    | tó szűrése. |                       |
| 2002 08.01 1    | + ni 2005.08.05 13 .in + | Könharnernéri telentés   | Közbeszerzési jelentés generálása |         |             |                       |

A Szállító és Előleg fül nem használható standard verziónál!!!

A Vevőik fülnél láthatja azokat a vevői rendekléseket amiket hozzárendelt a projekthez. Amint számla készül ezekből a vevői rendelésekből a szoftver automatikusan áthelyezi Számlák fül alá a bizonylatot.

 Készítse el a vevői rendelést, majd mielőtt kilépne a számlakészítés ablakból lépjen át az F2-Egyéb fülre ahol hozzárendelheti a Projekthez a vevői rendelést.

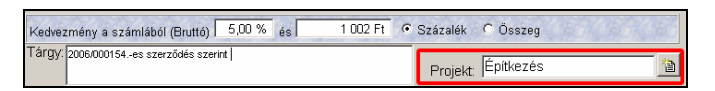

A Zárás fülnél tudja lezárni a projektet. Megnézheti a kiadási és bevételi számlák összegét és hogy sikeresen zárult-e a projekt.

| Feljegyzés Költs | égek   | Számlák       | Szállítók  | Vevőik        | Előlegek | Zárás |
|------------------|--------|---------------|------------|---------------|----------|-------|
| Г                | Proje  | kt egyenle    | g          |               |          |       |
|                  | Költsi | égek (br.):   | 3 db       | 296 3         | 06 Ft    |       |
|                  | Szám   | ılák (br.):   | 6 db       | 346 6         | 68 Ft    |       |
|                  |        |               | Összesen   | 50 3          | 62 Ft    |       |
|                  | Anya   | gköltség e    | lőleg egye | nleg          |          |       |
|                  | Előleg | gek (br.):    | [          |               | 0 Ft     |       |
|                  | Felha  | sznált (br.): | [          | 20 0          | 35 Ft    |       |
|                  |        |               | Összesen   | -20 0         | 35 Ft    |       |
| Γ                | Munk   | adíj előle    | g egyenleg |               |          |       |
|                  | Előleg | gek:          |            |               | 0 Ft     |       |
|                  | Felha  | sznált:       |            |               | 0 Ft     |       |
|                  |        |               | Összesen   |               | 0 Ft     |       |
|                  | F      | roject lezár  | rása Pro   | ject feloldás | a        |       |

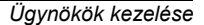

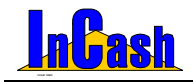

# Ügynökök kezelése

A cégek alkalmazásában álló ügynökökhöz vásárlókat tud rendelni.

A vevők forgalma alapján ki tudja számolni az ügynökök jutalékát, egyedi képlet alapján pedig a fizetését.

Karbantartásnál a fő- és alügynököket lehet felvinni. Meg adhatja fizetési képletüket, haszonkulcsukat, nettó és bruttó alapfizetésüket.

Az Új gombbal vihet fel új ügynököt, a Módosítással módosíthatja a már meglévőt, a Törléssel pedig kitörölheti az ügynököt a listából.

| k I                | _                                                                                                    |                                                                                                    |                                                                                                    |
|--------------------|----------------------------------------------------------------------------------------------------|----------------------------------------------------------------------------------------------------|----------------------------------------------------------------------------------------------------|
| Adatlap F          | elhaszná                                                                                                    | lók Í                                                                                                    |                                                                                                    |
|                    |                                                                                                    |                                                                                                    |                                                                                                    |
|                    | • Fő üg                                                                                                    | iynök 🦳 Alügynök                                                                                                    |                                                                                                    |
|                    |                                                                                                    |                                                                                                    |                                                                                                    |
| Davack news        | Fladő hái                                                                                                    | P                                                                                                    |                                                                                                    |
| Ogynok nere.       | Dead Irai                                                                                                    |                                                                                                    |                                                                                                    |
| Fizetési képlet    | A+G+M+                                                                                                    | HN                                                                                                    |                                                                                                    |
| Saját haszonkulcs: | 6,0                                                                                                    | 00 - % Alügyn haszonk:                                                                                                    | 3,00 - %                                                                                                    |
| Nettó alapfizetés  | 2                                                                                                    | 5000 Ft. Bruttó alapfizetés                                                                                                    | 50000 F                                                                                                    |
| 1/1-1-15           |                                                                                                    |                                                                                                    |                                                                                                    |
| Kepletben hasznam  | ato valtoz                                                                                                    | CORC.                                                                                                    |                                                                                                    |
| 7                  | Vátozó                                                                                                    | Megnevezés                                                                                                    | -                                                                                                    |
|                    | A                                                                                                    | Saját nettő alapfizetés                                                                                                    |                                                                                                    |
|                    | 8                                                                                                    | Sajat brutto alaphzetes                                                                                                    |                                                                                                    |
|                    | D                                                                                                    | Salat hetto torgalom                                                                                                    |                                                                                                    |
|                    | F                                                                                                    | Saúlt nettó árrés                                                                                                    |                                                                                                    |
|                    | F                                                                                                    | Saját bruttó árrés                                                                                                    |                                                                                                    |
|                    | 0                                                                                                    | Alúgynűki nettő alapfizetés állag                                                                                                    |                                                                                                    |
|                    | н                                                                                                    | Alügynüki bruttó alaptizetés állag                                                                                                    |                                                                                                    |
|                    | 1                                                                                                    | Alügynöki nettő forgalom                                                                                                    |                                                                                                    |
|                    | J                                                                                                    | Allagynäki bruttó forgalom                                                                                                    |                                                                                                    |
|                    | K                                                                                                    | Alugynuki netto arres                                                                                                    |                                                                                                    |
|                    | 5                                                                                                    | Augyrus bruto erres                                                                                                    |                                                                                                    |
|                    | N                                                                                                    | Said bastoriums                                                                                                    |                                                                                                    |
|                    | 0                                                                                                    | Aligynök haszorisács                                                                                                    | +                                                                                                    |
|                    | <ul> <li>Aduliup F</li> <li>Ogynök niver</li> <li>Fizelési képlet</li> <li>Sajút haszonkulcz:</li> <li>Nettő alapítzetés:</li> <li>Képletben használh</li> </ul> | Adutiup Feihaszná<br>C Fő üg<br>Ugynök men: Bedő Irá<br>Fizetési köplet<br>ArtGrahl<br>Saját haszonkulcs 6/<br>Nető alapítzetés<br>Köpletben használható válto;<br>Viteo<br>R<br>Fizetési köplet<br>Man<br>Köpletben használható válto;<br>C<br>Saját haszonkulcs 7<br>Köpletben használható válto;<br>C<br>Saját haszonkulcs 7<br>Köpletben használható válto;<br>C<br>Saját haszonkulcs 7<br>Köpletben használható válto;<br>C<br>Saját haszonkulcs 7<br>Saját haszonkulcs 7<br>Saját haszonk | Adulup Felhasználók     Fő fő ügynök – Alügynök     Ugynök mere     Bedő Irán     Fizetési képlet     ArtG-M4N Seját hazonkulos     G.00 – M. Alügyn haszonk Képletben használható vállozók     Mető alapíszetés     Seát redő alentetés     B. Seát redő alentetés     Sátt redő alentetés     Sátt redő alentetés     S |

A Felhasználók fülre kattintva beállítható, hogy mely felhasználói láthatják az ügynök kimutatását.

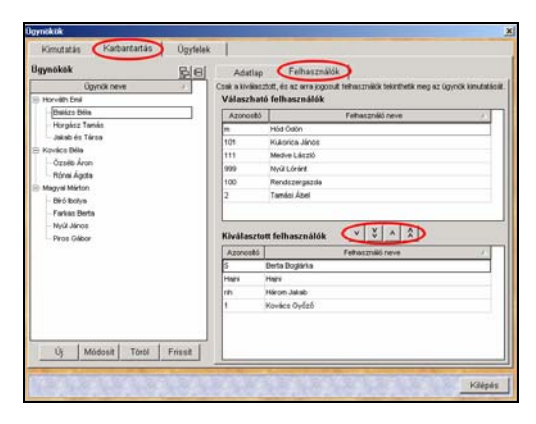

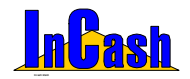

Az Ügyfeleknél az ügynökökhöz lehet vásárlókat rendelni, ez alapján tudja hogy melyik ügynökének kik az ügyfelei.

Sorba rendezheti őket név, helység, irányítószám, utca szerint. Csak rá kell kattintani arra a fejlécre ami szerint szeretné rendezni.

Lehetőség van egyesével és egyben az összes ügyfél áttételére illetve visszarakására is, ha nem a megfelelő ügynökhöz rendelte.

| Jgynökök       | Válaszható ügyfelek                                |                                                       |           |
|----------------|----------------------------------------------------|-------------------------------------------------------|-----------|
| Úgynčik neve / | Úgytěl neve                                        | / Irsz. Helyseg                                       | 1         |
| Balázs Béla    | Áron Gábor                                         | 2222 Mesevár                                          | Meseu     |
| Biró Ibolya    | Berta Boglárica                                    | 9999 Boglér                                           | Horváti   |
| arkas Berta    | Emőd Márton                                        | 4563 Rohod                                            | Jakab t   |
| lorgász Temés  | Hód Istvén                                         | 8754 Gelernbok                                        | Dülői s-  |
| for with Emil  | Kukorica János                                     | 3333 Kukoricás                                        | Skó u     |
| lakab és Térsa | Nyúl Lóránt                                        |                                                       |           |
| lovács Béla    | Tamési Ábel                                        |                                                       |           |
| Nagyal Márton  | Weininger Izabella                                 |                                                       | 2         |
| lyúl János     | •                                                  |                                                       |           |
| Ozséb Áron     | Kiválasztott ugyfelek 💙 🐇                          | ^ ÂD                                                  |           |
| iros Gibor     | Owner                                              | i han handa                                           | 1         |
| iónai Ágota    | Ugytes neve                                        | VISZ. Peryseg                                         | These     |
|                | rama anos                                          | CONT DORIVIEVAR                                       | torpet    |
|                | heuskes Aberi                                      | 7 Jul Peternus                                        | Paulo M   |
|                | LUS DOMEST & DOMEST                                | 2020 2444                                             | Peton t   |
|                |                                                    | did a b the opposite bits becaution                   | PARD 51.1 |
|                | Neo Sun                                            | 1111 Budspest X), kerület                             | - Hard    |
|                | Neo Sun<br>Old Men's                               | 1111 Budspest XI. kerület<br>1223 Budspest XXII. ker. | Morgó     |
|                | Neo Sun<br>Old Men's<br>Tedvig Vater               | 1111 Budapest XI. kerület<br>1223 Budapest XXII. ker. | Morgó     |
|                | Neo Sun<br>Cid Men's<br>Tedvig Vater<br>Tóth Đếia  | 1111 Budapest XX kerület<br>1223 Budapest XXII. ker.  | Morgó     |
|                | Neo Sun<br>Citi Men's<br>Tedrig Vater<br>Tôth Đếia | 1111 Budapest XI, kerület<br>1223 Budapest XXII, ker. | Morgó     |

A **Kimutatás fül**nél az **Összesítés**nél a kalkulált fizetést láthatja ügynökökre nézve. Be tudja állítani a kimutatás kezdetét és végét is, hogy mely időszakra szeretné látni. A Saját táblázatok alatt egy ügyfél és cikk rangsort nézhet meg, hogy ki a legjobb ügyfele és melyik a legjobb cikke. Itt láthatja az ügynök vevőinek a számláit is időszakra beállítva.